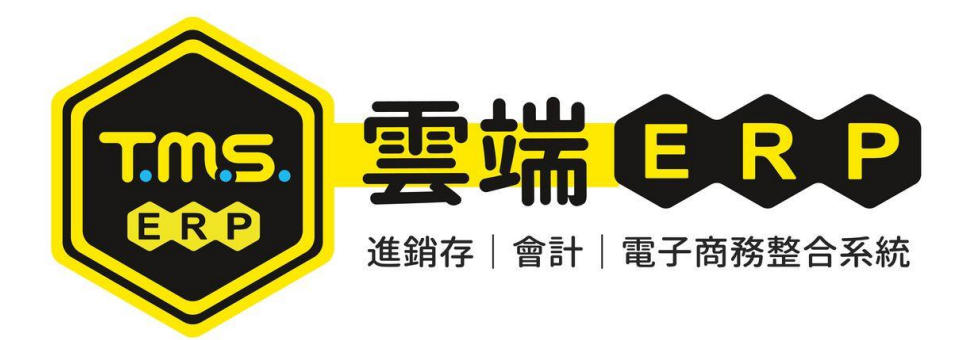

蝦皮商城/拍賣 API 自動訂單、庫存同步、商品上架操作說明本系統串接蝦皮 API,此功能提供商城/拍賣多帳號訂單整合,提供自動化訂單整合及自動化排程庫存同步,搭配自動化設定則可自動匯入訂單,或手動一鍵匯入,同步 ERP 訂單,大量減少人力 50%以上

目錄

| 蝦皮帳號(賣場名稱)設定         | 3  |
|----------------------|----|
| 自動庫存同步蝦皮             | 7  |
| 手動庫存同步蝦皮             | 10 |
| 蝦皮[活動保留庫存]設定         | 13 |
| 自動 API 訂單自動匯入 ERP 訂單 | 14 |
| 蝦皮 API 手動匯入快速流程建議    | 16 |
| 蝦皮 API 手動匯入欄位說明      | 23 |
| 手動 API 訂單匯入 ERP 訂單示範 | 32 |
| 蝦皮超取補匯入              | 35 |
| 蝦皮商品一鍵建檔至 ERP 操作說明   | 37 |
| 蝦皮 API 商品一鍵上架        | 37 |
| 蝦皮 API 自動及手動取消訂單功能   | 37 |

#### 事前準備及注意事項

- 1. 蝦皮帳號(賣場名稱)設定串接才能啟用。
- 2. 提供 TMS [客戶代號及倉庫代號],建議一個帳號設一個[客戶代號及倉庫代號],

也可以多個帳號設一個[客戶代號或倉庫代號]。

| Q W - T.M.       | W - T.M.S.ERP平台轉訂單系統 (Version:1.2.30.2)     ー     ロ     × |              |                     |                         |                      |    |                  |                    |                 |    |            |             |
|------------------|-----------------------------------------------------------|--------------|---------------------|-------------------------|----------------------|----|------------------|--------------------|-----------------|----|------------|-------------|
| 設定               | 自訂按鈕                                                      | 購物網          | 訂單 🧃                | 連鎖通路 客訂                 | API排程                | 托運 | i i              | ₿撥&庫存回填            | 客退              | 操作 | F說明        |             |
| <b>購物</b><br>MOM | が<br>IO<br>で、momo<br>寄倉                                   | mom<br>寄倉-   | o mon<br>退 購物       | ao <u>API</u><br>網 (付費) |                      |    | 樂天               | <sup>开場</sup> (付費) | 東森              | 韩物 | 森森購物       | i<br>1<br>5 |
| 蝦皮               |                                                           |              |                     |                         |                      |    | GoH              | appy/Friday        | 露天              |    |            |             |
| 蝦皮               | 商城                                                        | È.           | API<br>J軍下載<br>(付費) | API產品資料<br>批次匯入         | 産品手動<br>庫存同步<br>(付費) |    | GoHar            | py friDay          | 露天推             | 膏  | 露天拍<br>New | lıRım       |
| 寄倉               | 超市                                                        | <b>唐</b> (1) | API<br>話品上架<br>需申請) | API<br>超取補匯入            |                      |    | UDN<br>UDN<br>買東 | UDN-寄              | FB<br>FB直<br>小幫 | 潘手 | 愛+1        |             |
| PcHo             | PcHome 松果                                                 |              |                     |                         |                      |    |                  |                    |                 |    |            |             |

自訂按鈕:針對常操作功能,自訂義即可快速操作蝦皮作業。

|   | <u>O</u> W - T.N | LS.ERP平台        | 傳訂單系統(             | Version:1        | .2.30.2) | 1 <u>H · 5/17 26</u> | Ico // F | <u>⊟ + tmc</u>              | 포( PG + |                 |                    | - <u>II • IMC3</u> #±II⊥ | 心至石呢小                       |                           | -              |    | × |
|---|------------------|-----------------|--------------------|------------------|----------|----------------------|----------|-----------------------------|---------|-----------------|--------------------|--------------------------|-----------------------------|---------------------------|----------------|----|---|
| l | 設定               | 自訂技             | 鈕 購物               | 物網               | 訂單       | 連鎖通知                 | 路容       | 家訂                          | API     | 排程              | 托運                 | 調撥&庫                     | 存回填                         | 客退                        | 操作             | 說明 |   |
|   | mc<br>見載代        | omo<br>物網       | [momo<br>AP<br>(付引 | ●購物]<br>?Ⅰ<br>費) |          | 蝦皮                   | Ì        | [蝦皮]<br>API<br>訂單下載<br>(付費) | ž,      | []<br>API產<br>批 | 関皮]<br>皆品資料<br>次匯入 | [蝦肋<br>產品]<br>庫存阿<br>(付羽 | <b>女]</b><br>手動<br>同步<br>影) | [蝦皮<br>API<br>產品上<br>(需申i | :]<br>:架<br>責) |    |   |
|   | [螞<br>A<br>超取社   | 波]<br>PI<br>輔匯入 | PcHc<br>購物         | ome<br>中心        |          |                      |          |                             |         |                 |                    |                          |                             |                           |                |    |   |
|   | 注意事              | 事項              |                    |                  |          |                      |          |                             |         |                 |                    |                          |                             |                           |                |    |   |

蝦皮訂單因蝦皮官方 API 因素,每筆訂單分 4 個步驟下載(部份步驟需即時下載), 因此每筆約 1.5 秒至 2 秒,請耐心等候。

# 蝦皮帳號(賣場名稱)設定

第一次使用一定要先做[驗證],爾後每年一次驗證

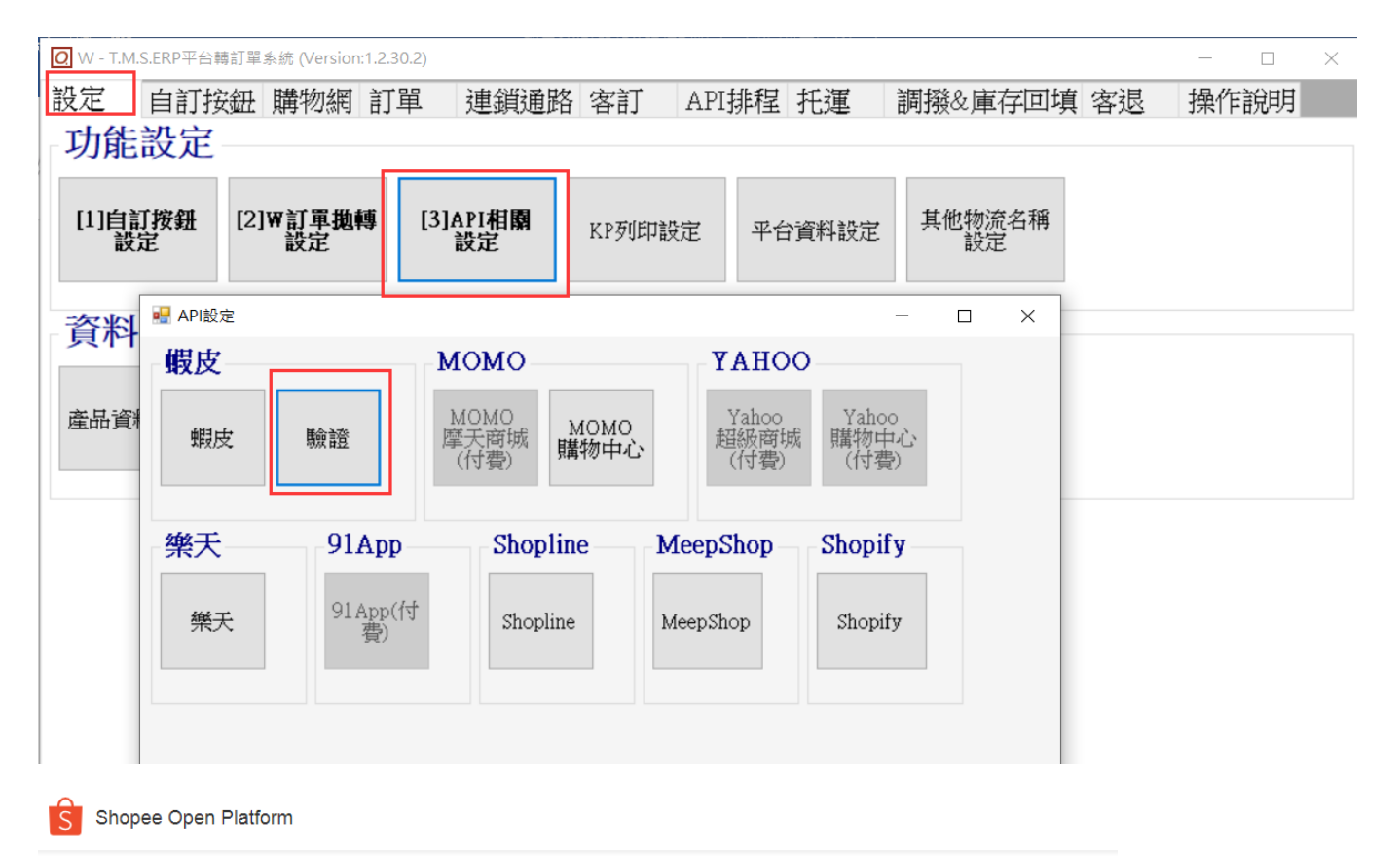

#### Authorization

| •     |  | ~ |
|-------|--|---|
|       |  |   |
| ktmst |  |   |
|       |  |   |
|       |  |   |
|       |  |   |
|       |  |   |

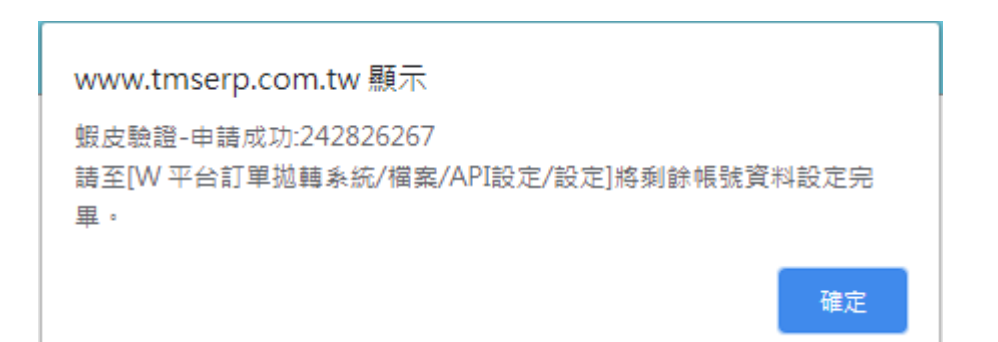

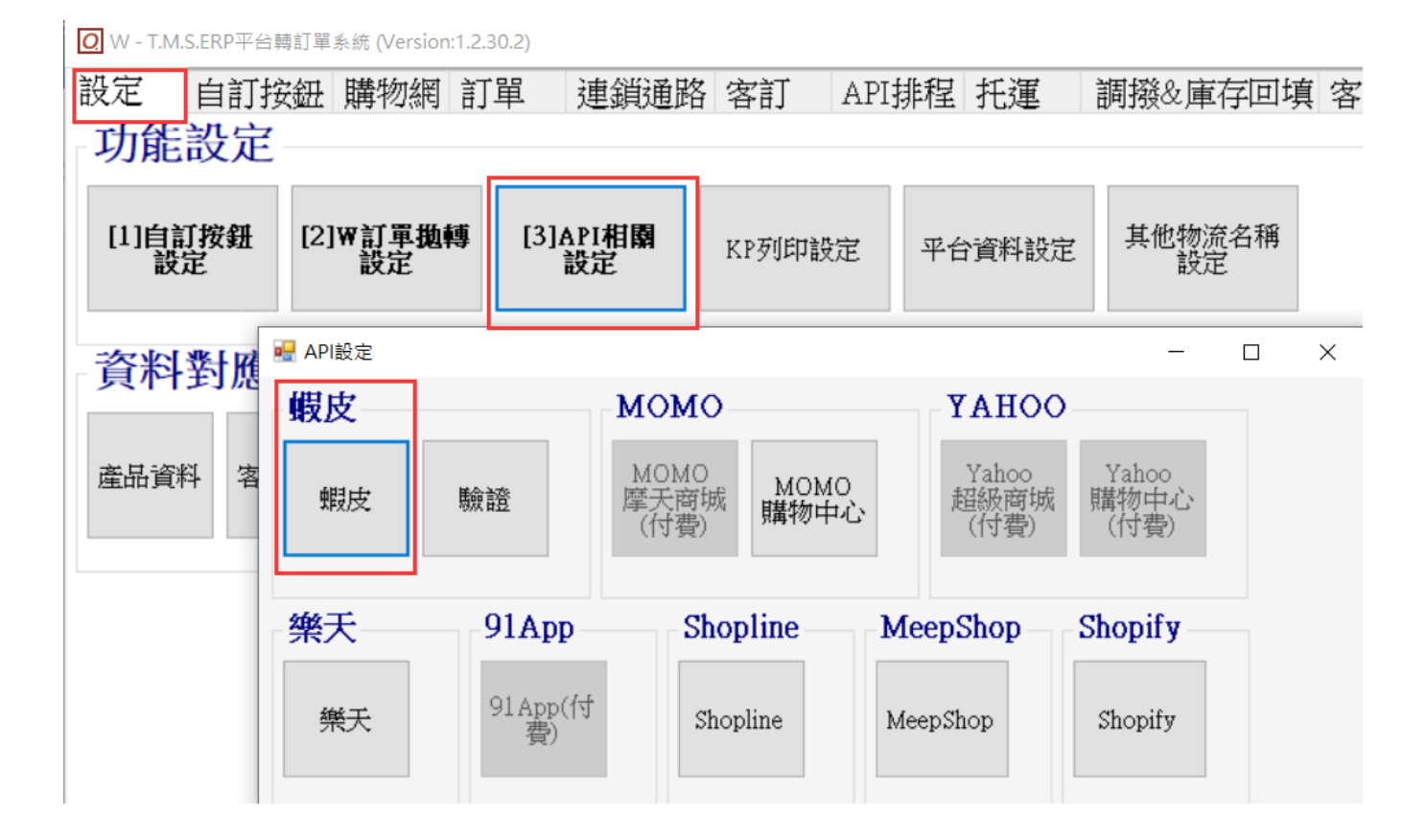

| 丁蝦  | 皮API店家資訊設定    | 公司名稱: TMS ERP(測試版                 | ) 到期日: 無限期 | 操作員:測試員 | 工作站號:1820     | <u>前端版本:1.2.30.</u> 1 | 後端版 一     |        |  |  |
|-----|---------------|-----------------------------------|------------|---------|---------------|-----------------------|-----------|--------|--|--|
| 檔案  | (E) 離開(X)     |                                   |            |         |               |                       |           |        |  |  |
| 瀏覽  | <b>資</b> 訊    |                                   |            |         |               |                       |           |        |  |  |
|     | 序 ID          | 帳號                                | 帳號         | 名稱      | 聊             | 客戶                    | 業務        | 倉庫     |  |  |
|     | 1 365665882   |                                   | MyHomeWork |         |               |                       | 測試員       | 主要使用倉. |  |  |
|     |               |                                   |            |         |               |                       |           |        |  |  |
|     |               |                                   |            |         |               |                       |           |        |  |  |
|     |               |                                   |            |         |               |                       |           | /      |  |  |
| 言業約 | 町資訊           |                                   |            |         |               |                       |           |        |  |  |
| 代號  | 虎             | 密碼                                |            | 名稱 MyHo | ome₩ork       |                       |           |        |  |  |
| 戦   |               |                                   |            | 1       | -             |                       |           |        |  |  |
| 1   | 客戶            |                                   |            | 業務      | 員 IMS         | 測試員                   |           |        |  |  |
| 4   | 倉庫 A001       | 主要使用倉庫                            |            | 店家類     | <b>預別</b> 蝦皮購 | 物                     | *         |        |  |  |
| 画   | 戦 は は 刻 は 、 の | K招商(付弗) 潮韻                        |            | -<br>-  |               |                       |           |        |  |  |
| 重   | ₩於/日期/日 × ♥   | 12回(15頁) <u>15敗</u><br>時,若智家選擇「蜩」 | 安底到底,武     | 「OK超商,門 | 市取件,断         | 會依該設定產生               | 「棚皮店      |        |  |  |
| 靈   | 到店」或「OK超      | 商」寄件單。(亦即                         | 蝦皮店到店      | 的訂單可選   | 擇於「OK超        | <b>第</b> 」門市寄件        | APX/24/14 |        |  |  |
| 唐   | OK超商:寄件超      | 了一以什些吗<br>習商 = 0K超商               |            |         |               |                       |           |        |  |  |
|     | 蝦皮店到店 : @     | 寄忤趙簡 = 蝦皮店到                       | 년<br>·     |         |               |                       |           |        |  |  |
|     |               |                                   |            |         |               |                       |           |        |  |  |
|     |               |                                   |            |         |               |                       |           |        |  |  |
| _   |               |                                   |            |         |               |                       |           |        |  |  |
| 修   | (E) 刪除(E      | 2) 聊聊登入認證(L                       | )          |         |               |                       |           |        |  |  |
|     |               |                                   |            |         |               |                       |           |        |  |  |
|     |               |                                   |            |         |               |                       |           |        |  |  |

瀏覽資訊

| <u>7</u> 蝦皮AI | り店家資訊設定   | 公司名稱: TMS(測試版4) | 到期日: 無限期   | 操作員:測試員  | 工作站罚    | 虎:1044 〕 | 前端版本:1.2.30.2 | 後端版本: | — |     | × |
|---------------|-----------|-----------------|------------|----------|---------|----------|---------------|-------|---|-----|---|
| 檔案(F)         | 離開(X)     |                 |            |          |         |          |               |       |   |     |   |
| 瀏覽資           | 訊         |                 |            |          |         |          |               |       |   |     |   |
| 序             | ID        | 帳號              | 帳          | 號名稱      |         | 聊        | 客戶            | 業務    |   | 倉   | 軍 |
| ▶ 1           | 365665882 | 54646           | MyHomeWork | <u>.</u> |         |          |               | 測試員   |   | 主倉庫 |   |
|               |           | 1               |            |          |         |          |               |       |   |     |   |
|               |           |                 |            |          |         |          |               |       |   |     |   |
| ٢             | /         |                 |            |          |         |          |               |       |   |     | > |
| 詳細資           | 訊         |                 | 和编辑        |          |         |          |               |       |   |     |   |
| 바르 바라         | 54646     |                 | 21人]別冊半月   | #目 #PP 人 | ≁∓az W. | uHomolio | rb            |       | _ |     |   |
| 喉板號           | 54040     | 習傷              |            | 中辰朝た子    | 11円 11  | ynomewo  | 716           |       |   |     |   |

■ ID:由TMS開通API後,透過[驗證]自動產生。

■ 帳號:蝦皮賣場帳號,請自行輸入,如填入錯誤則無法使用 API。

■ 帳號名稱:由 TMS 開通 API 後,透過[驗證]自動產生,可自行修改蝦皮的賣場

名稱。

一般

| 假皮API                                                    | 古家資訊設定                                      | 公司名稱: TMS(測試版4)                                                                                                    | 到期日: 無限期                                                                                                    | 操作員:測試員 工作站                                                                                                    | 號:1044 前的                                                                                                    | 端版本:1.2.30.2 後的                                                                                                    | 端版本: 一                                                                                                    |                                                                                                    | $\times$                                                                                                    |
|----------------------------------------------------------|---------------------------------------------|----------------------------------------------------------------------------------------------------|----------------------------------------------------------------------------------------------------|----------------------------------------------------------------------------------------------------|----------------------------------------------------------------------------------------------------|----------------------------------------------------------------------------------------------------|----------------------------------------------------------------------------------------------------|----------------------------------------------------------------------------------------------------|----------------------------------------------------------------------------------------------------|
| 寨(F)                                                     | 離開(X)                                       |                                                                                                    |                                                                                                    |                                                                                                    |                                                                                                    |                                                                                                    |                                                                                                    |                                                                                                    |                                                                                                    |
| 覽資訊                                                      | ι                                           |                                                                                                    |                                                                                                    |                                                                                                    |                                                                                                    |                                                                                                    |                                                                                                    |                                                                                                    |                                                                                                    |
| 序                                                        | ID                                          | 帳號                                                                                                    | 帳                                                                                                    | 號名稱                                                                                                    | 聊                                                                                                    | 客戶                                                                                                    | 業務                                                                                                    | 倉                                                                                                    | 軍                                                                                                    |
| 1                                                        | 365665882                                   | 54646                                                                                                    | MyHomeWork                                                                                                    |                                                                                                    |                                                                                                    |                                                                                                    | 測試員                                                                                                    | 主倉庫                                                                                                    |                                                                                                    |
|                                                          |                                             |                                                                                                    |                                                                                                    |                                                                                                    |                                                                                                    |                                                                                                    |                                                                                                    |                                                                                                    |                                                                                                    |
|                                                          |                                             |                                                                                                    |                                                                                                    |                                                                                                    |                                                                                                    |                                                                                                    |                                                                                                    |                                                                                                    |                                                                                                    |
|                                                          |                                             |                                                                                                    |                                                                                                    |                                                                                                    |                                                                                                    |                                                                                                    |                                                                                                    |                                                                                                    | >                                                                                                    |
| 細資評                                                      | ι                                           |                                                                                                    |                                                                                                    |                                                                                                    |                                                                                                    |                                                                                                    |                                                                                                    |                                                                                                    |                                                                                                    |
| Lite 54                                                  | 4646                                        | 家雄                                                                                                    |                                                                                                    | 作 <sup>能</sup> 之稱 M                                                                                                    | vHomeVorl                                                                                                    | k                                                                                                    |                                                                                                    | 1                                                                                                    |                                                                                                    |
| - 2006                                                   |                                             | ET4 HUS                                                                                                    |                                                                                                    | 1120001-1114                                                                                                    | ,                                                                                                    |                                                                                                    |                                                                                                    |                                                                                                    |                                                                                                    |
| 客戶                                                       | ÷                                           |                                                                                                    |                                                                                                    | 業務員                                                                                                    | TMS                                                                                                    | 測試員                                                                                                    |                                                                                                    |                                                                                                    |                                                                                                    |
| 倉庫                                                       | <u>f</u> A001                               | 主倉庫                                                                                                    |                                                                                                    | 店家類別                                                                                                    | 蝦皮購物                                                                                                    | b                                                                                                    | •                                                                                                    |                                                                                                    |                                                                                                    |
| 蝦皮                                                       | を店到店 x 0                                    | K超商 預設                                                                                                    |                                                                                                    | •                                                                                                    |                                                                                                    |                                                                                                    |                                                                                                    |                                                                                                    |                                                                                                    |
| ●<br>W<br>産<br>店<br>設<br>超<br>成<br>地<br>成<br>の<br>K<br>長 | 至寄件編號<br>」或「OK超<br>:寄件超<br>商 :寄件<br>店到店 : 客 | 時,若買家選擇「蝦」<br>商」寄件單。(亦即<br>第 = 收件超商<br>2商 = 0K超商<br>5件超商 = 蝦皮店到                                                                                                    | 支店到店」 或「蝦皮店到店<br>「蝦皮店到店<br>店                                                                                                    | 之「OK超商」門市取<br>手」的訂單可選擇於                                                                                                    | R件,則會<br>└OK超商                                                                                                    | 依該設定產生<br>」門市寄件                                                                                                    | 「蝦皮店                                                                                                    | •                                                                                                    |                                                                                                    |
|                                                          |                                             | 線及API/B % 頁 前 級定         案(F) 離開(X)         覽資訊         序 ID         1 365665882         細資訊         細資訊         編         54646         客戶         倉庫         4001         蝦皮店到店 x 0         W產生寄件編號         到店」或「0K超         一般皮店到店 : 零件超         一般皮店到店 : 零件超         一般皮店到店 : 零 | (如日本家員新設定       公司名稱: TWIS(周報/M4)         案(F) 離開(X)         覽資訊         「序 ID       帳號         1 365665882       54646         細資訊         線       54646         細資訊         「家戶」         「富庫 A001         主倉庫         蝦皮店到店 × 0K超商 預設         W產生寄件編號時,若買家選擇「蝦」         到店」或「0K超商」寄件單。(亦即         預設: 寄件超商 = 收件超商         0K超商: 寄件超商 = 0K超商         蝦皮店到店: 寄件超商 = 蝦皮店到 | (a) (APP) 日来員前設定       公司名稱: TMS(用面AX4)       到明日: 無限期         案(F) 離開(X)          覽資訊           (a) (a) (a) (a) (a) (a) (a) (a) (a) (a) | 國家及科PIA家員訊或是       公司名傳: TMS(周期从4) 到射日: 無限制 保TF員,周訊員 工TFAG         案(F) 離開(X)         覽首訊         「字 ID 帳號 帳號名稱         365665882       54646         幽資訊         總         54646       密碼         「客戶」       業務員         倉庫 A001       主倉庫         「方取」方面       一方面         蝦皮店到店 × 0K超商 預設       ・         W產生寄件編號時,若買家選擇, 蝦皮店到店,或, 0K超商, 門市町         到店: 寄件超商 = 0K超商         蝦皮店到店: 寄件超商 = 蝦皮店到店         蝦皮店到店: 寄件超商 = 蝦皮店到店 | 家(P) 離開(X)         第       ID       帳號       帳號名稱       聊         「多       ID       帳號       帳號名稱       聊         1       365665882       54646       MyHomeWork       □         細資訊 | accord a market (MS(用BARA4) 5)用日:用限用 (MFE)用助用 (LTFASE:1044 前)用成本:1.2.50.2 使            案(F) 離開(X)             第10             序 10             F 10             保號             365665882             S5665882             S6665882             S6665882             MyHomeWork             market             market | 2012年/11/13       2012年/11/13       2012年/11/13 <td>数2XAPIDE % EINEX (新BBANACH) 20HIC: #NRMH (#TEX.HBAR) _ LTFASE:1044 #JBANACH:12.30.2 @ MANACH       2         第       0       離開(X)         第       10       帳號       帳號名稱       聊       答戶 業務 倉)         365665882       54646       MyHoneWork       □       測試員 主倉庫         細資訊        第       務 月 TMS       測試員       主倉庫         細資訊        第       新 月 TMS       測試員       主倉庫         編       54646       密碼       帳號名稱 MyHoneWork       □       測試員       主倉庫         編書       「「」       10       主倉庫       「」       第       第       月       「」       11       11       11       11       11       11       11       11       11       11       11       11       11       11       11       11       11       11       11       11       11       11       11       11       11       11       11       11       11       11       11       11       11       11       11       11       11       11       11       11       11       11       11       11       11       11       11       11       11       11       11       11       <t< td=""></t<></td> | 数2XAPIDE % EINEX (新BBANACH) 20HIC: #NRMH (#TEX.HBAR) _ LTFASE:1044 #JBANACH:12.30.2 @ MANACH       2         第       0       離開(X)         第       10       帳號       帳號名稱       聊       答戶 業務 倉)         365665882       54646       MyHoneWork       □       測試員 主倉庫         細資訊        第       務 月 TMS       測試員       主倉庫         細資訊        第       新 月 TMS       測試員       主倉庫         編       54646       密碼       帳號名稱 MyHoneWork       □       測試員       主倉庫         編書       「「」       10       主倉庫       「」       第       第       月       「」       11       11       11       11       11       11       11       11       11       11       11       11       11       11       11       11       11       11       11       11       11       11       11       11       11       11       11       11       11       11       11       11       11       11       11       11       11       11       11       11       11       11       11       11       11       11       11       11       11       11       11       11 <t< td=""></t<> |

■ 客戶:訂單匯入的客戶代號,F2 可挑選。

■ 業務員:訂單匯入該客戶的業務代號,F2 可挑選建議一個帳則設立一個對應客

戶,此方便統計業績及沖帳,如不同倉庫及業務也可分別建立。

- 倉庫:訂單匯入指定出貨倉庫。
- 店家類別:蝦皮拍賣/蝦皮商城設定。
- 蝦皮店到店 x OK 超商:此設定是針對賣家寄件的設定。也就是如是設 OK 超商,

則須至 OK 寄件,系統會依據設定列印不同標籤。

庫存同步

| - 18    | □ 自動同步庫存                                                                                                    |
|---------|----------------------------------------------------------------------------------------------------|
| 115     | 庫存比例 100.00 % 公式為: (分倉庫存數量 * 庫存比例) + 產品個別微調數量                                                                                                    |
| 聊聊「庫径同步 | <b>產品個別微調數量(請至BC庫存同步個別設定):</b><br>如果需要留店面習體庫存,請填負數。<br>ex.希筌留5個給習體店面,於BC[蝦皮數量調整]輸入-5。現在分倉庫存為10,庫存比例為80%。<br>則上傳(10 * 80%) - 5 = 3,同步庫存數量為3。<br>如果需要彈性增加上架庫存,請填正數。<br>ex.希筌平台上可以多5個庫存,於BC[蝦皮數量調整]輸入5。現在分倉庫存為0,庫存比例為80%。<br>則上傳(0 * 80%) + 5 = 5。TMS庫存為0,但同步庫存數量為5。<br>如用在分倉庫存為台數,則會依暗PCI 蝦皮最低數量1勾選設定, |
|         | 有勾選則最低數量僅顯示5。TMS庫存為-5,但同步庫存數量強制為5。<br>沒有勾選則依照實際數量增減。TMS庫存為-5,同步庫存數量為 -5 + 5 = 0。                                                                                                    |

儲存(S) 取消(C)

- 自動庫存同步: 啟用時約 2-3 小時配合庫存比例及 BC 產品庫存同步個別設定, 依設定自動計算庫存回填平台。
- 庫存比例:可利用此比例調整時間差庫存,如A商品扣掉受訂量剩餘100個,
   設定85.4%時,則同步庫存量為85個(四捨五入取整數)
- 轉出貨自動發出貨通知:尚未完成,撰寫中。

#### 驗證

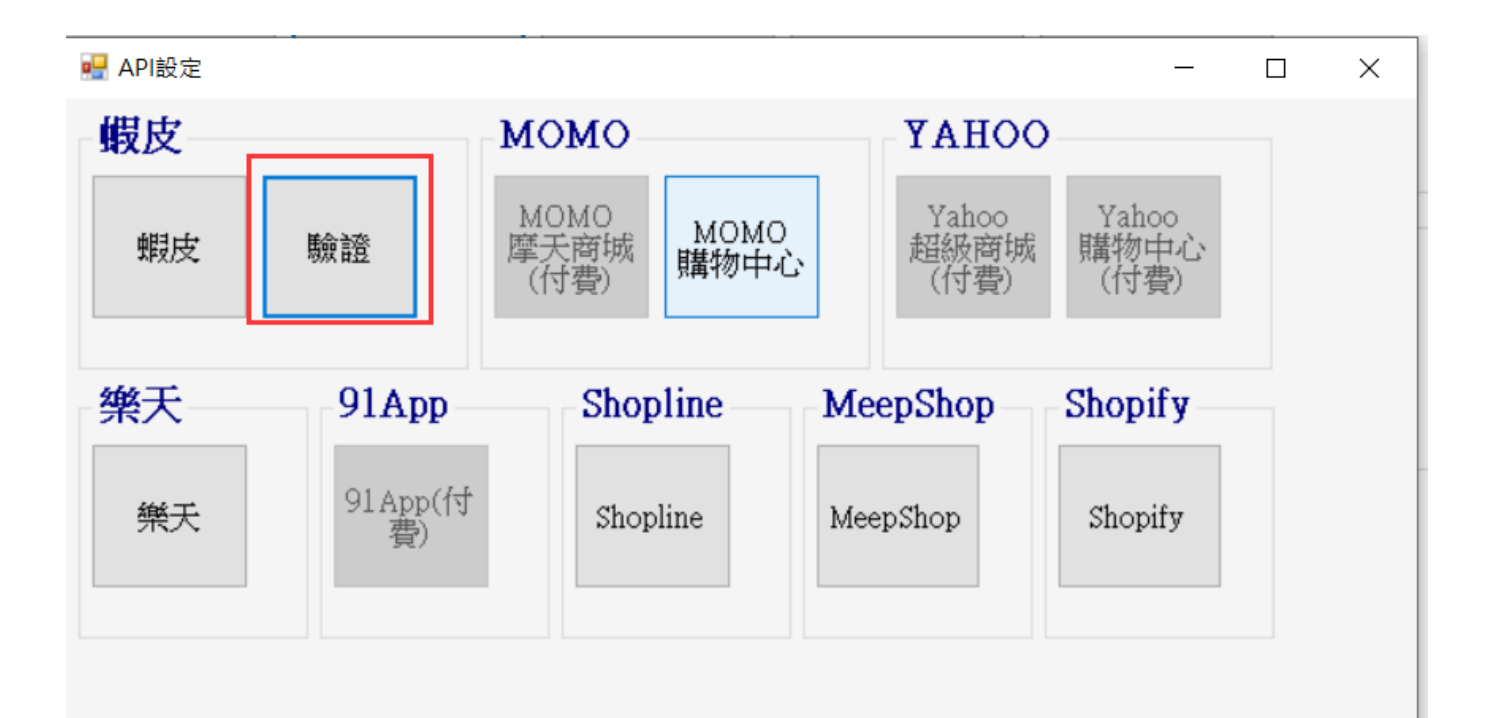

由 TMS 開通 API 後,透過[驗證]才能啟用蝦皮,按下會自動連線至蝦皮。

請注意:[讀取資料]是由蝦皮 API 伺服器提供,因網路或蝦皮 API 負擔太大時,可 能會發生斷線造成讀取出現錯誤訊息,請再重複讀取。

# 自動庫存同步蝦皮

#### 使用前注意

- 1. 自動排程同步約 2-3 小時自動更新庫存
- 2. 蝦皮部分產品庫存沒有同步檢查
  - 第一次使用,請不要馬上就打開庫存同步。
  - 請確認 BC 商品已經建立資料且勾選庫存同步,再開啟蝦皮庫存同步。
  - 如發現有個別產品沒有同步,可在蝦皮後台修改該商品資料,此會觸動蝦皮
     商品異動時間,則TMS系統排程則會於兩個小時後排程,重新讀取這筆產品
     資料,並重新對應。
  - 使用[API 蝦皮產品匯入]檢查是否對應

| □ 蝦皮產品匯入TMS系統V2(Beta) 公司名稱: TMS ERP(測試版) 到期日: 無限期 操作員:測試員 工作站號: 1820 前端版本: 1.2.26.44 後端版本: 6.0.1.418 | - 🗆 ×        |
|----------------------------------------------------------------------------------------------------|--------------|
| <ul> <li>▲詞條件</li> <li>帳戶 ● 選擇未對應的帳號或全部 </li> <li>□下載圖片 □ 產品資料強制重新讀取 讀取筆數(以主商品為主)</li> </ul>         |              |
| 2 搜尋                                                                                                 | 說明           |
| <ul> <li>篩選資料</li> <li>選取 不選 全死選 全反選 選已有TMS產品代號</li> </ul>                                           |              |
| 選取 店家帳號 平台產品名稱 多規格 主商品貨號 商品選項貨號 自定義貨號 TMS產品代號 如列出商品則代表蝦皮商品未對應到TMS,因此庫存無法同步,可使用右下解[匯入]則會自動建立商品至TMS    | THS產品名稱      |
| < ☑ 貸號空白則自動產生貨                                                                                       | ><br>產<br>匯入 |

### <mark>設定蝦皮同步庫存倉庫及庫存比例</mark>

倉庫:建議此倉庫與[設定>訂單與退貨>蝦皮>預設倉庫]同一個,此提供同步庫存 在本系統的倉庫數量(會預扣蝦皮受訂量及 TMS DC 訂單量)。

庫存自動上傳且可依庫存比例:依排程約2小時自動上傳。如需調整時間差庫存則 可使用比例,如A商品扣掉受訂量剩餘100個,設定85.4%時,則同步庫存量為 85個(四捨五入取整數)

保留庫存或強制上傳庫存: 此是針對使用蝦皮 API 可保留數量功能,可批次匯入, 保留數量須用(-),+則代表即使帳上庫存為0,蝦皮還是有庫存上傳。

啟動就自動執行

| 瀏  | 覽資訊                            |                     |                            |                            |                      |         |          |        |     |  |
|----|--------------------------------|---------------------|----------------------------|----------------------------|----------------------|---------|----------|--------|-----|--|
|    | 序                              | ID                  | 帳號                         | 帳號                         | 名稱                   | 聊       | 客戶       | 業務     | 倉庫  |  |
| ►  | 1                              | 242826267           | ktmst                      | 我的測試賣場                     | ĵ                    |         | TMS獲利王   | 測試員    | 主倉庫 |  |
|    |                                |                     |                            |                            |                      |         |          |        |     |  |
|    |                                |                     |                            |                            |                      |         |          |        |     |  |
| <  |                                |                     |                            |                            |                      |         |          |        | >   |  |
| 詳  | 細資訊                            |                     |                            |                            |                      |         |          |        |     |  |
| 44 | 111 <del>2</del>               | met                 |                            |                            | 夕報 计的制制              | a       |          |        |     |  |
|    | যান্ট 🔼                        | , <b>III.</b> 5 C   |                            |                            |                      | る目を登    |          |        |     |  |
| 辙  | 客戶                             | 0                   | TMS獲利王                     |                            | 業務員                  | tms     | 測試員      |        | ^   |  |
| I  | ~+                             | 4001                | える唐                        |                            |                      | 市田になったが | ±        |        |     |  |
| 垦  | 」                              | NOOT                | 土启庫                        |                            | 旧称郑州                 | 「救文化」   | É        | •      |     |  |
| 靐  |                                | 動同步庫存               | :                          |                            |                      |         |          |        |     |  |
| _  |                                |                     | _                          |                            |                      |         |          |        |     |  |
|    | 庫存                             | 比例                  | 80.00 % 公式                 | 為:(分倉庫存數                   | 量 * 庫存比例)            | ) + 産品  | 個別微調數量   |        |     |  |
|    | 産品                             | 個別微調製               | 数量(請至BC庫有                  | <b>F同步個別設定):</b>           |                      |         |          |        |     |  |
|    | _ 如朱<br>ex.                    | 需要留店面<br>希望留5個約     | 置體庫仔 ,請填<br>含實體店面 ,於B      | 負數。<br>C[蝦皮數量調整]輸          | 入-5。現在分倉             | 庫存為10   | ,庫存比例為8  | 0%。    |     |  |
|    | 則上傳(10 * 80%)- 5 = 3,同步庫存數量為3。 |                     |                            |                            |                      |         |          |        |     |  |
|    | 如果                             | 需要彈性增               | 加上架庫存,請                    | 填正數。                       |                      |         |          |        |     |  |
|    | ex.<br>町戶                      | 希望平台上<br> 値 (0 * 80 | .可以多5個庫存:<br>%) + 5 = 5。TM | ·於BC[蝦皮數量調響<br>S庫存為(),伯同步同 | 隆]輸入5。現在分<br>軍存數量為5。 | 會庫存為    | 90,庫存比例為 | ₽80% ° | ~   |  |
|    | 2491                           | - Tet ( V V V V     |                            |                            |                      |         |          |        |     |  |

BC 產品基本資料勾選庫存同步啟動則系統自動或手動同步,如下圖

| 3 BC產品基本資料處理             |                                        |                                         |
|--------------------------|----------------------------------------|-----------------------------------------|
| 產品代號[00000041 主產品<br>次產品 | 名稱此產品為標準測試產品<br>名稱 55555555555555      | 前10個字(中英共20字元)為主品名列印,可建40字              |
| 基本資料 遙階資料1               | 遙階資料2 遙階資料                             | 3 網管資料1 <b>網管資料</b> 2                   |
|                          |                                        |                                         |
| 網路特價(含稅)                 | 200.00 網路特價日期 105.12.15 ~              | 105.12.20                               |
| 促銷日期/紅利可調整倍數             | 1 有效日期區間 ~ ~                           | 然後調回幾倍 0                                |
| POS特價(含稅)                | POS特價日期~~~~~~~~~~~~~~~~~~~~~~~~~~~~~~~ |                                         |
| SV積分                     | □ 寄賣促銷日期 ~                             | 寄賣促銷成本 0                                |
|                          | 數量調整                                   | 類別代碼                                    |
| 匚 AP I 庫存同步 - Yahoo購物中心  | Yahoo購物中心 0                            | 戦 皮                                     |
| 匚 API庫存同步-Yahoo超級商城      | Yahoo超級商城 0                            | 露 天 [                                   |
| 匚 API庫存同步 -Momo購物中心      | Momo購物中心 0                             | Yahoo拍賣                                 |
| □ API庫存同步-Momo摩天商城       | Momo摩天商城 0                             | ── 松 果 ──────────────────────────────── |
| □ API庫存同步-91App          | 91App 0                                |                                         |
| □ 庫存同步-露天                |                                        |                                         |
| □ API庫存同步-蝦皮             | 蝦皮 🛛                                   |                                         |
| 区API庫存同步-Shopline        | Shopline 0                             |                                         |
| ☑ API庫存同步-樂天             | 樂天 🛛                                   |                                         |
| A新増 E修改 D刪除 F查詢 T類別 S儲   | 位 B批次 RExcel L子件 Mail 附件 明             | 細組合品關鍵字 批次儲存                            |
| 平台編號 同条批建                | 分倉安全量 子匯 轉平台 銷管成本 多                    | 條碼 材料 轉箱 圖連 修改 放棄 <b> </b>              |

數量調整:此是針對使用各平台 API 可能使用到保留數量功能或預購數量回 填至各平台。可批次匯入,如預購則為(+),保留數量則為(-),如+10 則依所設分倉庫存-受訂量再+10個為上傳數量。-則為相反減少庫存 量上傳。 請注意如有參加[蝦皮活動保留數量],請參考目錄蝦皮[活動保留庫存]設定

WEB 版>產品建檔>基本資料編輯: 勾選庫存同步啟動則系統自動同步

網管資料

| □ 第一次進貨自   | 動上架              | 〕若有下採購單自動上架 | □ 數量為0自     | 動下架    |          |
|------------|------------------|-------------|-------------|--------|----------|
| ☑ 持續上架     |                  | 〕停止上架       | □ 店長推薦      |        |          |
| ✓ API庫存同步- | 蝦皮               |             |             |        |          |
| 網路建議售價     | 10000            | 元 網路最低售價    | 0 元         | 商品建立日期 | 西元       |
| 預定到貨日期     | 西元               | 缺貨到貨天數      | 60 天        | 網路特價   | 0.0000 元 |
| 網路特價日期     | 起始:西元            |             | 結束:西元       |        |          |
| 促銷日期 / 紅利可 | 0                | 笘           |             |        |          |
| 調整倍數       |                  |             |             |        |          |
| 紅利促銷日期區間   | 起始:西元 2020/08/01 |             | 結束:西元 2910, | /12/31 |          |
| 紅利促銷區間結束   | 0                | 这           |             |        |          |
| 回覆倍數       |                  |             |             |        |          |

# 手動庫存同步蝦皮

除"自動化",提供手動選擇,使用[手動庫存同步]則會立即異動庫存。

請注意:如果也有設定[自動庫存]同步,因自動庫存同步約2小時會自動上傳,如果

### 手動有特殊庫存操作則自動是依設定排程到則會覆蓋。

| ÷                                                                                                    | - 1                                                                                                    | Hatt (Lifer Albert                                                                               | 2700                                            | 1-1- AIC - 1-1-                                                                               |                                                                                                    | LIL KH                                                             | 14.400                                          |                                            |             | ~~~ · 🗗  | 18 //~~~ |
|----------------------------------------------------------------------------------------------------|----------------------------------------------------------------------------------------------------|--------------------------------------------------------------------------------------------------|-------------------------------------------------|-----------------------------------------------------------------------------------------------|----------------------------------------------------------------------------------------------------|--------------------------------------------------------------------|-------------------------------------------------|--------------------------------------------|-------------|----------|----------|
| 杀                                                                                                    | 資料對應                                                                                                    | 購物網                                                                                              | 訂里                                              | 建鋇翅路                                                                                          | 客訂 API                                                                                                    | 排程                                                                 | <b></b> 孔連                                      | 請撥&庫                                       | 仔凹項         | 答迟       | 课作詞      |
| 於我                                                                                                    | 們 歷史更新                                                                                                    | 設定                                                                                               | KF<br>責                                         | 列印 平台j<br>改定 設計                                                                               | 資料 API<br>定 設定                                                                                             | 露月                                                                 | 天同步<br>安定                                       | 離開                                         |             |          |          |
| <b>T</b> \$                                                                                                    | 假皮API店家資訊設?                                                                                                    | 2 公司名                                                                                            | 稱: TMS <u>獲</u>                                 | 利王(測試版) 到期                                                                                    | 日: 無限期 操作員:測                                                                                               | 試員 育                                                               | ń端版本:1.2                                        | .15.44 後端版本                                | ::6.0.1.302 | -        |          |
| 檔案                                                                                                    | 案(F) 離開(X)                                                                                                    |                                                                                                  |                                                 |                                                                                               |                                                                                                    |                                                                    |                                                 |                                            |             |          |          |
| 瀏                                                                                                    | 寛貢訊<br>    D                                                                                                    | -                                                                                                | 帷朓                                              |                                                                                               | <b></b>                                                                                                    |                                                                    | ĦĽD                                             | 安白                                         | *           | 72<br>72 | 合庸       |
|                                                                                                    | 1 2428262                                                                                                    | 67 ktmst                                                                                         | TROUG                                           | 我的測測                                                                                          | ·武奏璟                                                                                                    |                                                                    | Π                                               | TMS游能和IT                                   | 清閒          | '日       | 台北門市     |
| <<br>詳<br>代                                                                                                    | 細資訊<br>號 ktmst                                                                                                    | Ř                                                                                                | 容碼 🔎                                            |                                                                                               | ▶●● 名稱 ∄                                                                                                   | 的測詞                                                                | 城賣場                                             |                                            |             |          |          |
| <<br>詳<br>代<br>巖                                                                                                    | 細資訊<br>號 ktmst                                                                                                    | ×                                                                                                | SG馬 ●●                                          |                                                                                               | ▶●● 名稱 尹                                                                                                   | 的測詞                                                                | 武膏場                                             | (제년주6 프                                    |             |          |          |
| < 詳代 発□                                                                                                    | 細資訊<br>號 ktmst<br>客戶 0                                                                                                    | ·                                                                                                | SG馬 ●●                                          | ●●●●●●●<br>±                                                                                  | ●●● 名稱 ∄                                                                                                   | 的測詞<br>務 員                                                         | 式<br>香場<br>tms                                  | 測試員                                        |             |          |          |
| <ul> <li>✓</li> <li>✓</li></ul> | 細資訊<br>號 ktmst<br>客戶 0<br>倉庫 A002                                                                                                    | ······································                                                           | 容碼 ●●<br>TMS獲利<br>台北門市                          | <b>₽●●●●●●</b><br>王<br>7                                                                      | ▶●● 名稱 <b>伊</b><br>業<br>店家                                                                                 | 游測<br>静<br>勝<br>員<br>家類別                                           | <mark>就賣場</mark><br>tms<br>蝦皮拍                  | 」<br>)<br>測試員<br>膏                         |             |          | ,        |
| < 業 (1) (1) (1) (1) (1) (1) (1) (1) (1) (1)                                                                                                    | 細資訊<br>號 ktmst<br>客戶 0<br>倉庫 A002                                                                                                    | · · · · · · · · · · · · · · · · · · ·                                                            | 容碼 ●●<br>TMS獲利<br>台北門市                          | ●●●●●●●<br>王<br>7                                                                             | <ul> <li>▲ 名稱</li></ul>                                                                                    | )<br>)<br>)<br>)<br>)<br>)<br>)<br>)<br>)<br>)<br>)<br>)<br>)<br>) | 式 <mark>盲場</mark><br>tms<br>蝦皮拍                 | <b>測試員</b><br>賣                            |             |          |          |
| < 詳代 第   量量                                                                                                    | 細資訊<br>號 ktmst<br>客戶 0<br>倉庫 A002<br>回自動同步回<br>庫存比例                                                                                                    | 客<br>()<br>()<br>()<br>()<br>()<br>()<br>()<br>()<br>()<br>()<br>()<br>()<br>()                  | 容碼 ●<br>TMS獲利<br>台北門市<br>% 公                    | ●●●●●●●<br>王<br>示<br>式為: (分倉庫                                                                 | <ul> <li>▲ 名稱 引</li> <li>業</li> <li>店</li> <li>「店</li> </ul>                                               | 游測記<br>務員<br>< 知知                                                  | <b>城<br/>曹場</b>                                 | 測試員<br>膏<br>1個別微調数:                        |             |          |          |
| < 詳代 第 ▲ ▲ ▲ ▲ ▲ ▲ ▲ ▲ ▲ ▲ ▲ ▲ ▲ ▲ ▲ ▲ ▲ ▲                                                                                                    | 細資訊<br>號 ktmst<br>客戶 0<br>倉庫 A002<br>自動同步四<br>庫存比例<br>産品個別後                                                                                              | · · · · · · · · · · · · · · · · · · ·                                                            | 容碼 ● (<br>TMS獲利)<br>台北門市<br>% 公:<br>章至8C章       | ●●●●●●●●●●●●●●●●●●●●●●●●●●●●●●●●●●●●                                                          | <ul> <li>▲ 名稱 承</li> <li>第</li> <li>店</li> <li>店</li> <li>市</li> <li>市</li> </ul>                          | 游)測記<br>務員<br>家類別<br>年 <b>比例</b> )                                 | 式 <mark>盲場</mark><br>tms<br>蝦皮拍<br>+ <b>產品</b>  | 測試員<br>查<br>MB別微調數:                        |             |          | ,        |
| < ● 詳代 代 単量量 ―                                                                                                    | <ul> <li>細資訊</li> <li>號</li> <li>客戶</li> <li>倉庫</li> <li>▲002</li> <li>自動同步耳</li> <li>庫存比例</li> <li>産品個別復<br/>如果需望的<br/>年子:留約</li> <li>町上傳(10</li> </ul> | 客<br>「<br>「<br>「<br>「<br>「<br>「<br>「<br>」<br>「<br>」<br>「<br>」<br>「<br>」<br>「<br>」<br>「<br>」<br>「 | 容碼<br>TMS獲利<br>台北門市<br>% 公:<br>等在了。請約<br>5 = 3, | ■●●●●●●●<br>王<br>式為:(分倉間<br>存同步個別設<br>路C個別設<br>路C個別設<br>副員數。®<br>BBC個別設<br>面子町存數量漏<br>同步庫存數量漏 | ▶●● 名稱<br>業<br>店<br>「<br>「<br>「<br>「<br>「<br>」<br>「<br>「<br>」<br>「<br>」<br>「<br>」<br>「<br>」<br>「<br>」<br>「 | 游り測<br>務員<br>家類別<br>年 <b>比例</b> )<br>主分倉」                          | 式<br>雷場<br>tms<br>環度<br>拍<br>サ<br>+ 産品<br>軍存為10 | <u>測試員</u><br>賣<br><b>1個別微調數</b><br>,庫存比例為 | ₽<br>280% ° |          |          |

產品基本資料設定需勾選才列入

| B-BC產品基本資料處理              |                                     |                       |                       |
|---------------------------|-------------------------------------|-----------------------|-----------------------|
| 產品代號[222222201 - 主;<br>次; | 產品名稱周邊商品一批<br>產品名稱 <sup>國日濟</sup> 鼠 | 前10個字(中英共209          | 字元)為主品名列印,可建40字       |
| 基本資料 遙階資                  | 料1 進階資料2                            | 遙階資料3 / 網管資料          | 1 網管資料2               |
| B品數量 0 B品售價               | 0 B品敘述                              |                       |                       |
| 經銷商特價                     | 13 有效日期區間                           | ~                     | 下層加 🔽 🛛 🕅             |
| 網路特價(含稅)                  | 0.00 網路特價日期                         | ~                     |                       |
| 促銷日期/紅利可調整倍數              | 3 有效日期區間                            | ~ / 然後                | 後調回幾倍──0              |
| POS特價(含稅)                 | o POS特價日期                           | ~                     |                       |
| SV積分                      | □ 寄賣促銷日期                            |                       | 冒促銷成本│ 0              |
| □ API庫存同步-Yahoo購物中        | 1心 類別                               | 代碼                    |                       |
| □ API庫存同步-Yahoo超級商        | 「城 蝦 皮」                             |                       |                       |
| □ API庫存同步-Momo購物中,        | 心 露 天 🕅                             |                       |                       |
| □ API庫存同步-Momo摩天商         | 城 Yahoo拍賣 🔤                         |                       |                       |
| □ API庫存同步-91App           | 松 果 🗌                               |                       |                       |
| □ 庫存同步-露天                 |                                     |                       |                       |
| ☑ API庫存同步-蝦皮              | 蝦皮數量調整 🔟                            |                       |                       |
| ▼API庫存同步-Shopline         | Shopline數量調整 0                      |                       |                       |
| ☑ API庫存同步-樂天              | - ,                                 |                       |                       |
|                           |                                     |                       |                       |
|                           |                                     |                       |                       |
| A和音 121812 11時間 11度別<br>  | Nan Accel L子件 Mai                   |                       | Amijok 抵-次 描行 Esc 離開  |
| 十百編號 内系                   | 出版   77月女王王   十匯   轉平台   動          | 習[[八平]] 梦[[[晴]] [1]]科 | 1861于OK 18CX 放乗 PARAS |

### 開啟

| Q W - T.M.S.獲利王平台轉訂單系統 (Version:1.2.15.44)                                                                           | - 🗆 X             |
|----------------------------------------------------------------------------------------------------|-------------------|
| 檔案 資料對應 購物網 訂單 連鎖通路 客訂 API排程 托運 調撥&庫存                                                                                | 回填 客退 操作說明        |
| <i>購物網</i>                                                                                                    |                   |
| PcHome                                                                                                    | 91APP             |
| 商店街                                                                                                    | 91mai API(付<br>費) |
| УАНОО                                                                                                    | 東森                |
| Yahoo<br>超級商城Yahoo<br>購物中心-寄Yahoo<br>購物中心-<br>                                                                       | 東森購物森森群物          |
| MOMO                                                                                                    | GoHappy/Friday    |
| momo<br>商城     momo<br>寄倉     momo<br>寄倉-退     momo<br>購物網     momo<br>第三方物流     API<br>(付費)     UDN<br>買東西     UDN- | 寄 GoHappy friDay  |
| 蝦皮                                                                                                    | 神坊                |
| 蝦皮 蝦皮商城 蝦皮寄倉 蝦皮超市 API 在品上架 合品手動庫存 同步                                                                                 | 神坊資訊 神坊 寄倉        |
| 松果 露天 其他購物網站                                                                                                    | FB                |
| 松果購物 Ruten<br>露天拍賣 PayEasy 百利士 樂天市場 亞柏 利害 電電購                                                                        | FB直播<br>小幫手       |
|                                                                                                    |                   |

欄位說明

| <ul> <li>7. 蝦皮手動庫存同步 公司名稱: TMS 獲利王(測試版) 到期日</li> <li>查詢條件 ●</li> <li>選擇幅號</li> </ul> | :無限期 操作員:測試員 前端版本:1.2.15                     | .44 後端版本:6.0.1.302                                    |                         |              | - 🗆 ×        |
|--------------------------------------------------------------------------------------|----------------------------------------------|-------------------------------------------------------|-------------------------|--------------|--------------|
| 帳戶 全部                                                                                | 1.[是] [] [] [] [] [] [] [] [] [] [] [] [] [] | 了下載平台產品名稱],因蝦皮產品<br>會大量增加下載資料時間。                      | 名稱可以更換。如果未勾選則           | 不會更新產品名稱資訊或  | 為空白・但是如果勾    |
| □ 是否下載平台產品名稱 🛛 是否更新平台訂單;                                                             | 着訊 2. [是]<br>確。但                             | 5更新平台訂單資訊],如不更新平<br>是如果勾選,則會大量增加下載資                   | 台訂單資訊,則會造成平台未<br>資料時間。  | 匯入產品數量有時間差。  | 會導致建議數量不準    |
| TMS產品代號 ~                                                                            | ❷ 空白為全部在BC有啟動API區                            | 存同步商品                                                 |                         |              | 搜尋           |
| 篩攫資料                                                                                 |                                              |                                                       |                         |              |              |
| 選取 不選 全不選 全反選                                                                        |                                              | 系                                                     | 統計算出數量包含BC              | 增減數量 可再      | 写次手動增減數量<br> |
| 選取 店家帳號 平台產品代號                                                                       | 規格代號 平台產品名稱                                  | TMS產品代號                                               | TMS產品名稱 J               | 更新平台庫存量      | 增减數量         |
| 242826267         5925432712         318                                             | 800630872 電子夾 1007 5                         | TestFormat1                                           | 電子夾 1007 5              | 110          | 0            |
| ● 可使用全選或自選                                                                           |                                              |                                                       |                         | 反黃區塊點選可      | 人工修改數量       |
| ٢                                                                                    |                                              |                                                       |                         |              | >            |
| 增減數量 已勾選套用 可                                                                         | 比次手動增減數量                                     |                                                       |                         |              | ④ 上傳         |
| ShopID:242826267 ShopName:我的测試賣場 更新訂單資料                                              |                                              |                                                       |                         |              |              |
| <ul> <li>         「</li></ul>                                                        | 3:無限期 操作員:測試員 前端版本:1.2.1 1.[是                | 5.44 後端版本:6.0.1.302<br>百下載平台產品名稱],因蝦皮產品               | 品名稱可以更換。如果未勾選貝          | 山不會更新產品名稱資訊或 | - □ ×        |
| □ 是否下載平台產品名稱 ☑ 是否更新平台訂單                                                              | 道,)<br>資訊<br>2.[是<br>確。[                     | 则會大量增加下載資料時間。<br>否更新平台訂單資訊],如不更新习<br>且是如果勾選,則會大量增加下載; | F台訂單資訊,則會造成平台未<br>資料時間。 | ·匯入產品數量有時間差。 | 會導致建議數量不準    |
| TMS產品代號 ~                                                                            |                                              |                                                       |                         |              | 搜尋           |
| 篩選資料                                                                                 |                                              |                                                       |                         |              |              |
| 選取 不選 全不選 全反選                                                                        |                                              |                                                       |                         |              |              |
| 增減數量 標準更新量 分倉                                                                        | 代號 分倉名稱 系統國                                  | 百存量 分倉庫存                                              | 平台未匯入總計                 | 量 訂單未出貨量     | 錯誤訊息         |
| • 110 A002                                                                           | 台北門市                                         | 110                                                   | 100                     | 0            | 0            |
| <                                                                                    |                                              |                                                       |                         |              |              |
| (逆)))<br>(逆)))<br>(逆)))<br>(逆)))<br>(逆))<br>(逆))<br>(逆))                             |                                              |                                                       |                         |              | 上庙           |
| 「日//wext 年」 しょうの西本/市<br>ShopID:242826267 ShopName:我的測試賣場 更新訂單資料                      |                                              |                                                       |                         |              |              |

更新平台庫存量:此欄位依[標準更新量]計算所得帶入,亦可手動修正數量。計算則 依蝦皮帳戶設定分倉庫存及百分比。標準更新量=(分倉庫存-平台未匯入總量-訂單 未出貨量+或-蝦皮數量調整)\*百分比。

增減數量:可人工增減數量,輸入為正則為增,反之為減。

標準更新量:依蝦皮帳戶設定分倉庫存及百分比為計算基礎,計算式=(分倉庫存-平 台匯入總量-訂單未出貨量+或-蝦皮數量調整)\*百分比。如果同時使用 PC 版則[BC 產品資料>網管資料 2>蝦皮數量調整]則會列入計算。

總庫存:該商品在 TMS 系統全部倉庫數量。

分倉庫存:該商品在 TMS 的分倉庫存,此處為蝦皮指定出貨倉的庫存數量。

平台未匯入總量:此為蝦皮平台已有訂單,但尚未匯入 TMS 訂單作業。

訂單未出貨量:尚未轉出貨單的 TMS 訂單(包含平台匯入,手工訂單)。因尚未出貨 但須認列準出貨數量。

錯誤訊息:更新失敗錯誤則會在此處列出,請依錯誤訊息修正上傳。

### 蝦皮[活動保留庫存]設定

針對蝦皮-活動保留庫存,必須要在 BC 產品資料,平台庫存欄位扣除此保留庫存, 如此上傳庫存時才正確

#### 銷售資訊

| * 價格    | NT\$ 599                              |                           |              |          |
|---------|---------------------------------------|---------------------------|--------------|----------|
| 售價      | NT\$399 6.6 折 ()<br>(i) 在促銷期間無法更改商品價格 |                           |              |          |
| *商品數量   | 正常販售庫存                                | 150                       |              |          |
|         | 活動保留庫存①                               | 158                       |              |          |
|         | 總庫存                                   | 308                       |              |          |
| *最低購買數量 | 1                                     |                           |              |          |
|         | 最低購買數量是指買家一次至少購]<br>買。                | 買的商品數量。請注意,               | 若庫存少於最低購買數量。 | 買家將無法下單購 |
| 多件優惠    |                                       | <ul> <li>新增優惠區</li> </ul> | E間           |          |

#### 請注意

如有使用 API 同步庫存平台皆要輸入此蝦皮活動保留庫存數字,且是減項,如下圖,

系統則會扣除此保留庫存,並加入蝦皮此保留庫存為該商品可在蝦皮購買數量。

| ∃→BC產品基本資料處理                                  |                                                                                                |                          |                                        |                      |
|-----------------------------------------------|------------------------------------------------------------------------------------------------|--------------------------|----------------------------------------|----------------------|
| 產品代號[00000040                                 | 名稱<br>TMS獲利王測試用測試                                                                              | j<br>temperatura (       | 前10個字(中英共20字元)為                        | 主品名列印,可建40字          |
| - 天産品                                         |                                                                                                | 済が建資料住に座す<br>シートがあったまた[う |                                        |                      |
|                                               | □                                                                                              |                          |                                        | 納官員科2                |
|                                               |                                                                                                |                          |                                        |                      |
| 網路特價(含稅)                                      | 0.00 網路特價日期 [                                                                                  | ~                        |                                        |                      |
| 促銷日期/紅利可調整倍數                                  | 0 有效日期區間 1                                                                                     | 109.08.01 ~              | 999.12.31 然後調回                         | 幾倍 0                 |
| POS特價(含稅)                                     | 1,000 POS特價日期 1                                                                                | · 10.10.01 ~             | 110.11.01                              |                      |
| SV積分                                          | □ 寄賣促銷日期                                                                                       | ~                        | 寄賣促銷                                   | i成本0                 |
|                                               |                                                                                                | 數量調整                     | ,                                      | 類別代碼                 |
| ▼ API庫存同步 - Yahoo購物中心                         | Yahoo購物中心 -158                                                                                 |                          | 蝦 皮 [1762]                             | 5                    |
| ▼API庫存同步-Yahoo超級商城                            | Yahoo超級商城 -158                                                                                 |                          | 露 天 [Andy                              |                      |
| ▼ API庫存同步 - Momo購物中心                          | Momo購物中心 -158                                                                                  |                          | Yahoo拍賣 p011                           | 7113723736_1         |
| ▼API庫存同步-Momo摩天商城                             | Momo摩天商城 -158                                                                                  |                          | 松果                                     |                      |
| ☑ API庫存同步-91App                               | 91App -158                                                                                     |                          |                                        |                      |
| ☑ 庫存同步-露天                                     | 露天 -158                                                                                        |                          |                                        | 1 步庫仔半台皆要            |
| □ API庫存同步-蝦皮                                  | 蝦皮 -158                                                                                        |                          | 1 111111111111111111111111111111111111 | 刨保笛庫仔數               |
| ☑ API庫存同步-Shopline                            | Shopline -158                                                                                  |                          | 子, 日定减填                                |                      |
| ▼ API庫存同步-樂天                                  | 樂天 <mark>-158</mark>                                                                           |                          |                                        |                      |
| ▲新増 E修改 D刪除 F查詢 T類別 S儲<br>同步儲存 同步刪除 平台編號 同系批建 | 1/2         B批次         RExcel         L子件         Mage           分倉安全量         子匯         轉平台 | ail 附件 明細<br>銷管成本 多條碼    | 組合品 - 關鍵字<br>材料                        | 批次<br>新增<br>修改<br>放棄 |

# 自動 API 訂單自動匯入 ERP 訂單

提供全自動依排程依預設自動啟動軟體機器人自動流程,將蝦皮訂單全自動匯入 TMS 訂單系統。

注意1:如要啟動自動化,需提供一台工作站不關機,系統會依設定時間將訂單匯 入,最短預設為30分鐘,且該工作台無法同時使用[W網路訂單抛轉],其他工作台 則不受影響。

注意 2: 蝦皮商品原廠編號務必同步建立, 如選擇[無視庫存] 且蝦皮平台未建立原廠

編號會產生錯誤訊息且停止匯入,人工重新對應後且系統會重新排程自動匯入。

注意 3: 勾選[庫存足夠]則只針對蝦皮已有建立原廠編號匯入·未建立則不會自動匯入。

設定

| O W - T.M.S.獲利王 | E平台轉訂單系統 (Version:1.2.11.69)                  | - 🗆 ×  |
|-----------------|-----------------------------------------------|--------|
| 檔案 資料           | 對應 購物網 訂單 客訂 API排程 托運 調撥&庫存回填 客訂2 客退 打        | 操作說明   |
|                 | 執行周期(分): 30 開設API排程後、本機將鎖定訂單抛轉功能。             | Log資料夾 |
| 執行              | 狀態: API排程 [關閉] ☑ 蝦皮 ☑ Shopline ☑ 91APP □ MOMO |        |
|                 | 匯入依照: ● 庫存足夠 ○ 無視庫存                           |        |
| 執行狀態            | -                                             |        |
| 平台              | 時間 狀態 訊息                                      |        |
|                 |                                               |        |
|                 |                                               |        |
|                 |                                               |        |
|                 |                                               |        |
|                 |                                               |        |
|                 |                                               |        |
| 訊息              |                                               |        |
|                 |                                               |        |

執行周期(分):以分鐘為單位,最短 30 分鐘起跳。

狀態: API 排程[關閉]或[執行],□蝦皮請勾選。

**匯入依照**:庫存足夠(滿足庫存才匯入);無視庫存(尚未匯入 ERP 訂單全部訂單匯入), 以上選擇二選一,建議使用[庫存足夠];自動產生寄件單據,勾選則自動產生寄件編 號,建議勾選。

執行:按下則開始啟動,本系統有自動防呆功能,已匯入 ERP 訂單不會再匯入。

| <u>Q</u> W-T.M.S.獲利王 | 平台轉訂單系統 (Version:1.2.8.1)                  | - 🗆 X     |
|----------------------|--------------------------------------------|-----------|
| 檔案 資料                | 對應 購物網 訂單 客訂 API排程 托運 調撥&庫存回填 客訂2 客退       |           |
|                      | 執行周期(分): 30 開啟API排程後,本機將鎖定訂單抛轉功能。          | Log資料夾    |
| 關閉                   | 狀態: API排程 [執行] ☑ 蝦皮                        |           |
|                      | 匯入依照: ◉ 庫存足夠 ○ 無視庫存                        |           |
| 執行狀態                 |                                            |           |
| 平台                   | 時間 狀態 訊息                                   |           |
| ▶ 蝦皮                 | 09/18 17:48:51   完成   目前沒有訂單可以匯入           |           |
|                      |                                            |           |
|                      |                                            |           |
|                      |                                            |           |
|                      |                                            |           |
| - 訊息                 |                                            |           |
| [蝦皮]-2020/0          | 9/18 17:48:51: 提示-讀取完成,共7筆資料               |           |
| [蝦皮]-2020/0          | 19/18 17:48:51: 提示-產生寄件編號完成,共成功 0 筆,失敗 0 筆 |           |
| [蝦皮]-2020/0          | 8/10 17:40:31: 戰反-日前沒有訂単可以匯入               |           |
|                      |                                            |           |
|                      |                                            |           |
|                      |                                            |           |
|                      |                                            |           |
|                      |                                            |           |
| 公司名稱: TMS 獲          | 利王(測試版) 到期日: 2101 操作員:測試員 1799秒執行更新        | رہ<br>اور |

設定完成則會自動縮小,請勿關閉[W網路訂單抛轉],如關閉則停止自動轉入功能。 系統會自動轉入至 DC[訂貨單]或網頁版[訂貨單],亦可以設定自動轉出貨及自動印 出撿貨單。

# 蝦皮 API 手動匯入快速流程建議

為避免累積大量單據直接手動 API 匯入又同時取寄件編號(此時蝦皮需至各大超商連 線取號,如成功才能回填寄件單號)造成匯入時間過長或因連線太久因而造成失敗等 太多因素,延宕出貨流程,建議依以下流程操作可減少約一半時間(須視單量多寡而 定)。

### <mark>快速流程</mark>

1.蝦皮 API 手動匯入(匯入設定可選滿足庫存自動轉出貨)>2.超取補匯入(取得寄件

編號)>3.KB 超取單列印+出貨明細

步驟一 蝦皮 API 手動匯入

W訂單抛轉設定滿足庫存自動轉出貨

| 骎 設定 公司名稱: TMS ERP(測試版) 到期                 | 日: 無限期 操作員:測詞       | 試員 工作站號:1820 | 前端版本:1.2.29.1                           | 1 後端版本:6.0.1.468 |        | - 🗆 X          |  |  |  |
|--------------------------------------------|---------------------|--------------|-----------------------------------------|------------------|--------|----------------|--|--|--|
| 基本設定 專案設定 建議設定                             | <b></b><br>审存足夠轉銷單, | ,只要設定一次      | 日日日日日日日日日日日日日日日日日日日日日日日日日日日日日日日日日日日日日日日 |                  | 產品發    | 赴立             |  |  |  |
| □ 預設自動建立會員                                 | 🗹 啟用附件加入            |              | 運費(產品化                                  | 代號) XX123        | 流      | 水號起始 kt        |  |  |  |
| 🔲 預設依訂單/退單內容日期                             | ☑ 預設依調撥單日期          | 朝            | 手續費(產品代                                 | (號) XX124        |        | <b>數字位數</b> 10 |  |  |  |
| □ 預設依BC銷貨預設分倉                              | ☑ 訂單直接轉銷貨買          | 単            | 折扣酒(產品4                                 | (R) XX126        | 預設     | 産品大類 00        |  |  |  |
| ☐ 訂單拋轉自動匯入 計單應→總令類顯示於內部借註                  | ↓ ☑ 庫存足夠才襲          | 傳銷貨單         | 亚公长如/產品化                                | 196) VV1264      | ex.起   | 始WP 數字5位       |  |  |  |
| □ (預設為顯示於備註一)                              | 🧯 🗌 先訂先出            | 4            |                                         | AM2) AA120A      | 」 則 WI | 200001~WP99999 |  |  |  |
| □ 預設會員新増優先以買家手機當客戶代號                       | 🗌 轉銷貨單後直接列          | 列印撿貨單        | 新客戶預設業務                                 | 務員 IMS           |        | 品代號預設使用敵間科號    |  |  |  |
| 」 訂單拋轉自動匯出Excel                            | 🗹 額外資訊輸入收的          | 牛資訊          | 付款方式預設                                  | 置項 依照對應表 ▼       |        |                |  |  |  |
| 6 路徑                                       |                     |              | 托運方式預設                                  | 醫項 依照對應表 ▼       |        |                |  |  |  |
| 預設資料                                       |                     |              |                                         |                  |        |                |  |  |  |
| 訂單與退單 調撥申請單 超取(大宗) 超取(店                    | 到店) 庫存回填            |              |                                         |                  |        |                |  |  |  |
| 平台名稱 預言                                    | 没客戶 預設倉             | 會庫 指定        | 單一客戶                                    | 開發票給消費者          | 發票載具   | 平台自辦折扣加入^      |  |  |  |
| Yahoo超級商城                                  |                     |              | $\checkmark$                            |                  |        |                |  |  |  |
| 樂天賣場                                       |                     |              | $\checkmark$                            |                  |        |                |  |  |  |
| Momo開精物網                                   |                     |              | $\checkmark$                            |                  |        |                |  |  |  |
| Momo-寄倉                                    |                     |              | $\checkmark$                            |                  |        |                |  |  |  |
| Momo-寄倉-退                                  |                     |              | $\checkmark$                            |                  |        |                |  |  |  |
| Momo-商城 0                                  |                     |              | $\checkmark$                            | $\checkmark$     |        |                |  |  |  |
| 森森購物                                       |                     |              | $\checkmark$                            |                  |        | v              |  |  |  |
| <                                          | ·                   |              |                                         |                  |        | >              |  |  |  |
| 不打勾開給平台,打勾開給消費者<br>開給平台:則訂單金額、不包含、平台的折扣,開立 | 發票統編則以 AA客戶、        | 為優先          | 搜索                                      | すが (1997年)       |        | 下一個            |  |  |  |
| 開給;月費者:則訂單金額、包含、半台的折扣,開立;                  | 錢票統編則以"網購資料         | ¥為愛先         |                                         |                  |        | I              |  |  |  |
| 修改                                         |                     |              |                                         |                  |        |                |  |  |  |
|                                            |                     |              |                                         | rava ABM         |        |                |  |  |  |
|                                            |                     |              |                                         |                  |        |                |  |  |  |
| 7144114                                    |                     |              |                                         |                  |        |                |  |  |  |

### 可於 DC 訂單/DE 銷貨單/W 訂單抛轉開啟手動匯入

| <u>了</u> DC訂員 | 皇單據異動處理 公司  | 名稱: TMS ERP(測試版)  | 到期日: 無限期 | 操作員:測試員       | 工作站號:1       | 1820 前端版本:7.0.1.61           | <br>後端版本:6.0.1.468  |
|---------------|-------------|-------------------|----------|---------------|--------------|------------------------------|---------------------|
| 檔案(F)         | 明細(D) 進階(A) | 撿驗貨 轉換 其          | 他(O) 設定  | W網購離          | 開(X)         |                              |                     |
| 訂單日期          | 111.11.28   | 訂單單號 1111         | 1280005  | W訂單挑<br>蝦皮API | o<br>本 中 ・ 「 | <b>○ → □□ → 一</b><br>訂單下載    | 客戶訂單                |
| 統一編號          | 28411026    | 聯 絡 人             |          | 行動電話(         | 977-777      | 超取補匯入                        | 置際出                 |
| 付款方式          | EX 月約       | 吉30天20日結帳         | 發票開立[    | 月底開立          | - 稅          | 產品上架<br>產品手動庫存同步<br>產品資料批次匯入 | 11111280007         |
| <u>了</u> DE銷貨 | 貢單據異動處理 公司  | ]名稱: TMS ERP(測試版) | 到期日: 無限其 | 阴 操作員:測試      | 員 工作站器       | 虎:1820 前端版本:7.0.1.61         | -<br>後端版本:6.0.1.468 |
| 檔案(F)         | 明細(D) 進階(A) | 貿易 其他(O)          | 設定W網購    | 離開(X)         |              |                              |                     |
| 銷貨日期          | 111.11.28   | 銷貨單號 1111         | 1280( Wi | 訂單拋轉<br>皮API  | 訂            | 「fase有阻心司<br>単下載             | 發票號碼                |

| 朝貝日期 111.11.20 |               | 蝦皮API ▶        | 訂單下載    |      |
|----------------|---------------|----------------|---------|------|
| <b>藤 絃</b> 人   |               | 6789 / 行動電話 () | ↑ 超取補進人 |      |
|                |               |                | 產品上架    |      |
| 付款方式 EX 月      | 月結30天20日結帳 取1 | 資方式            | 產品手動庫存同 | 步不指定 |
|                |               |                | 產品資料批次匯 | λ    |

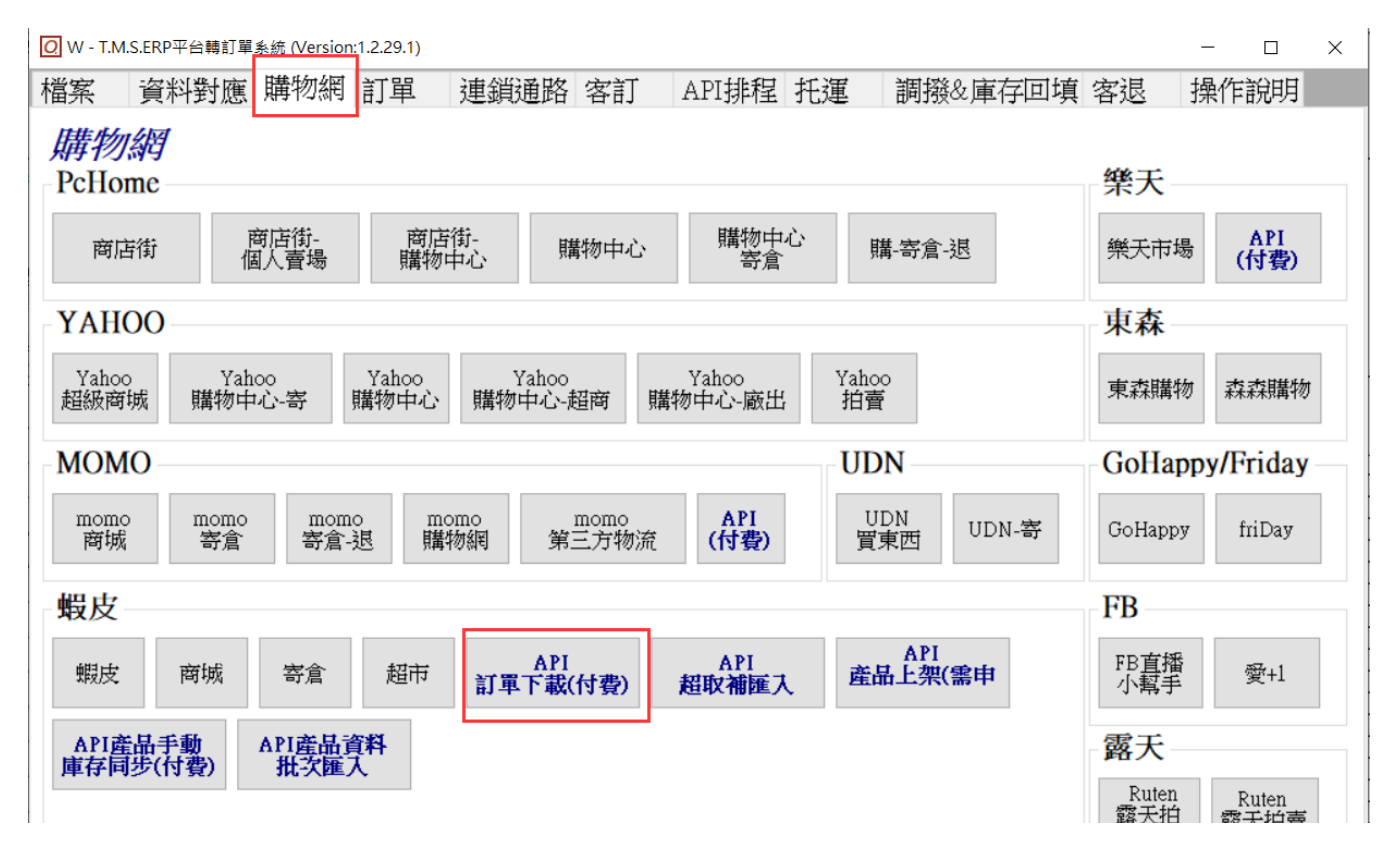

### 手動匯入不要產生寄件單,先匯入訂單即可

| 🚽 蝦皮           | 訂單API匯出V2                                               |                            |                     |                                           |                                            |              |                                               |                                        |          |         |                           |                 | -                 | - D X      |
|----------------|---------------------------------------------------------|----------------------------|---------------------|-------------------------------------------|--------------------------------------------|--------------|-----------------------------------------------|----------------------------------------|----------|---------|---------------------------|-----------------|-------------------|------------|
| 帳戶<br>建立<br>蝦皮 | 日期 2022/11/20<br>API每次訂單明約                              | 5 ~ 2022/11/<br>细下載筆數(1~50 | 29 / 2月9<br>,預設25筆) | (<br>1尚未匯入                                | 建議依紅框設定<br>讀取資料                            | ≧, 按[讀取]     | 新公告202<br>③新功能-加<br>公告2022.0<br>③蝦皮API升<br>公告 | 2.08.24<br>[入[蝦皮宅配<br> 3.02<br> 級為W2版本 | ]        |         |                           |                 |                   | ~          |
| 客製篩選<br>  基本餅選 | <ul> <li>請取範圍</li> <li>(超商</li> <li>(一待出貨(超商</li> </ul> | ਗ਼-未取號)○ 所<br>ਗ਼-已取號)○ 待   | 有超取與宅配<br>#出貨(宅配)   | <ul> <li>● 待出貨(当</li> <li>○ 全部</li> </ul> | <ul> <li>(部) 下載筆數</li> <li>顯示筆數</li> </ul> |              | ◎[下載筆數<br>  <u>驗證連結</u>                       | ]:從蝦皮讀                                 | 取訂單([待出] | 貨/全部/蝦皮 | API受限無法搭配其他節              | 帝選)總筆數上降        | 1、空白則不設           | 限。(蝦皮API 、 |
| 標準             | 超商 進階                                                   | 特殊                         |                     |                                           |                                            |              |                                               |                                        |          |         |                           |                 |                   |            |
| 全:             | 選 全不選                                                   | 選庫存足夠                      | 崩 選已匯入              | 選未匯入                                      | 選已轉銷貨                                      | 選已產生<br>宅配單號 | □ 僅勾選此                                        | 次未變更的諸                                 | 订單       |         |                           |                 |                   |            |
| 選擇             | a 賣家帳號                                                  | TMS訂單                      | TMS銷單               | 訂單編號                                      | 建立日期                                       | 付款日期         | 最晚出                                           | 貨日期                                    | 長備 買家帳   | 號 訂單    | 建狀態 物流方式                  | 寄件编號            | 结帳金額              | 訂單小計 運     |
| ٤              |                                                         |                            |                     |                                           |                                            |              |                                               |                                        |          |         |                           |                 |                   | 3          |
|                | 產品                                                      | 名稱                         |                     | 規格                                        |                                            | 廠商料號         | 單價                                            | 本單數量                                   | 分倉代號     | 分倉庫存    | TMS系統備註                   | _               |                   |            |
| 托運             | 訂單取消 聊                                                  | HQP                        |                     |                                           |                                            |              |                                               |                                        |          |         | 口匯入訂單自動                   | 重出Excel         |                   | 已選0筆訂軍     |
| 寄件)            |                                                         | 生/上傳]<br>5件單               | 重新讀取<br>超商托運單       |                                           |                                            |              |                                               |                                        |          |         | □ <u>強制匯入</u> 2<br>☑ 自動匯入 | 《勾選自動進入<br>匯入訂單 | ,按[進入訂單]<br>超取補匯入 | 匯出Excel    |

步驟二 超取補匯入,如設定庫存滿足自動轉出貨(或使用 DC 訂單>批次轉出貨),則

進入至第二個步驟。

超取單補匯入依下圖流程操作,如果讀取完成有部份單號未取得,一樣先做[超取補 匯入],出貨人員即可在 KB 批次列印超取單+出貨明細(或 KA 驗貨完畢列印超取單), 未取得單號再按[重讀寄件單]直到取得單號則完成。(蝦皮取得寄件編號需跟各超商

連線取號及回填,故取得時間由蝦皮處理,透過專用補匯入可減少不必要讀取資料)

以下三處皆可開啟 DC 訂單/DE 銷貨單/W 訂單抛轉

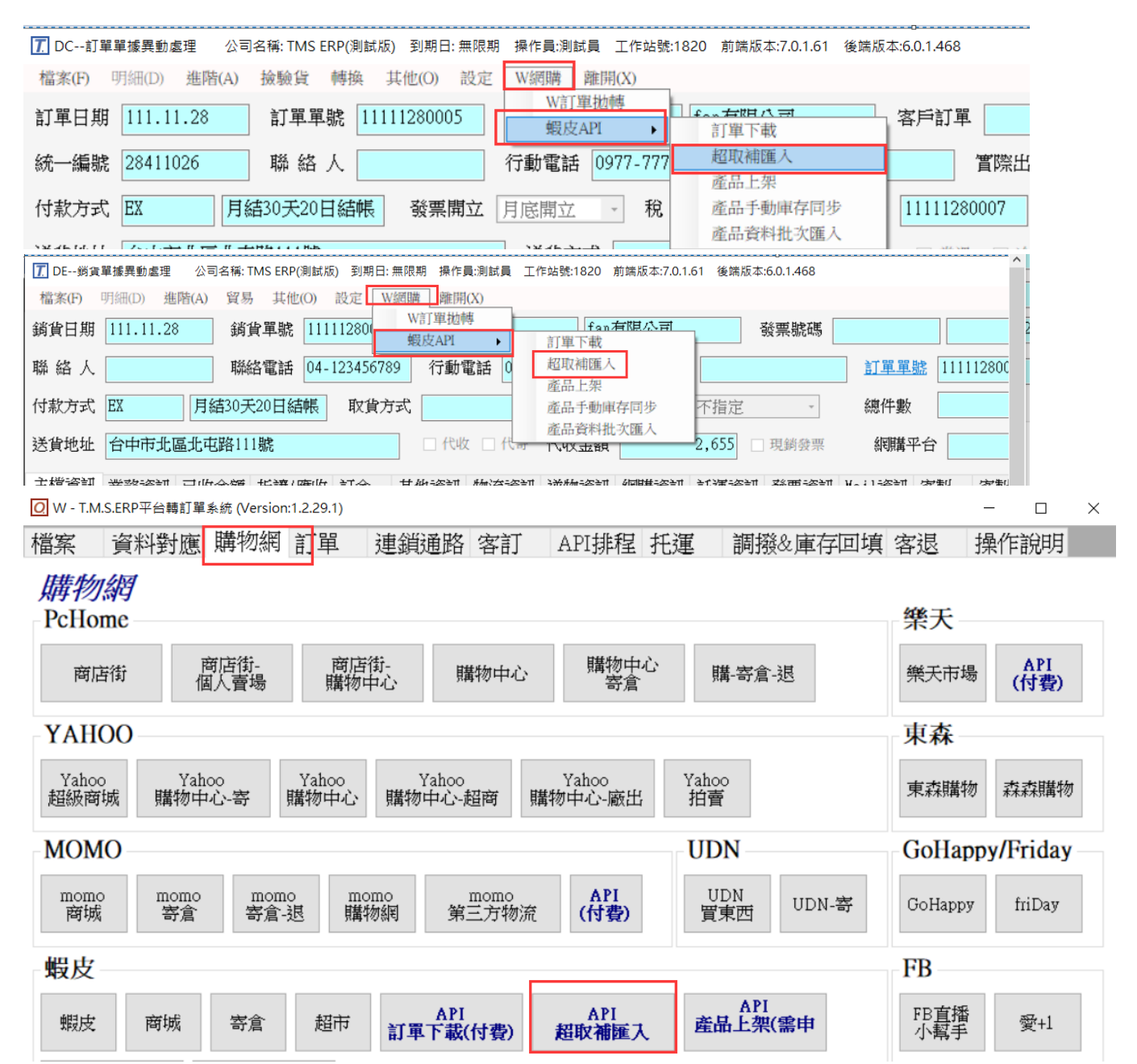

| ✓ 一般 一般 一般 一般 一般 一般 一般 一般 一般 一般 一般 一般 一般 | 詢,銷貨單號預設當日     |      |      |        | - 🗆 X  |  |  |  |  |  |
|------------------------------------------|----------------|------|------|--------|--------|--|--|--|--|--|
| 授导除针<br>銷貨單號 1111128 ~ 1111128           | 89999 🗹 使用範圍查詢 |      |      |        | 2查詢(E) |  |  |  |  |  |
| 銷貨日期 □ 使用範圍查詢                            |                |      |      |        |        |  |  |  |  |  |
| 超商條件 ◉ 全部 ○ 7-11 ○ 全家 ○ 蝦皮 ○ OK ○ 萊爾富    |                |      |      |        |        |  |  |  |  |  |
| ☑ 僅列出尚未有寄件單號的蝦皮訂單                        |                |      |      |        |        |  |  |  |  |  |
| 銷貨單號 客戶代號                                | 客戶名稱           | 訂單編號 | 超商名稱 | 平台寄件單號 | TMS寄作  |  |  |  |  |  |
|                                          |                |      |      |        |        |  |  |  |  |  |
|                                          |                |      |      |        |        |  |  |  |  |  |
|                                          |                |      |      |        |        |  |  |  |  |  |
|                                          |                |      |      |        |        |  |  |  |  |  |
|                                          |                |      |      |        |        |  |  |  |  |  |
|                                          |                |      |      |        |        |  |  |  |  |  |
|                                          |                |      |      |        |        |  |  |  |  |  |
|                                          |                |      |      |        |        |  |  |  |  |  |
|                                          |                |      |      |        |        |  |  |  |  |  |
|                                          |                |      |      |        | >      |  |  |  |  |  |
| 寄件人                                      | ┃  重讀寄件單       | 的補匯入 |      |        |        |  |  |  |  |  |

步驟三 KB 托運單+出貨明細列印(如果有使用 KA 驗貨系統則依 KA 驗貨設定完成後

會自動印出超取單。

### 設定 KB 託運

| ▶ KB - 自動託運單系統 (Version:1.1.26.73)                                       | - □                                   | $\times$ |  |  |  |  |  |  |  |  |  |
|--------------------------------------------------------------------------|---------------------------------------|----------|--|--|--|--|--|--|--|--|--|
| 黑貓 新竹/新瑞 宅配通 大榮 鄄局(選購) 便利帶(選購) 順豐 全速配 通盈 全統快遞 超取 其他託運 整合批次(選購) 託運查詢      | EDI匯出                                 | 設定       |  |  |  |  |  |  |  |  |  |
|                                                                          |                                       | ×        |  |  |  |  |  |  |  |  |  |
| 物流 超商取貨 公用設定 客製規則                                                        |                                       |          |  |  |  |  |  |  |  |  |  |
| 7-11 全家 萊爾富 OK 蝦皮門市 蝦皮黑貓 蝦皮宅配 蝦皮 x OK                                    | 7-11 全家 萊爾富 OK 蝦皮門市 蝦皮黒貓 蝦皮宅配 蝦皮 × OK |          |  |  |  |  |  |  |  |  |  |
|                                                                          |                                       |          |  |  |  |  |  |  |  |  |  |
| 紙張 10x15(含明細) > 印表機 Bullzip PDF Printer > 偏移X(mm) 0 偏移Y(mm) 0 列印測試頁 平台設定 |                                       |          |  |  |  |  |  |  |  |  |  |
| 託運單                                                                      |                                       |          |  |  |  |  |  |  |  |  |  |
| □ 官方格式標籤(無銷貨單號)                                                          |                                       |          |  |  |  |  |  |  |  |  |  |
| 店到店                                                                      |                                       |          |  |  |  |  |  |  |  |  |  |
|                                                                          |                                       |          |  |  |  |  |  |  |  |  |  |
|                                                                          |                                       |          |  |  |  |  |  |  |  |  |  |
| 銷貨明細                                                                     |                                       |          |  |  |  |  |  |  |  |  |  |
| 公版明細相關設定請至[公用設定]->公版明細設定                                                 |                                       |          |  |  |  |  |  |  |  |  |  |
| □ 單價顯示 □ 不顯示運費、折扣 □ 明細產品名稱帶入次品名 🔽 總金額顯示(紙張格式:客製-含明細儲位、客製3) ✔ 明細組合品       | 只顯示子件                                 |          |  |  |  |  |  |  |  |  |  |
| 條碼帶入 ○ 平台訂單編號 ④ 銷貨單號 ☑ 嚴後頁下方帶入銷貨單備註1(限10x15格式,不含客製) □ 銷貨明細重複則自動整合(客製     | -含明細儲位                                | I)       |  |  |  |  |  |  |  |  |  |
| 產品明細字體大小(紙張格式: 客製3) 12 ∨ 承 備註1顯示(紙張格式:客製3) ✔ 產品明細按照儲位排序(紙張格式:客製3)        |                                       |          |  |  |  |  |  |  |  |  |  |
|                                                                          |                                       |          |  |  |  |  |  |  |  |  |  |

| F.                    | KB - 目動計連単系統 (Version:1.1.26.73)                                                                                                    |       | ×  |
|-----------------------|----------------------------------------------------------------------------------------------------|-------|----|
| 黑彩                    | 貓 新竹/新瑞 宅配通 大榮 郵局(選購) 便利帶(選購) 順豐 全速配 通盈 全統快遞 超取 其他託運 整合批次(選購) 託運查詢 ED                                                                                                    | ∥匯出   | 設定 |
| 影                     | HT 設定 —                                                                                                    |       | ×  |
| 鄭 金 言 吾 匚 나 나 户 倶 倶 倶 | <ul> <li>物流 超商取貨 公用設定 客製規則</li> <li>一般設定</li> <li>● 此客戶今日已有託運紀錄,是否跳出託運合併詢問視窗</li> <li>● が流單的物流備註帶入銷貨單備註1(不含超取)</li> <li>● 物流單的物流備註帶入規格1、規格2(不含超取)</li> <li>● 勞貨明細的產品名稱帶入規格1、規格2(不含客製)</li> <li>■ 單張列印功能直接列印</li> <li>● 單張列印功能列印成功自動關閉</li> <li>● 物流列印完畢後同步更新蝦皮平台寄件編號</li> <li>● 超取批次依照超商順序列印(7-11 &gt; 全家 &gt; 萊爾富 &gt; OK &gt; 鰕皮門市 &gt; 蝦皮黒貓)</li> <li>● 批次列印完畢後列印發票(僅限PC版, 請先至LJ設定發票、KP印表機)</li> </ul> |       |    |
| 332 에디 미마, 미마, 나      | <ul> <li>✓ 比對客戶指定發票公司</li> <li>✓ 比對部門指定發票公司</li> <li>&gt;&gt;&gt;&gt;&gt;&gt;&gt;&gt;&gt;&gt;&gt;&gt;&gt;&gt;&gt;&gt;&gt;&gt;&gt;&gt;&gt;&gt;&gt;&gt;&gt;&gt;&gt;&gt;&gt;&gt;&gt;&gt;</li></ul>                                                                                                    |       |    |
| L<br>日<br>西           | 公版明細只支援新竹、大榮、順豐、全速配、黑貓、宅配通、通盈、超商、蝦皮門市、蝦皮黑貓10x15格式<br>電子發票載具回填QRCode(需申請開通)<br>✓ 單價顯示                                                                                                    | [2]貨) |    |
|                       | □ 託通單一併印出發票。                                                                                                    |       | ~  |
| ;                     | 儲存 取消 匯出設定 匯入設定                                                                                                    |       | .4 |

| 膨 KB - 自動託運單系統 (Ver | rsion:1.1.26.73) |            |      |        |                  |                  | -    | - 🗆   | $\times$ |
|---------------------|------------------|------------|------|--------|------------------|------------------|------|-------|----------|
| 黑貓 新竹/新瑞 宅配通<br>說明  | 大榮 郵局(選購)        | 便利帶(選購) 順豐 | 全速配通 | 盈 全統快遞 | 超取 其他託運<br>批次列印( | 整合批次(選購)<br>店到店) | 託運查詢 | EDI匯出 | 設定       |
| 銷貨單號 ~              |                  | 確定重置       |      |        | 批次列印(            | 大宗)              |      |       |          |
| 銷貨單資料               |                  |            |      | '      |                  |                  |      |       |          |
| 訂單單號                | 客戶代號             | 客戶簡稱       |      | 手機號碼   |                  | 聯絡電話             |      |       |          |
| 秘重號框                | 细针全額             | 代山         |      |        |                  |                  |      |       |          |

| F 批次列B | p |
|--------|---|
|--------|---|

\_

| 物流                                                        |
|-----------------------------------------------------------|
| ○ 黑貓宅急便 ○ 新竹物流 ○ 大榮貨運 ○ 順豐速運 ○ 宅配通 ○ 新航快遞 ○ 全速配 離開        |
| ○ 通盈貨運 ○ 全統快遞 ○ 郵局 ⑥ 超商(店到店) ○ 超商(大宗) ○ 整合列印              |
| 一般託運 超取(店到店) 超取(大宗)   整合列印   郵局                           |
| 銷貨單號起始 1111129                                            |
| 銷貨單號結束 11111299999                                        |
| 客戶代號                                                      |
| 平台 全部                                                     |
| 顯示 未列印 ◆                                                  |
| 顯示筆數 300                                                  |
| 注意:目前超商標籤通用10x15格式,其他格式部分超商不支援                            |
|                                                           |
| <ul> <li>按下後,會列出本次要列印單據審核無誤後即可列印超取單及出貨明細<br/>電</li> </ul> |
|                                                           |

#### 🛃 超商取貨(店到店)-批次列印

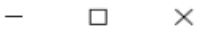

|     | a            | 銷貨單號        | 寄件代碼         | 平台名稱     | 超商類別       | ▲                       |
|-----|--------------|-------------|--------------|----------|------------|-------------------------|
| ▶ 1 |              | 10805010036 | 09974605711  | Shopline | 全家         |                         |
| 2   |              | 10805010037 | 09974605707  | Shopline | 全家         |                         |
| 3   | V            | 10805010039 | F37774328506 | 蝦皮       | 7-11       |                         |
| 4   | V            | 10805020001 | 9GNB15082678 | 蝦皮       | 萊爾富        |                         |
| 5   | V            | 10805020006 | 09973973659  | 蝦皮       | 全家         |                         |
| 6   | V            | 10805030010 | 60905480772  | 蝦皮商城     | OK         |                         |
| 7   | V            | 10805030011 | 59494932989  | 蝦皮商城     | OK         |                         |
| 8   | V            | 10805060004 | 09971503920  | 蝦皮       | 全家         |                         |
| 9   | ◄            | 10805090002 | 09971503920  | 蝦皮       | 全家         |                         |
| 10  | $\mathbf{V}$ | 10805090363 | F24066268877 | 蝦皮       | 7-11       |                         |
| 11  | ◄            | 10805100004 | 09977583930  | 蝦皮       | 全家         |                         |
| 12  | $\mathbf{V}$ | 10805100005 | 09977589091  | 蝦皮       | 全家         |                         |
| 13  | ◄            | 10805100006 | 09977593748  | 蝦皮       | 全家         |                         |
| 14  | $\checkmark$ | 10805140003 | F67294241304 | 蝦皮       | 7-11       |                         |
| 15  | $\mathbf{V}$ | 10805140009 | 09978309572  | 蝦皮       | 全家         |                         |
| 16  | $\checkmark$ | 10805140013 | 09978301363  | 蝦皮商城     | 全家         |                         |
| 17  | $\mathbf{V}$ | 10805170002 | 09963371389  | 蝦皮       | 全家         |                         |
| 18  | ◄            | 10805170008 | F94683486415 | 蝦皮       | 7-11       |                         |
| 19  | V            | 10805170009 | F94683221520 | 蝦皮       | 7-11       |                         |
| 20  | ◄            | 10805170010 | 09976639345  | 蝦皮       | 全家         |                         |
| 21  | ▼            | 10805170011 | F94682792452 | 蝦皮       | 7-11       |                         |
|     | NC.          |             |              |          | <b>Г</b>   |                         |
|     | 2            | ]           |              |          |            | 印表機 Bullzip PDF Printer |
| 全个  | 邂            |             |              |          |            |                         |
|     |              | ·           |              | 設定印      | <b>麦</b> 機 | 執行 離開                   |
|     |              | 1           |              | HC/EHP.  | 12.13%     | ✔ 孔建單產生後列印              |
|     |              |             |              |          |            |                         |

|                                                                             | 12345678000001                                                         |
|-----------------------------------------------------------------------------|------------------------------------------------------------------------|
| 交貨<br>日本:<br>日本:<br>日本:<br>日本:<br>日本:                                       | :便服務代碼: 0123456789<br>取件門市: 北屯門市<br>取件人: T.M.S.ERP                     |
| 物流專用條碼:<br>繳費期限: 2022.<br>廠商名稱: T.M.S<br>平台訂單號碼: ;<br>寄件人: T.M.S.E<br>寄件運費: | 123456A12345<br>09.06<br>S.ERP<br>11109060001<br>ERP 銷貨單號: 11109060001 |
| 【注意事項】<br>1.材積限制:最<br>m:最重≦5公F<br>2.請將本單放置<br>;寄件後無法助                       | 長邊≦45cm;長+寬+高合計≦1056<br>斤<br>於專用袋中並自行實貼於包裹上<br>以消寄件及更換包裹               |

| 出員口朔:111.09.00<br>銷貨單號:11109060001 | 各户司軍:1110<br>托運單號:01234 | 456789                                                                          |         |
|------------------------------------|-------------------------|---------------------------------------------------------------------------------|---------|
| 客戶名稱:T.M.S.ERP                     | 客戶電話:04-24              | 222299                                                                          |         |
| 送貨地址:北屯門市                          |                         |                                                                                 |         |
|                                    |                         |                                                                                 |         |
| 商品貨號                               | 品名規格                    | 數量                                                                              | 單價      |
| 000001                             | 測試商品_1_規格1_             | 1個                                                                              | 99      |
|                                    | 規格2                     |                                                                                 |         |
| 諸位1:A001 儲位2                       | :A002 儲位3:A003          |                                                                                 |         |
| 000002                             | 測試商品_2_規格1_             | 1個                                                                              | 99      |
|                                    | 規格2                     |                                                                                 |         |
| 諸位1:A001 儲位2                       | :A002 儲位3:A003          |                                                                                 |         |
| XX123                              | 運費                      | 1式                                                                              | 60      |
|                                    |                         | 55<br>15<br>15<br>15<br>15<br>15<br>15<br>15<br>15<br>15<br>15<br>15<br>15<br>1 | ②洛貝:208 |
|                                    |                         | 96 J                                                                            | 空俗具:258 |
|                                    |                         | 23%                                                                             | 2名具:258 |

# 蝦皮 API 手動匯入欄位說明

| 🛃 蝦皮                     | 訂單AP             | I匯出V2                        |                                |                      |                   |                  |              |                                              |                                                |         |           |                  |          | -        | - 🗆 ×             |
|--------------------------|------------------|------------------------------|--------------------------------|----------------------|-------------------|------------------|--------------|----------------------------------------------|------------------------------------------------|---------|-----------|------------------|----------|----------|-------------------|
| 帳戶<br>建立<br>蝦皮           | 日期<br>API毎       | 全部-蝦皮<br>2022/ 9/30<br>次訂單明約 | 購物<br>) ~ 2022/10<br>町下載筆數(1~5 | )/3 ∨□只豕<br>0,預設25筆) | → 10尚未匯入          | 讀取資料             |              | 新公告202<br>②新功能-カ<br>公告2022.<br>②蝦皮API3<br>公告 | 2.08.24<br>□入[蝦皮宅翫<br>03.02<br>千級為V2版本         | ]]      |           |                  |          |          |                   |
| 部<br>「客製篩選<br>業<br>「基本篩選 | 讀取<br>○ 谷<br>○ 谷 | (範圍<br>芽出貨(超商<br>芽出貨(超商      | [-未取號) ○ 月<br>[-已取號) ○ 彳       | 所有超取與宅配<br>等出貨(宅配)   | 년 ● 待出貨(全<br>○ 全部 | た都) 下載筆豊<br>顯示筆豊 | k            | ◎[下載筆數<br>驗證連結                               | 幻:從蝦皮讀<br>———————————————————————————————————— | 取訂單([待出 | [貨/全部]蝦皮A | PI受限無法搭配其他       | 也篩選)總筆數」 | 上限。空白則不設 | 限。(蝦皮API          |
| 1派中<br>全:                | 避                | 全不選                          | 選庫存足                           | 夠 選已匯入               | 、選未匯入             | 選已轉銷貨            | 選已產生<br>宅配單號 |                                              |                                                |         |           |                  |          |          |                   |
| 選擇                       |                  | 家報號                          | TMSTT                          | TMS銷單                | 訂單編號              | 建立日期             | 付款日期         | 最晚日                                          | 1貨日期                                           | 長備 買家報  | 號 訂單是     | 状態               | 寄件編號     | : 结報金額   | 訂單小計              |
|                          |                  | 產品                           | 名稱                             |                      | 規格                |                  | 廠商料號         | 單價                                           | 本單數量                                           | 分倉代號    | 分倉庫存      | TMS系統備           | È        |          |                   |
| 托運<br>寄件/                | 訂り               | 単取消 聊<br>[産生<br>寄            | 聊<br>巨/上傳]<br>:件單              | 重新讀取<br>超商托運單        |                   |                  |              |                                              |                                                |         |           | □ 強制匯入<br>☑ 自動匯入 | 匯入訂單     | 超取補匯入    | 已選?筆訂單<br>匯出Excel |

API 訂單匯入步驟

#### 操作步驟:1.選擇讀取範圍>2.讀取>3.選擇訂單>4.產生/上傳寄件單>5.匯入訂單

| 🛃 蝦皮          | []單API匯出                                       | API訂單        | 匯入操作步驟            | 聚                 |                 | - 計盟由命                      |                  |                    |              | -                  | · 🗆           | $\times$ |  |
|---------------|------------------------------------------------|--------------|-------------------|-------------------|-----------------|-----------------------------|------------------|--------------------|--------------|--------------------|---------------|----------|--|
| 梶戶            | 今朝 邮盘拍到                                        |              |                   |                   | 3 頭取員科則顯力       | 新去告2021.08.                 | .10              |                    |              |                    |               | ^        |  |
| 110           | 王田(天)(昭二)                                      | •            |                   | į                 | <b>讀取資料</b>     | ②新功能-[重新詞                   | 賣取超商             | 新託運單]:因為           | 超商有可能無       | 無 <b>回應,請使用此</b> 功 | 能單筆重雜         | 釿        |  |
| 建立            | 日期 2021/8/6                                    | 5 ~ 2021/    | 8/20 ~ 口 只        | 列尚未匯入 📘           |                 | 下載訂單托運資                     | 料(Shop           | line 也有提出          | 此問題)。        |                    |               |          |  |
| 讀取            | ·····································          |              |                   |                   |                 |                             |                  |                    |              |                    |               |          |  |
| 〇待            |                                                |              |                   |                   |                 |                             |                  |                    |              |                    |               |          |  |
| 〇待            | ○ 待出貨(超商-已取號) ○ 待出貨(宅配) ○ 全部 0 達取範圍, 建議待出貨(全部) |              |                   |                   |                 |                             |                  |                    |              |                    |               |          |  |
|               |                                                |              |                   |                   |                 |                             |                  |                    |              |                    |               |          |  |
| 標準            | 超商 進階                                          | 特殊           |                   |                   |                 |                             |                  |                    |              |                    |               |          |  |
|               |                                                |              |                   |                   |                 | <b></b><br>擢<br>已<br>産<br>生 |                  |                    |              |                    |               |          |  |
| 全3            | 笠 全个選                                          | 選庫仔足         | 夠 選己進             | 人 選木進人            | 選出轉動貨           | 宅配軍號                        | 9 進              | 對革砍進入司耳            | 目,建譲[選庫]     | 子正列蚁選木進入           |               |          |  |
| L Serie Level | where when the set of the                      | an coder Hit | m to fair Hit     | Accession and the |                 |                             | -                | Accelering to date | di Maria D   | allo M. Art H.h.   | Linder A deri | × .      |  |
| 選擇            | 買家帳號                                           | TMS計單        | TMS銷車             | 訂單編號              | 建立日期            | 「一次日期                       |                  | 訂單狀態               | 物流方式         | 奇件编號               | 結限金額          | <u>.</u> |  |
|               | tony_1815                                      | 11008100105  | 11008100157       | 2108107QAX2VQV    | 2021-08-10 11:3 | 3 2021-08-10 1              | 1:33 E           | 完成出貨               | 買家毛配         | 1354307861-10      | 540           | <u>}</u> |  |
|               | tony_1815                                      | 11008100262  | 11008120096       | 2108108DMC2JGV    | 2021-08-10 18:1 | 2 2021-08-10 2              | 0:45 C           | 5元成出頁              | /-11<br>富安之記 | 1254211184 10      | 259           | <u></u>  |  |
|               | tony_1815                                      | 11008110202  | 11008120007       | 210811AP75JKIK    | 2021-08-11 15:5 | 2021-08-11 1                | 1:08 H           | 5元成田員<br>1字武山伐     | 頁永七記<br>南宋之記 | 1254211840 10      | 1 020         | <u></u>  |  |
|               | tony 1815                                      | 11008120144  | 11008120127       | 210812D0V9AV0E    | 2021-08-12 14:0 | 5 2021-08-13 0              | 4.00 L<br>8.36 H | 元成山員               | 員永七記<br>南宋宅記 | 1354312632-10      | 6,110         | <u></u>  |  |
|               | tony 1815                                      | 11008160004  | 11008150054       | 210815N112DV7B    | 2021-08-15 18:3 | 1 2021-08-15 2              | 0.02 E           | 完成出貨               | 曹家宅配         | 1354313844-10      | 540           | <u></u>  |  |
|               | tony 1815                                      | 11008170035  | 11008170039       | 210817S0T4HW7V    | 2021-08-17 08:3 | 7 2021-08-17 0              | 8:39 E           | 完成出貨               | 賣家宅配         | 1354315454-10      | 535           | ;;       |  |
|               | tony 1815                                      | 11008190013  |                   | 210818VXXNFN8Q    | 2021-08-18 22:1 | 5                           | 津                | 『備中                | 全家           |                    | 940           | )        |  |
|               | jeremy93212                                    | 11008130032  |                   | 210812DVGSRHR6    | 2021-08-12 22:2 | 1                           | E                | 王取消                | 全家           |                    | 1,054         | ŧ l      |  |
|               | sktmal12                                       | 11008160010  | 11008190132       | 210814HKCMTSP7    | 2021-08-14 09:4 | 9                           | E                | 已發貨                | 7-11         | G5715852           | 399           | )        |  |
|               | sktmal12                                       | 11008160011  | 11008160012       | 210814JFJ5KA13    | 2021-08-14 18:1 | 3 2021-08-18 1              | 1:37 🖯           | 已完成出貨              | 全家           | 11053041739        | 688           | 3        |  |
|               | sktma112                                       |              |                   | 210817SNCXT70Q    | 2021-08-17 14:4 | 6                           | E                | 出取消                | 7-11         | G62989873943       | 105           | 5        |  |
| <             |                                                |              |                   |                   |                 |                             |                  |                    |              |                    |               | >        |  |
|               | 產品                                             | 名稱           |                   | 規格                |                 | 廠商料號                        | 單個               | 買 本單數              | y量 分倉代       | 、號 分倉庫存            | Т             | MS系統     |  |
| #現貨           | 可出# 中元普渡伊                                      | 品-祈福經濟組      | 限                 |                   | DIY-BA          | [4                          |                  | 590                | 1 A001       | 123                |               |          |  |
|               |                                                |              |                   |                   | 點躍訂留列詞          | 國示商品明                       | 细乃盾              | <b>友</b> 狀能        |              |                    |               |          |  |
|               |                                                |              |                   |                   |                 |                             | мн/х/+           |                    |              |                    |               |          |  |
| <             |                                                |              |                   |                   |                 |                             |                  |                    |              |                    |               | >        |  |
| 託運            | 訂單取消個際                                         | 產生寄件單)       | 才能超取單列印           |                   |                 |                             |                  |                    | 5 匯入訂        | 單至TMS系統 ট          | 1選12筆記        | 〕軍       |  |
| 寄件人           | · · · · ·                                      | セ/ト/面1       | 书书诗中              | _                 |                 |                             |                  | ∃強制匯入              |              |                    |               |          |  |
| TMS           |                                                | 2 上傳]<br>2件單 | 超商託運貨             | <u>l</u>          |                 |                             |                  | 「白動羅ス              | 匯入訂單         | 超取補匯入              | 匯出Exc         | cel      |  |
|               |                                                |              | ing in the second |                   |                 |                             | 0                |                    |              |                    |               |          |  |

訂單明細可查詢分倉庫存

| NET 取反訂単API進出                                                                                              |                                              |         |                                  |              |                             |                     |                 |                      | -      | - ப      | ~              |
|----------------------------------------------------------------------------------------------------|----------------------------------------------|---------|----------------------------------|--------------|-----------------------------|---------------------|-----------------|----------------------|--------|----------|----------------|
| <ul> <li>帳戶 全部</li> <li>建立日期 2020/9/15 &gt; 2020/9/18 &gt; ☑ 只列尚未匯入</li> <li>請取資料</li> <li>請取範圍</li> </ul> |                                              |         |                                  |              |                             |                     |                 |                      |        |          | 品代             |
| ○ 待出貨(超商-未取:<br>○ 待出貨(超商-已取:                                                                               | <ul> <li>説○所有超取</li> <li>読○ 待出貨(注</li> </ul> |         | 等出貨(全部)<br>全部                    | 100          | 號,且整張単的處<br>黑貓宅急便沒有<br>驗證連結 |                     | 子數重。            |                      |        | (IF Haba | ~<br><u>說明</u> |
| 全選全个選                                                                                                    | 選庫存足夠                                        | 選已進入    | 選禾進人                             | 選已轉銷貨        | 日1-中時間如何                    | ·                   |                 | 選取                   | 進人目軍   | 編號」      |                |
| 選擇 賣家帳號                                                                                                    | TMS訂單                                        | TMS銷單   | 訂單編號                             | 建立日期         | 付款日期                        | 訂單狀態                | 物流方式            | 寄件                   | :編號    | 結帳金額     | 訂單小            |
| ktmst                                                                                                    |                                              |         | 20091708KUHC71<br>20001708VU0N8V | 20-09-17 10  | : 34                        | 準備中                 |                 | 00911448<br>00002412 | 5805   | 210      |                |
|                                                                                                    |                                              |         | 20091708WG96CE                   | 20-09-17 10  | 39                          | 2年開中<br>進備中         | OK Mart         | 9245548              | 1363   | 210      |                |
|                                                                                                    |                                              |         | 2009170K40SXW4                   | 20-09-17 13  | :42                         | 準備中                 | 全家              | 00911514             | 4674   | 210      |                |
| ktmst                                                                                                    |                                              |         | 2009170KRWDGDQ                   | 20-09-17 13: | : 53                        | 準備中                 | 7-11            | K5025402             | 22690  | 210      |                |
| ktmst                                                                                                    |                                              |         | 2009182TN4YAC2                   | 20-09-18 11: | :02                         | 準備中                 | 7-11            | K5227302             | 27952  | 210      |                |
| 4                                                                                                    |                                              |         |                                  |              |                             |                     |                 |                      |        |          |                |
| -<br>& L (                                                                                                 | / 44                                         |         | 胡椒                               |              | <b>威</b> 森地 謙               | 934 /011            | 大豊動具 ム          | 合化键                  | 八合庙方   |          | -              |
| 重中4<br>電子本 100V 5A 編 - 3                                                                                   | 31冊<br>多相格                                   | 幻 15寸   | ~H/18                            | Tes          | tFormat4                    | 半頃<br>150           | 平平数里 万<br>1 A00 | 1                    | 7月月中1子 |          |                |
|                                                                                                    | ж лога                                       | 201.914 |                                  | 103          | er of ma e4                 | 130                 | 分准              | ,<br>言庫存為F           | 可出數量,已 | 山垣受証     | 「量             |
| 聊聊                                                                                                    |                                              |         |                                  | 寄            | 件人                          | - まや舟山に             | 2.7             |                      |        |          |                |
| 聊聊 批次運                                                                                                    | 直知                                           |         |                                  |              | 產生寄作                        | ⊧ □ 9頭制図<br>□ 9 自動図 |                 | 軍                    | 望取補匯入  | 匯出E      | xcel           |

242826267/ktmst/我的測試賣場: 下載訂單明細,進度 6/6 ,目前單號:2009182TN4YAC2

請注意: 蝦皮訂單未做任何動作時則買家可隨時取消訂單不用賣家同意,因此請確 實每天執行或啟用自動匯入,如超取訂單已取號,超過7天未完成出貨,蝦皮會自 動取消該訂單。

驗證

帳號驗證完成蝦皮商城及拍賣皆會列在此處·第一次使用每個帳號皆要做[驗證連結]
再至[W訂單抛轉>API 設定>蝦皮]此帳號相關資料,爾後每一年皆需重新驗證,到
期時,進人此畫面會自動彈出訊息通知。

API 訂單匯入步驟

操作步驟:1.選擇讀取範圍>2.讀取>3.選擇訂單>4.產生/上傳寄件單>5.匯入訂單

|    | - 蝦皮訂        | 「單API匯出             | API訂單國           | <b>霍入操作步</b> 颙 | 聚                                | 2 這冊 次約        | 副原三言      | T留内家                |                     |                     |               |                                         |          | -                   | - 🗆          | ×     |
|----|--------------|---------------------|------------------|----------------|----------------------------------|----------------|-----------|---------------------|---------------------|---------------------|---------------|-----------------------------------------|----------|---------------------|--------------|-------|
|    | 帳戶           | 全部-蝦皮拍着             | 1                |                |                                  | 9 項収員科         |           | 孟曾2021.08.          | 10                  |                     |               |                                         |          |                     |              | ^     |
| •  | 7 <b></b>    | 1 +++ 2021/ 2/ 6    | 20010            | 000            |                                  | 讀取資料           | ◎#<br> 下: | 新功能-l重新副<br>裁訂買兵演资: | 曹収趙<br>¥1.(℃h       | 自商計運具<br>online ftz | 則:因為;<br>有堪中( | 超簡有可能<br>任問題。                           | 無回應      | [,請使用此功             | 能単重重         | 新     |
|    | 建立日          | 明 2021/ 8/ 6        | 20217            | 8/20 ~ 日 只     | 刘尚未進人 📘                          |                | 新         | 取时平元遇貝/<br>F公告      | ν <del>τ</del> (211 | opine 🖂             | 月1疋山          | 山向速烈。                                   |          |                     |              |       |
| ſ  | <u>請取</u>    |                     |                  |                | /# 11/16/ 스 현차                   |                | (O)       | ,、」<br>新功能-蝦皮訂      | 「單批                 | 次取消。                |               |                                         |          |                     |              |       |
|    | ○ 待;         | 工員(超冏-木取)           | 1810 〇 所有趙       |                | 待出頁(全部)                          | 751 74544/4-11 | 1010 0    | 7                   |                     |                     |               |                                         |          |                     |              | ~     |
| L  | ○ 待!         | 出貨(超商-已取            | 號) ○ 待出貨         | (宅配) 〇         | 全部                               | <b>凰,建議待</b> 廿 | 〕貨(全部     | 。 車結                |                     |                     |               |                                         |          |                     |              | 說明    |
| 梎  | 뽿隼           | 超商 進階               | 特殊               |                |                                  |                |           |                     |                     |                     |               |                                         |          |                     |              |       |
|    | 人用           | レート                 | 加速中于工            | ALA AND THE T  | 1 가까 수 만드 그                      | 2期二十五市会長4月     | 6         | 選已產生                |                     | 1001926/757         | E ) ≑T 및      | 2曲关门 细庄                                 | 方口外      | a=#\%# + p= \       |              |       |
|    | 王建           | 王个进                 | 選 単 任 足          | 夠 進口匯,         | 人 進不匯人                           | 進口轉期見          | t         | 宅配單號                |                     | 医痒认道                | 「山中           | , , , , , , , , , , , , , , , , , , , , | 1丁人上多5   | 则。因不但八              |              |       |
| F  | 湖湖北湖         | 南宋編號                | TMC含て留           | TMC会新聞         | 訂聞視識                             | 神子口            | dH        | 付款口期                | -                   | 中間下                 | 包括            | 杨安吉士                                    | 5        | 夹研領難                | 社社会郊         |       |
| ⊢  | 送達           | • 風水取加<br>tony 1815 | 11008100105      | 11008100157    | 1 年 3 相 5 元<br>21081070AY2V0V    | 2021-08-10     | HI 11-33  | 2021-08-10-1        | 1.33                | 可单欣                 | 怎             | 10加力式<br>憲定宅配                           | 1354     | 307861-10           | NO PLE 32 89 | 0     |
| F  |              | tony 1815           | 11008100105      | 11008100157    | 2108107QAX27QV<br>2108108DMC21GV | 2021-08-10     | 18:12     | 2021-08-16 20       | 0:45                | 已完成出                | <u>只</u><br>佔 | 贝水七回<br>7-11                            | 1105     | 9428                | 25           | 9     |
|    |              | tony 1815           | 11008110262      | 11008120007    | 210811AP7SJK1K                   | 2021-08-11     | 15:51     | 2021-08-11 1        | 5:51                | 已完成出                | ~<br>貨        | 賣家宅配                                    | 1354     | 311184-10           | 54           | 0     |
|    |              | tony 1815           | 11008120144      | 11008120127    | 210812D0V9XVUE                   | 2021-08-12     | 2 14:07   | 2021-08-12 1        | 4:08                | 已完成出                | 貨             | 賣家宅配                                    | 1354     | 311840-10           | 1,93         | 0     |
|    | $\checkmark$ | tony_1815           | 11008130031      | 11008130034    | 210813EXU1QXMK                   | 2021-08-13     | 08:35     | 2021-08-13 0        | 8:36                | 已完成出                | 貨             | 賣家宅配                                    | 13543    | 312632-10           | 6,11         | 0     |
|    | $\checkmark$ | tony_1815           | 11008160004      | 11008160009    | 210815N112DV7B                   | 2021-08-15     | 18:31     | 2021-08-15 2        | 0:02                | 已完成出                | 貨             | 賣家宅配                                    | 13543    | 313844-10           | 54           | 0     |
|    | $\checkmark$ | tony_1815           | 11008170035      | 11008170039    | 210817S0T4HW7V                   | 2021-08-17     | 08:37     | 2021-08-17 0        | 8:39                | 已完成出                | 貨             | 賣家宅配                                    | 1354     | 315454-10           | 53           | 5     |
|    | $\checkmark$ | tony_1815           | 11008190013      |                | 210818VXXNFN8Q                   | 2021-08-18     | 22:15     |                     |                     | 準備中                 |               | 全家                                      |          |                     | 94           | 0     |
|    | $\checkmark$ | jeremy93212         | 11008130032      |                | 210812DVGSRHR6                   | 2021-08-12     | 22:21     |                     |                     | 已取消                 |               | 全家                                      |          |                     | 1,05         | 4     |
|    | $\checkmark$ | sktmal12            | 11008160010      | 11008190132    | 210814HKCMTSP7                   | 2021-08-14     | 09:49     |                     |                     | 已發貨                 |               | 7-11                                    | G571     | 5852                | 39           | 9     |
|    | $\checkmark$ | sktmal12            | 11008160011      | 11008160012    | 210814JFJ5KA13                   | 2021-08-14     | 18:13     | 2021-08-18 1        | 1:37                | 已完成出                | 貨             | 全家                                      | 11053    | 3041739             | 68           | 8     |
|    | $\checkmark$ | sktmal12            |                  |                | 210817SNCXT70Q                   | 2021-08-17     | 14:46     |                     |                     | 已取消                 |               | 7-11                                    | G6298    | 89873943            | 10           | 5 ~   |
| È  |              | ale PL 4            |                  |                | 107.144                          |                | atta a    | abatule of PLAS     |                     | tes fami            | -L-101.04     | H () A/                                 | To Hells | 0.4004              |              |       |
| ⊢  |              | 産品?                 | 日本になっていたいでは、     | 1103           | 規格                               |                | 敞雨        | <b></b> 雨料號         | Ĕ                   | 単價                  | 本單數           | 量 分倉f                                   | 弋號       | 分倉庫存                |              | TMS系統 |
|    | #現頁中         | 引出# 甲元普渡供           | 命-竹偪經濟組          | PD2            |                                  | D              | IY-BAI4   |                     |                     | 590                 |               | 1   A001                                |          | 123                 |              |       |
|    |              |                     |                  |                |                                  | 點選訂單           | 列表        | 顯示商品明               | 細及                  | 庫存狀                 | 態             |                                         |          |                     |              |       |
| <  |              |                     |                  |                |                                  |                |           |                     |                     |                     |               |                                         |          |                     |              | >     |
| Ì  | 덅            | 訂單取消個項              | <u> 奉生寄件單)</u> > | 扩能超取單列印        |                                  |                |           |                     |                     |                     |               | <b>5</b> (匯入訂                           | J單至T     | MS系統 <mark>し</mark> | 1選12筆        | 訂單    |
|    | 支佐 人         |                     |                  |                |                                  |                |           |                     |                     |                     | 灌入            |                                         |          |                     |              |       |
|    | TMS          | [產生                 | E/上傳]<br> 件單     | 重新請取<br>超商託運算  | 1                                |                |           |                     |                     |                     | 産ス            | 匯入訂單                                    |          | 超取補匯入               | 匯出Ex         | ccel  |
| ΙL | -            | ·                   |                  |                |                                  |                |           |                     |                     |                     |               | 1                                       |          |                     |              |       |

| 🚽 蝦皮訂算                                                                       | 單API匯出                                             |                                                                       |                                                |                                                                                                    |                                                                                                    |                                                              |                                        |                                                                                   |                                                                      | —                                                                            |                                               | ×               |
|------------------------------------------------------------------------------|----------------------------------------------------|-----------------------------------------------------------------------|------------------------------------------------|----------------------------------------------------------------------------------------------------|----------------------------------------------------------------------------------------------------|--------------------------------------------------------------|----------------------------------------|-----------------------------------------------------------------------------------|----------------------------------------------------------------------|------------------------------------------------------------------------------|-----------------------------------------------|-----------------|
| <ul> <li>帳戶</li> <li>建立日</li> <li>請取範</li> <li>○ 待出</li> <li>○ 待出</li> </ul> | 全部<br>期 2020/ 9/15<br>圍<br>計(超商-未取<br>計(超商-已取      | <ul> <li>✓ 2020/9/.</li> <li>歳) ○ 所有超取</li> <li>歳) ○ 待出貨(≦</li> </ul> | 18 v 17 月3<br>21月2日 ① 月3<br>21日 ① 1<br>21日 ① 1 | →<br>列尚未匯入<br>待出貨(全部)<br>全部                                                                              | 讀取資料                                                                                                    | 新公告<br>③新功能-聊聊功<br>[選庫存足夠]:條件<br>號,且整張單的國<br>黑貓宅急便沒有<br>驗證連結 | 能以及批次通知<br>#為1.未匯入之言<br>筆品均滿足庫存        | 1。(付費功能)<br>J單 2.需要整册<br>數量。                                                      | 訂單的產<br>                                                             | 品均有填寫TM                                                                      | SBC產                                          | 品代<br><u>說明</u> |
| 全選                                                                           | 全不選                                                | 選庫存足夠                                                                 | 選已匯入                                           | 選未匯入                                                                                                    | 選已轉銷貨                                                                                                    | 訂單編號                                                         | ~                                      |                                                                                   | 選取                                                                   | 匯入[訂單編]                                                                      | 虎]                                            |                 |
| 選擇                                                                           | 賣家帳號                                               | TMS訂單                                                                 | TMS銷單                                          | 訂單編號                                                                                                    | 建立日期                                                                                                    | 付款日期                                                         | 訂單狀態                                   | 物流方式                                                                              | 寄件                                                                   | 编號 結神                                                                        | 長金額                                           | 訂單小             |
|                                                                              | ktmst<br>ktmst<br>ktmst<br>ktmst<br>ktmst<br>ktmst |                                                                       |                                                | 20091708KUHC71<br>20091708VH9N8V<br>20091708WG96CE<br>2009170K40SXW4<br>2009170KRWDGDQ<br>2009182TN4YAC2 | 20-09-17 10:3<br>20-09-17 10:3<br>20-09-17 10:3<br>20-09-17 10:3<br>20-09-17 13:4<br>20-09-17 13:5<br>20-09-18 11:0 | 4<br>9<br>9<br>2<br>3<br>2                                   | 準備中<br>準備中<br>準備中<br>準備中<br>準備中<br>準備中 | 全家           萊爾富           OK Mart           全家           7-11           7-11     | 00911448<br>0PHB3417<br>92455481<br>00911514<br>K5025402<br>K5227302 | 805           4434           363           674           2690           7952 | 210<br>210<br>210<br>210<br>210<br>210<br>210 |                 |
| ٤                                                                            |                                                    |                                                                       |                                                |                                                                                                    |                                                                                                    |                                                              |                                        |                                                                                   |                                                                      |                                                                              |                                               | >               |
| 電子夾                                                                          | 產品名<br>100V 5A 銅 - 爹                               | 5稱<br>9規格                                                             | 红,1吋                                           | 規格                                                                                                    | Test                                                                                                    | 廠商料號<br>Format4                                              | 單價 才<br>150                            | ×単數量 分t<br>1 A00<br><b>分</b> に                                                    | 會代號<br>1<br>1<br>1<br>1<br>1<br>1<br>1                               | <u>分倉庫存</u><br>84<br>「出 <b>數量, 已</b> 扣                                       | 掉受詞                                           | J量              |
| 期印期印<br>期印期印<br>242826267/                                                   | P 批次運<br>/ktmst/我的測試賣                              | 9 <b>知</b><br>場: 下載訂單明細,進                                             | <u></u>                                        | 2009182TN4YAC2                                                                                           |                                                                                                    | ·人<br>產生寄作<br>單                                              | + □ 強制匯<br>☑ 自動匯                       | 入 ()<br>()<br>()<br>()<br>()<br>()<br>()<br>()<br>()<br>()<br>()<br>()<br>()<br>( | Ţ<br>Ţ<br>Ţ                                                          | 即補匯入                                                                         | 匯出E                                           | xcel            |

欄位說明

#### 讀取區間

建立日期:依蝦皮訂單日選擇,預設為今日,最長依蝦皮規定只能讀取 15 天以內。 只列尚未匯入:勾選時則已匯入 TMS 訂單不再列出。如須做超取單號補匯入則不要 打勾。

<mark>讀取範圍</mark>:建議待出貨(全部)

待出貨(超商-未取號): 超取單尚未取號訂單, 可批次產出"寄件編號"。

所有超取與宅配:指尚未出貨完畢的超取及托運訂單,包含已匯入TMS及尚未匯入 TMS未完成出貨的訂單。自行宅配已出貨完畢且使用[KB 自動托運]物流托運,再按 一次[產生寄件單號]則會自動回填宅配單號至蝦皮完成出貨通知,如要自動回填宅配 單則需至[KB 自動托運>設定>托運基本設定>公用設定]勾選[物流列印完畢後同步 更新蝦皮平台寄件編號]。則列印完畢,即時依序自動回填至蝦皮平台。請注意此設 定只適合此工作機台(電腦)。

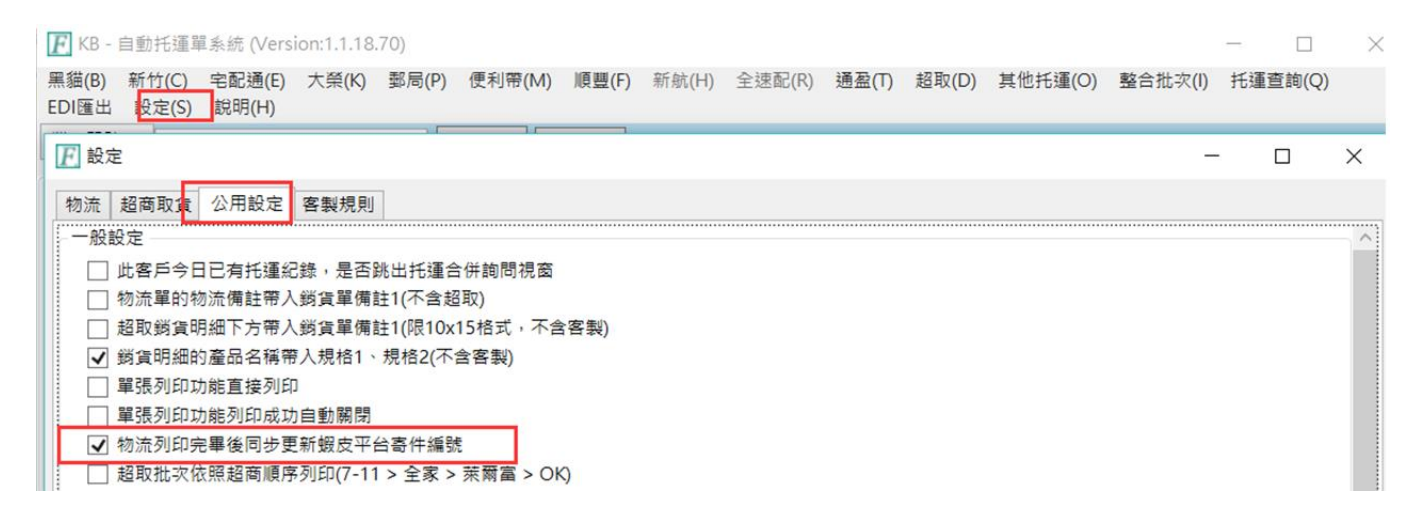

待出貨(全部):指尚未出貨完畢的訂單,包含已匯入 TMS 及尚未匯入 TMS 未完成 出貨的訂單。如超取至超商寄貨或大宗寄貨,則超商會主動通知平台出貨完畢。如 是宅配則搭配[KB 自動托運],透過 API 自動回填寄件編號至蝦皮平台。

待出貨(超商-已取號):如自行至蝦皮後台先產生"寄件編號",則可選擇此項。

待出貨(宅配):如由廠商代寄且已至後台填入宅配單號,則匯入訂單至 TMS 時可將

宅配單號回填至訂單及銷貨單相關物流欄位,以利客服查詢。

全部:列出所有訂單包含已取消、待出貨、已出貨訂單...等。

骎 蝦皮訂單API匯出V2

| 帳戶                                     |      | 全部-蝦皮関     | 冓物    |                | ~      |     |      |
|----------------------------------------|------|------------|-------|----------------|--------|-----|------|
| 建立                                     | 日期   | 2022/ 9/30 | ~ 202 | 22/10/3 ~ 🗆 只列 | 尚未匯入   | 讀取資 | 科    |
| 蝦皮                                     | API每 | 次訂單明細      | 下載筆數  | (1~50,預設25筆)   |        |     |      |
| 難選                                     | 讀取   | 範圍         |       | _              |        |     |      |
| 製本                                     | 〇谷   | 宇出貨(超商-    | 未取號)  | ○ 所有超取與宅配      | ◉ 待出貨( | 全部) |      |
| ~~~~~~~~~~~~~~~~~~~~~~~~~~~~~~~~~~~~~~ | 〇谷   | 芽出貨(超商-    | 已取號)  | ○ 待出貨(宅配)      | ○ 全部   |     | 顯示筆數 |

下載筆數:因蝦皮 API 傳輸限定每筆約 2 秒,如果訂單量大時可能等候訂單匯入需 更長時間,可透過本欄位自行設定下載筆數,空白則為全部。

請注意下載完成需自行判斷已下載筆數及匯入更新狀態,才能重新下載新的訂單,

否則可能因未改變訂單狀態而重覆下載訂單。

顯示筆數:顯示已下載的筆數。

選擇欲匯入訂單

| 標準 | 超商 | 進階  | 特殊    |      |      |       |              |
|----|----|-----|-------|------|------|-------|--------------|
| 全選 |    | 全不選 | 選庫存足夠 | 選已匯入 | 選未匯入 | 選已轉銷貨 | 選已產生<br>宅配單號 |

標準

選庫存足夠:提供智慧型判斷庫存,自動判斷[庫存足夠且未匯入],免人工挑選, 庫存計算已扣掉訂單量(含組合品)。

🖷 蝦皮訂單API匯出  $\times$ -新公告-帳戶 全部 ◎新功能-[選庫存足夠]:條件為1.未匯入之訂單2.需要整張訂單的產品均有填寫TMS BC 讀取資料 產品代號,且整張單的產品均滿足庫存數量。 建立日期 2020/3/1 ~ 2020/3/13 ~ 讀取範圍 黑貓宅急便沒有 第一次使用請先驗證連結,並通知業務由我司進行設定後即可使用 ○ 待出貨(超商-未取號) ○ 所有超取與宅配 ● 待出貨(全部) ○ 待出貨(宅配) 全部 ○ 待出貨(超商-已取號) 驗證連結 <u>說明</u> □ 只列尚未匯入 全不選 選庫存足夠 選已匯入 選未匯入 選已轉銷貨 全選 選擇 賣家帳號 TMS訂單 TMS銷單 訂單編號 建立日期 付款日期 訂單狀態 物流方式 寄件编號 結帳金額 訂單 L tse207 準備中 200309CS4GES9M 2020-03-09 15:48 OK Mart 71658135748 160 需有廠商料號才能判斷ERP商品庫存 產品名稱 規格 廠商制 單價 本單數量 分倉代號 分倉庫存 USB 測試儀 000001 100 1 A001 寄件人 □ 強制匯入 允許宅配 □ 單號空白 編號出貨 產生寄件 留 匯入訂單 超取補匯入 匯出Excel ☑ 自動匯入 統計產品庫存中 -新公告-帳戶 全部  $\sim$ ◎新功能-[選庫存足夠]:條件為1.未匯入之訂單2.需要整張訂單的產品均有填寫TMS BC 讀取資料 產品代號,且整張單的產品均滿足庫存數量。 建立日期 2020/3/1 2020/ 3/13 ~  $\sim$ 讀取範圍 黑貓宅急便沒有 ○ 所有超取與宅配 ○ 待出貨(全部) ○ 待出貨(超商-未取號) 第一次使用請先驗證連結,並通知業務由我司進行設定後即可使用 ○ 待出貨(超商-已取號) ○ 待出貨(宅配) 全部 驗證連結 說明 □ 只列尚未匯入 全選 全不選 選庫存足夠 選已匯入 選未匯入 選已轉銷貨 選擇 賣家帳號 TMS訂單 TMS銷單 訂單編號 建立日期 付款日期 訂單狀態 物流方式 寄件编號 結帳金額 訂單 t se207 10903060003 10903060002 200303T5YYE4VM 2020-03-03 09:56 取消 全家 00952233389 200  $\checkmark$ tse207 10903040002 10903040002 200304VKMMEXHE 2020-03-04 09:06 出取消 OK Mart 97803498595 160 己取消 2020-03-04 09:10 OK Mart 55207843759 200304VKUQMT10 160 tse207  $\square$ 10903060004 10903060003 20030659KS28V8 已取消 2020-03-06 16:22 E73609688708 160 t se207 tse207 2020-03-09 15:48 準備中 OK Mart 71658135748 200309CS4GES9M 160 自動勾選符合條件 產品名稱 規格 廠商料號 單價 本單數量 分倉代號 分倉庫存 100 1 A001 寄件人 □ 強制匯入 允許宅配 □ 單號空白 編號出貨 産生寄件 單 匯入訂單 超取補匯入 匯出Excel ☑ 自動匯入

選已匯入①: 依照 TMS 訂單③欄位顯示是否已經匯入 TMS DC-訂單系統,來

判對是否要選取此平台訂單。

選未匯入: 平台訂單尚未匯入至 TMS 訂單作業。

選已轉銷單②:依照 TMS 銷單④欄位顯示是否已經匯入 TMS DE-銷貨單系統,

#### 來判對是否要選取此平台訂單。

選已產生宅配單號:使用物流宅配,已匯入 TMS 系統完成托運,須由[KB 托運系

統]產生宅配單號,則可選擇此項回填至蝦皮平台。亦可設定自動回填如下圖。

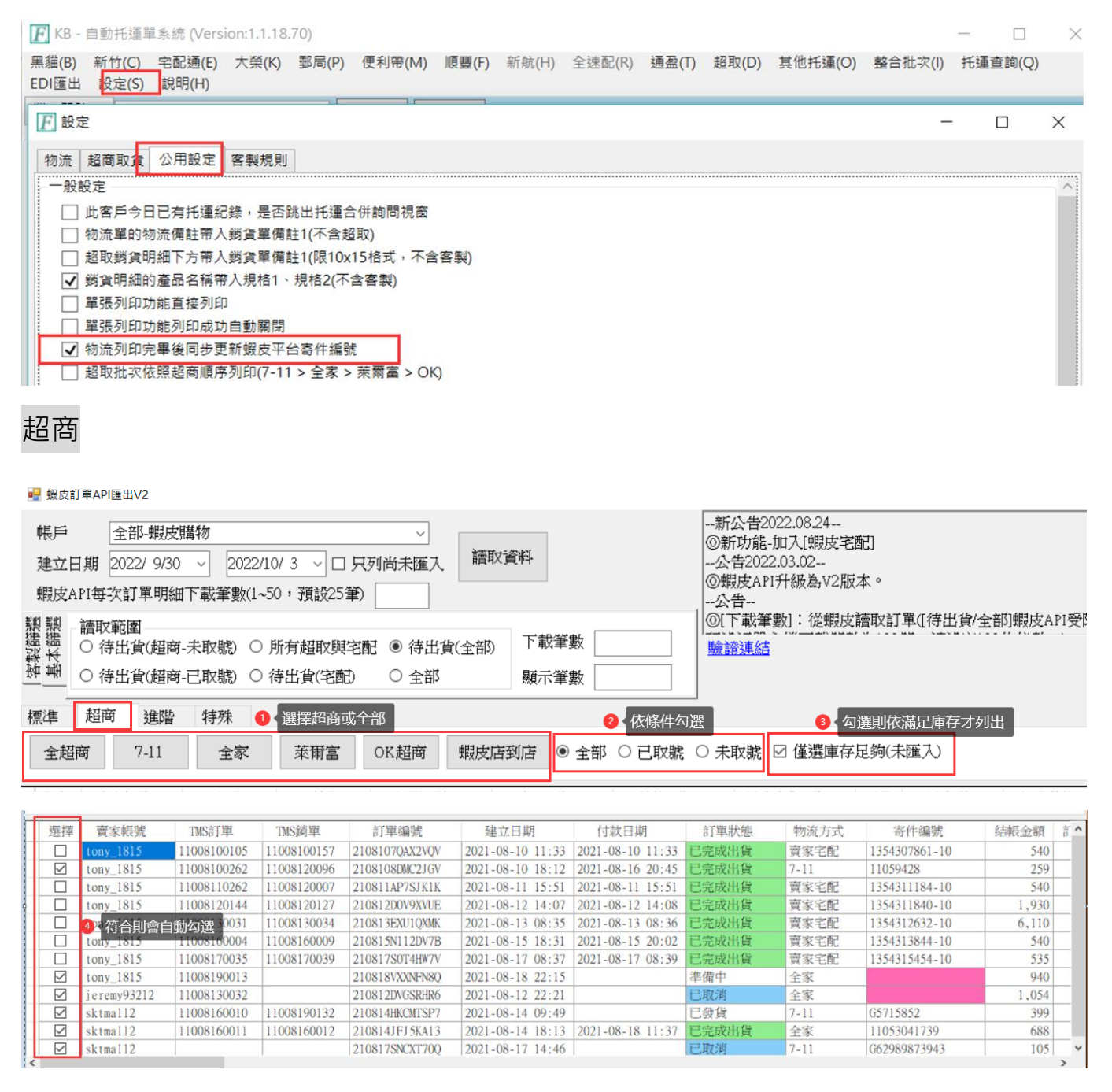

### 進階

可連號,方便出貨流程。

可只選超商取貨訂單匯入,點選則自動選取符合訂單,則訂單匯入至 TMS 訂單

29

| ŧ | 熏準             | 超商      | 進階 | 特殊          |             |                |                  |                  |       |      |               |      |   |
|---|----------------|---------|----|-------------|-------------|----------------|------------------|------------------|-------|------|---------------|------|---|
| ſ | 訂單編            | 號       | ~  |             | 選取          |                |                  |                  |       |      |               |      |   |
|   | <u>訂單編</u>     | 齇       |    |             |             |                |                  |                  |       |      |               |      |   |
| ٦ | TMS訂.<br>TMS銷. | <u></u> |    | TMS訂單       | TMS銷單       | 訂單編號           | 建立日期             | 付款日期             | 訂單狀態  | 物流方式 | 寄件編號          | 結帳金額 | 言 |
|   |                | tony_18 | 15 | 11008100105 | 11008100157 | 2108107QAX2VQV | 2021-08-10 11:33 | 2021-08-10 11:33 | 已完成出貨 | 賣家宅配 | 1354307861-10 | 540  |   |

依條件搜尋蝦皮訂單。

特殊

| 標準         | 超商           | 進階 | 特殊 |
|------------|--------------|----|----|
| EXC<br>[訂『 | EL匯入<br>『編號] |    |    |

利用 EXCEL 的訂單編號匯入系統自動勾選此訂單,以利查詢或匯入訂單。

請注意:API 匯入訂單,只要[未付款]的皆不會匯入,但庫存回傳時則會先扣除。

#### 取得超商寄件號碼

寄件人:必填,填寫寄件人名稱

產生寄件單:按下則批次產生[寄件編號],如是超取單可透過 TMS 直接列印。

重新讀取超商託運單:平台 API 因塞車或大量訂單可能在[產生寄件單]時,無任何反

應時,可按下此鈕會做畫面重新異動,則可檢查[寄件編號]是否有產生。

#### 匯入訂單

<mark>強制匯入:已匯入 TMS</mark> 訂單系統時不會重複匯入,勾選此處可強制匯入。

自動匯入:預設勾選,按下[匯入訂單],則自動新增至[TMS-DC 訂單作業],未勾選 則是會開啟[W 網路訂單拋轉系統]再手動轉至[DC 訂單作業]

匯入訂單:按下已勾選的訂單資料匯入[DC 訂單作業]

超取補匯入:依照選取的平台訂單將該筆寄件編號與寄件資料匯入到已完成的 DC 訂單與 DE 銷單資料,蝦皮則會自動補入至 DC/DE 作業,其他平台則會產生 EXCEL 表,則需至[W 訂單拋轉>托運>超商取貨資訊匯入。(此功能需有該平台的超商取貨

### 資料匯入[下圖功能]才可以使用)

| Q W - T.M.S.獲利王平台轉訂Ⅰ | 單系統 (Version:1.2.3.4                                                   | 7)                             | 1.2.7.果      | _  | _      |    | _    |
|----------------------|------------------------------------------------------------------------|--------------------------------|--------------|----|--------|----|------|
| 檔案 資料對應              | PCHOME 購                                                               | 物網1 購物網                        | 2 團購         | 訂單 | 客訂(付費) | 托運 | 調撥&庫 |
| 托運轉出 2               | 超商取貨<br>資訊匯入(付:                                                        | mom<br>資訊匯                     | o宅配<br>入(付費) |    |        |    |      |
| ſ                    | 归 超商取貨資料匯入                                                             |                                |              |    |        |    |      |
|                      | Yahoo超級商城<br>選擇檔案<br>MOMO購物網<br>選擇檔案<br>MOMO摩天商城<br>選擇檔案<br>嬰皮<br>選擇檔案 | Shopline<br>選擇檔案<br>露天<br>選擇檔案 |              |    |        |    |      |
|                      |                                                                        |                                |              |    |        |    | :    |

# 手動 API 訂單匯入 ERP 訂單示範

| 🚽 蝦皮訂單                                                                                                    | API匯出                                                                                                    |                                                                                                    |                                                                                                    | <u> </u>                                                                                                    |                                                                                                    |                                                                                                    |                                                                                                    |                                                                                                    |                                                                                                    | -                                                                                                    |                                                                                    | · · ·                                                                                                    |  |  |
|----------------------------------------------------------------------------------------------------|----------------------------------------------------------------------------------------------------|----------------------------------------------------------------------------------------------------|----------------------------------------------------------------------------------------------------|----------------------------------------------------------------------------------------------------|----------------------------------------------------------------------------------------------------|----------------------------------------------------------------------------------------------------|----------------------------------------------------------------------------------------------------|----------------------------------------------------------------------------------------------------|----------------------------------------------------------------------------------------------------|----------------------------------------------------------------------------------------------------|------------------------------------------------------------------------------------|----------------------------------------------------------------------------------------------------|--|--|
| 帳戶                                                                                                    | 全部                                                                                                    |                                                                                                    |                                                                                                    |                                                                                                    | 日先遺取資料                                                                                                    | 新公告                                                                                                    |                                                                                                    |                                                                                                    |                                                                                                    |                                                                                                    |                                                                                    | ^                                                                                                    |  |  |
| 建立日期                                                                                                    | ∎ 2020/ 9/15                                                                                                    | ~ 2020/ 9/1                                                                                                    | 8 ~ 더 번원                                                                                                    | 尚未擁入                                                                                                    | 讀取資料                                                                                                    | 110  111  111  111  111  111  111  11                                                                                                    |                                                                                                    |                                                                                                    |                                                                                                    |                                                                                                    |                                                                                    |                                                                                                    |  |  |
|                                                                                                    | "                                                                                                    | <ul> <li>k) ○ 所有超取</li> </ul>                                                                                                    | 與宅配 ◎ 很                                                                                                    | 的代码(全部)                                                                                                    |                                                                                                    | [[選庫存足夠]:條件為1.未匯入之訂單2.需要整張訂單的產品均有填寫TMS BC產品代<br>號,且整張單的產品均滿足庫存數量。<br>單辦完會便沒有                                                                                                    |                                                                                                    |                                                                                                    |                                                                                                    |                                                                                                    |                                                                                    |                                                                                                    |  |  |
| ○ 待出;                                                                                                    | 貨(超商-已取                                                                                                    |                                                                                                    |                                                                                                    | 282                                                                                                    |                                                                                                    | 黒細七志便没有<br> <br> 驗證連結                                                                                                    |                                                                                                    |                                                                                                    |                                                                                                    |                                                                                                    |                                                                                    | ~<br>說明                                                                                                    |  |  |
| 5. X00                                                                                                    | *                                                                                                    |                                                                                                    |                                                                                                    |                                                                                                    | 2001-11ままかりょう                                                                                                    | 訂單編號                                                                                                    | ~                                                                                                    |                                                                                                    | 200721                                                                                                    | [국 구 ( ) 구 명                                                                                                    | /ac taba                                                                           |                                                                                                    |  |  |
| 全選                                                                                                    | 全个選                                                                                                    | 選庫仔足夠                                                                                                    | 選己進人                                                                                                    | 選木進人                                                                                                    | 選出轉銷貨                                                                                                    | 11-1-1-1940 ORC                                                                                                    |                                                                                                    |                                                                                                    | 選取                                                                                                    | 進人目甲                                                                                                    | 編號」                                                                                |                                                                                                    |  |  |
| 選擇                                                                                                    | 賣家帳號                                                                                                    | TMS訂單                                                                                                    | TMS銷單                                                                                                    | 訂單編號                                                                                                    | 建立日期                                                                                                    | - 付款日期                                                                                                    | 訂單狀態                                                                                                    | 物流方式                                                                                                    | 寄                                                                                                    | 牛編號                                                                                                    | 結帳金額                                                                               | 訂單小                                                                                                    |  |  |
| k                                                                                                    | tms t                                                                                                    |                                                                                                    | 2                                                                                                    | 20091708KUHC71                                                                                                    | 20-09-17 10:2                                                                                                    | 34                                                                                                    | 準備中                                                                                                    | 全家                                                                                                    | 009114                                                                                                    | 48805                                                                                                    | 210                                                                                |                                                                                                    |  |  |
|                                                                                                    | tms t                                                                                                    |                                                                                                    | 2                                                                                                    | 20091708VH9N8V                                                                                                    | 20-09-17 10:3                                                                                                    | 39                                                                                                    | 準備中 進備中                                                                                                    | 萊爾富<br>OK Mart                                                                                                    | 0PHB34                                                                                                    | 174434                                                                                                    | 210                                                                                |                                                                                                    |  |  |
|                                                                                                    | tmst                                                                                                    |                                                                                                    | 2                                                                                                    | 20091708#090CE                                                                                                    | 20-09-17 10:2                                                                                                    | 42                                                                                                    | 準備中                                                                                                    | OK Mait<br>全家                                                                                                    | 009115                                                                                                    | 14674                                                                                                    | 210                                                                                |                                                                                                    |  |  |
|                                                                                                    | tmst                                                                                                    |                                                                                                    | 2                                                                                                    | 2009170KRWDGDQ                                                                                                    | 20-09-17 13:5                                                                                                    | 53                                                                                                    | 準備中                                                                                                    | 7-11                                                                                                    | K50254                                                                                                    | 022690                                                                                                    | 210                                                                                |                                                                                                    |  |  |
|                                                                                                    | tins t                                                                                                    |                                                                                                    | 2                                                                                                    | 20071021141AC2                                                                                                    | 20-07-18 11.0                                                                                                    | 12                                                                                                    | 14×1041 11                                                                                                    | 7-11                                                                                                    | R52275                                                                                                    | 021752                                                                                                    | 210                                                                                |                                                                                                    |  |  |
| <<br>電子夾 1<br>聊聊                                                                                                    | 產品名<br>00V 5A 鋼 - 3                                                                                                    | 5确<br>5規格                                                                                                    | <u>红</u> ,18寸                                                                                                    | 规格                                                                                                    | Test                                                                                                    | 廠商料號<br>Format4<br>企產生者<br>手人                                                                                                    | 單價 本¥<br>150                                                                                                    | <u>車數量 タ</u> 1 AC                                                                                                    | }倉代號<br>Ю1                                                                                                    | 分倉庫存<br>84                                                                                                    |                                                                                    | >                                                                                                    |  |  |
| ACCARC                                                                                                    | 批次演                                                                                                    | 14H                                                                                                    | 3                                                                                                    | 第一次務必填                                                                                                    | 息件人                                                                                                    | 產生寄作                                                                                                    |                                                                                                    | . 匯入i                                                                                                    | 訂單                                                                                                    | 超取補匯入                                                                                                    | 匯出E                                                                                | xcel                                                                                                    |  |  |
| чугчуг<br>2.12025257.4                                                                                                    |                                                                                                    |                                                                                                    |                                                                                                    | 關復即曾市八-                                                                                                    | 上八頁科                                                                                                    |                                                                                                    |                                                                                                    | ·                                                                                                    | 入訂單                                                                                                    |                                                                                                    |                                                                                    |                                                                                                    |  |  |
|                                                                                                    |                                                                                                    | ·杨: 下 戰 司 平 明 細, 连 因                                                                                                    | € 0/0, ⊟ #J ≠ 3x.2                                                                                                    | 009182TN4YAC2                                                                                                    |                                                                                                    |                                                                                                    |                                                                                                    |                                                                                                    | _                                                                                                    |                                                                                                    |                                                                                    | .::                                                                                                    |  |  |
| <ul> <li>→ 請</li> <li>● 認知範疇</li> <li>● 初期</li> <li>● 初期</li> <li>● 初期</li> <li>● 初期</li> </ul>                                                                                                    | 取資料<br>APIEEE<br>全部<br>月 2020/ 9/15                                                                                                    | <ul> <li>↓:下面</li> <li>↓</li> <li>↓</li> <li>2020/ 9/1</li> <li>歳) ○ 所有超取</li> </ul>                                                                                                    |                                                                                                    |                                                                                                    |                                                                                                    | 取進度<br>新公告<br>③新功能-聊明功<br>                                                                                                    | 能以及批次通知。<br>半為1.未匯入之訂 <sup>1</sup><br>室品均滿足庫存數                                                                                                    | 。(付費功能)<br>單 2.需要整<br>量 。                                                                                                    | 張訂單的國                                                                                                    | <u>备</u> 品均有填寫T                                                                                                    | - □                                                                                | ····<br>×<br>品代                                                                                                    |  |  |
| <ul> <li>- :讀</li> <li>- :讀</li> <li>- :讀</li> <li>- :ඕ</li> <li>- :ඕ</li>     &lt;</ul> | 取資料<br>APIE出<br>全部<br>月 2020/ 9/15                                                                                                    | <ul> <li>★ 「 ■ ■ ■ = = = = = = = = = = = = = = = =</li></ul>                                                                                                    | 紅框為<br>8 ✓ ☑ 円列<br>興宅配 ● 領<br>獅) ○ 全                                                                                      | 009182TN4VAC2<br>9                                                                                                    |                                                                                                    | 取進度<br>新公告<br>◎新功能-聊聊功<br>[選庫存足夠]:條件<br>號,且整張單的<br>黑貓宅急便沒有<br>職證連結                                                                                                    | 能以及批次通知。<br>非為1.未匯入之訂1<br>童品均滿足庫存數                                                                                                    | 。(付費功能)<br>單2.需要整<br>量。                                                                                                    | 張訂單的處                                                                                                    | <u>全品均有填寫</u> 」                                                                                                    | - □                                                                                | ·····································                                                                                                    |  |  |
| ● · · · · · · · · · · · · · · · · · · ·                                                                                                    | <b>取資料</b><br>APIE出<br>全部<br>度 2020/9/15<br>置<br>貨(超商-未取該<br>貨(超商-已取該                                                                                                    | <ul> <li>✓ 2020/ 9/1</li> <li>約 ○ 所有超取</li> <li>約 ○ 所有超取</li> <li>約 ○ 待出貨(注)</li> </ul>                                                                                                    |                                                                                                    | 009182TN4VAC2<br>9 蝦皮帕<br>尚未匯入<br>5<br>部                                                                                                    |                                                                                                    | 取進度<br>新公告<br>③新功能-聊聊功<br>[選庫存足夠]:條件<br>號,且整張單的詞<br>黑貓宅急便沒有<br>驗證建結                                                                                                    | 能以及批次通知。<br>半為1.未匯入之訂 <sup>1</sup><br>室品均滿足庫存數                                                                                                    | ♀(付費功能)<br>單 2.需要整<br>量 。                                                                                                    | 展訂單的詞                                                                                                    | 备品均有填寫T                                                                                                    | - □<br>MS BC產                                                                      | ·····································                                                                                                    |  |  |
| <ul> <li>● :讀</li> <li>● :靈</li> <li>● :靈</li> <li>● :@</li> <li>● :@</li> <li>● :@</li> <li>● :@</li>     &lt;</ul> | 取資料<br>APIE出<br>全部<br>月 2020/ 9/15                                                                                                    | <ul> <li></li> <li></li> <li>&lt;</li></ul>                                                                                                   |                                                                                                    | 009182TN4VAC2<br>的                                                                                                    |                                                                                                    | 取進度<br>新公告<br>◎新功能-聊聊功<br>[選庫存足夠]:條件<br>號,且整張單的<br>黑貓宅急便沒有<br>驗證連結                                                                                                    | 能以及批次通知。<br>♯為1.未匯入之訂」<br>童品均満足庫存數                                                                                                    | • (付費功能)<br>單 2.需要整<br>2量 •                                                                                                    | 脹訂單的國                                                                                                    | 董品均有填寫T<br>匯入[訂單]                                                                                                    | - D<br>TMS BC產<br>編號]                                                              | ·····································                                                                                                    |  |  |
| <ul> <li>→ 読</li> <li>→ 読</li></ul>                                | <b>取資料</b><br>API匯出<br>全部<br>期 2020/ 9/15<br>到<br>貨(超商-未取發<br>貸(超商-已取發<br>量<br>全不選<br>賣家帳號                                                                                                    | <ul> <li>▼ 2020/ 9/1</li> <li>2020/ 9/1</li> <li>第 ○ 所有超取</li> <li>第 ○ 待出貨(党</li> <li>選庫存足夠</li> <li>TMS訂單</li> </ul>                                                                                                    |                                                                                                    | 009182TN4VAC2<br>多取皮帕<br>1尚未匯入<br>5出貨(全部)<br>5部<br>選未匯入                                                                                                    |                                                                                                    | 取進度<br>新公告<br>◎新功能-聊聊功<br>[選庫存足夠]:條件<br>號,且整張單的詞<br>黑貓宅急便沒有<br>驗證連結<br>訂單編號                                                                                                    | 能以及批次通知。<br>非為1.未匯入之訂1<br>童品均満足庫存數                                                                                                    | • (付費功能)<br>單 2.需要整<br>全量。                                                                                                    | 張訂單的處                                                                                                    | 金品均有填寫T<br>                                                                                                    | - □<br>'MS BC產<br>[編號]<br>結帳金額                                                     | ·····································                                                                                                    |  |  |
| <ul> <li>→ 読</li> <li>● 愛皮訂單</li> <li>● 愛皮訂單</li> <li>● 正</li> <li>● 正</li> <li>● (清出)</li> <li>● (清出)</li> <li>● (清出)</li> <li>● (清出)</li> <li>● (清出)</li> <li>● (清出)</li> </ul>                                                                                                    | <b>取資料</b><br>API匯出<br>全部<br>期 2020/9/15<br>國<br>貸(超商-未取設<br>貸(超商-已取認<br>量で選<br>賣家帳號<br>tast                                                                                                    | <ul> <li>✓ 2020/ 9/1</li> <li>歳) ○ 所有超取</li> <li>続) ○ 所有超取</li> <li>続) ○ 待出貨(注)</li> <li>選庫存足夠</li> </ul>                                                                                                    | 紅框為<br>《工框為<br><sup>8</sup> ✓ ☑ 只死<br>興宅配 ● 領<br>識 ○ 全<br>選已匯入                                                            | 009182TN4VAC2<br>多取皮帕<br>1尚未匯入<br>第出貨(全部)<br>2部<br>選未匯入<br>878-2854<br>2097708K18C71                                                                                                    | 夏戶,讀<br>讀取資料 選已轉銷貨 建立目期 2020-09-17 18                                                                                                    | 取進度<br>新公告<br>◎新功能-聊聊功<br>[選庫存足夠]:條件<br>號,且整張單的調<br>黑貓宅急便沒有<br>驗證連結<br>訂單編號                                                                                                    | 能以及批次通知。<br>非為1.未匯入之訂<br>董品均滿足庫存數                                                                                                    | <ul> <li>(付費功能)</li> <li>單 2.需要整</li> <li>/量 °</li> <li>/量 °</li> <li>/量 °</li> </ul>                                                                                                    | 張訂單的<br>選取<br>式 (1<br>0091                                                                                                    | 奎品均有填寫T       董品均有填寫T       董人[訂單]       寄件編號       1448805                                                                                                    | - □<br>'MS BC產<br>編號]<br>結帳金額                                                      | ·····································                                                                                                    |  |  |
| ● · · · · · · · · · · · · · · · · · · ·                                                                                                    | <b>取資</b> 料<br>API価出<br>全部<br>順 2020/ 9/15<br>2020/ 9/15<br>20<br>2020/ 9/15<br>20<br>20<br>20<br>20<br>20<br>20<br>20<br>20<br>9/15<br>20<br>20<br>20<br>9/15<br>20<br>20<br>20<br>9/15<br>20<br>20<br>20<br>20<br>20<br>20<br>20<br>20<br>20<br>20<br>20<br>20<br>20                                                                                                    | <ul> <li>✓ 2020/9/1</li> <li>総) ○ 所有超取</li> <li>※ ○ 待出貨(往)</li> <li>選庫存足夠 TMS訂單 </li> </ul>                                                                                                    | <ul> <li>紅框為</li> <li>※ ☑ 只列</li> <li>第三座入</li> <li>2</li> </ul>                                                          | 009182TN4VAC2<br>多蝦皮帕<br>(尚未匯入<br>等出貨(全部)<br>電源<br>(2091708KH8KK<br>0091708KH8KK<br>0091708KH8KK                                                                                                    | <ul> <li>長戶,請</li> <li>請取資料</li> <li>選已轉銷貨</li> <li>2020-09-17 16</li> <li>2020-09-17 16</li> <li>2020-09-17 16</li> <li>2020-09-17 16</li> <li>2020-09-17 16</li> <li>2020-09-17 16</li> <li>2020-09-17 16</li> <li>2020-09-17 16</li> <li>2020-09-17 16</li> <li>2020-09-17 16</li> <li>2020-09-17 16</li> <li>2020-09-17 16</li> <li>2020-09-17 16</li> </ul>                                                                                                    | 取進度<br>□-新公告<br>③新功能-聊聊功<br>[選庫存足夠]:條件<br>號,且整張單的說<br>黑貓宅急便沒有<br>驗證連結<br>訂單編號                                                                                                    | 能以及批次通知。<br>非為1.未匯入之訂<br>室品均滿足庫存數<br>「<br>「<br>」<br>「<br>」<br>「<br>」<br>「<br>」<br>一<br>二<br>一<br>二<br>一<br>二<br>一<br>二<br>一<br>二<br>一<br>二<br>二<br>二<br>二<br>二<br>二<br>二<br>二<br>二<br>二<br>二<br>二<br>二 | <ul> <li>○(付費功能)</li> <li>單 2.需要整</li> <li>2.需要整</li> <li></li></ul>                                                                                                    | 展訂單的<br>選取<br>式<br>0091<br>0091<br>0091<br>0091                                                                                                    | 董品均有填寫口<br>匯入[訂單]<br>寄件編號<br>144805<br>34174434<br>5481363                                                                                                    | - □<br>MS BC產<br>編號]<br>結帳全額<br>21<br>21<br>21                                     | ····································                                                                                                    |  |  |
| ● · · · · · · · · · · · · · · · · · · ·                                                                                                    | <b>取資</b> 料<br>API匯出<br>全部<br>加 2020/ 9/15<br>2020/ 9/15<br>20/                                                       | <ul> <li>、「副車中国通道</li> <li>、「下面</li> <li>、</li> <li>2020/9/1</li> <li>歳)</li> <li>の所有超取</li> <li>統)</li> <li>(待出貨(発)</li> <li>選庫存足夠</li> <li>TMS訂單</li> </ul>                                                                                                    |                                                                                                    | 009182TN4VAC2<br>3 蝦皮帕<br>尚未匯入<br>第出貨(全部)<br>選未匯入<br>8<br>8<br>8<br>1<br>1<br>1<br>1<br>1<br>1<br>1<br>1<br>1<br>1<br>1<br>1<br>1                                                                                                    | <ul> <li>美戶,請</li> <li>講取資料</li> <li>選已轉銷貨</li> <li>2020-09-17 10</li> <li>2020-09-17 11</li> <li>2020-09-17 11</li> <li>2020-09-17 11</li> <li>2020-09-17 11</li> </ul>                                                                                                    | 取進度<br>新公告<br>③新功能唧唧叻<br>[選庫存足夠]:條件<br>號描宅急便沒有<br>動證建結<br>訂單編號<br>新公告<br>                                                                                                    | 能以及批次通知。<br>非為1.未匯入之訂<br>量品均満足庫存數<br>「<br>「<br>「<br>「<br>「<br>「<br>「<br>「<br>「<br>「<br>「<br>「<br>「                                                                                                    | <ul> <li>○(付費功能)</li> <li>單 2.需要整</li> <li>量 。</li> <li>□ ● ※ / / 5</li> <li>○ ● ※ / 7</li> <li>○ ● ※ / 7</li></ul> | 展訂單的<br>選取<br>式 (1<br>00911<br>9245<br>0091                                                                                                    | 董品均有填寫1       匯入[訂單]       時件編號       1448805       34174434       5481363       1514674                                                                                         | - □<br>MS BC產<br>編號]<br>4時帳金額<br>21<br>21<br>21<br>21                              | ·····<br>·······························                                                                                                  |  |  |
| ■ .<br>■ .                                                                                                    | 取資料<br>API価出<br>全部<br>月 2020/ 9/15<br>到<br>貸(超商-已取)<br>貸(超商-已取)<br>貸(超商-已取)<br>量<br>て不選<br>賣家帳號<br>tass t<br>tass t<br>tass t<br>tass t<br>tass t<br>tass t                                                                                                    | <ul> <li>▼ 1 ■ 1 ■ 41 = 1 = 1 = 1 = 1 = 1 = 1 = 1 = 1 = 1</li></ul>                                                                                                    |                                                                                                    | 009182TN4VAC2<br>多蝦皮帕<br>尚未匯入<br>第出貨(全部)<br>當部<br>選未匯入<br>8091708449844<br>0091708449844<br>009170844<br>0091708449844<br>0091708449844<br>0091708449844<br>009170844<br>0091708449844<br>009170844<br>009170844<br>009170844<br>00917084984<br>009170844<br>009170844<br>009170844<br>009170844<br>00917084<br>00917084<br>00                                                         | 讀戶,請 讀取資料 選已轉銷貨 2020-09-17 10 2020-09-17 11 2020-09-17 11 2020-09-1                                                                                                    | 取進度<br>一新公告-<br>◎新功能-聊聊功<br>(選庫存足夠):條件<br>號,且整張單的。<br>黑貓宅急便沒有<br>驗證連結<br>訂單編號           139           ○339           339           342           339           342           339           342           339           342           339           342           353                                                                                                    | 能以及批次通知。<br>非為1.未匯入之訂」<br>童品均満足庫存數<br>「「」」<br>「」」<br>「」」<br>「」」<br>「」」<br>「」」<br>「」」<br>「                                                                                                    | <ul> <li>(付費功能)</li> <li>單 2.需要整</li> <li>量 。</li> <li>二 卷案</li> <li>全案</li> <li>交換用室</li> <li>OK Marti</li> <li>全案</li> <li>7-11</li> <li>7-11</li> </ul>                                                                                                    | 提訂單的<br>選取 式 (1) 0091 0091 0091 0091 K502 K502 K502 K502                                                                                                    | <ul> <li>金品均有填寫1</li> <li>匯入[訂單]</li> <li>摩什編號</li> <li>1448805</li> <li>34174434</li> <li>5481363</li> <li>1514674</li> <li>54022690</li> <li>7007952</li> </ul>                |                                                                                    | <ul> <li>※</li> <li>品代</li> <li>就明</li> <li>1 訂単</li> <li>0 0</li> <li>0 0</li> <li>0 0</li> <li>0 0</li> </ul>                           |  |  |
| <ul> <li>□</li> <li>□</li></ul>                                                                                                | <b>取資料</b><br>API画出<br>全部<br>明 2020/9/15<br>到<br>2020/9/15<br>到<br>重<br>(超商-未取<br>損<br>(超商-未取<br>損<br>(超商-已取<br>]<br>全不選<br>賣家帳號<br>tast<br>tast<br>tast<br>tast<br>tast<br>tast<br>tast<br>tas                                                                                                    | <ul> <li>▼ 2020/9/1</li> <li>2020/9/1</li> <li>第 ○ 所有超取</li> <li>第 ○ 待出貨(望<br/>選庫存足夠</li> </ul>                                                                                                    | 紅框為<br>8 ~ ☑ 只列<br>興宅配 ◎ 很<br>國 ○ 全<br>選已匯入<br>讀取分                                                                        | 009182TN4VAC2<br>多蝦皮帕<br>前未匯入<br>第出貨(全部)<br>2部<br>選未匯入<br>37単49<br>20091708KH8C71<br>20091708KH8C71<br>20091708<br>20091708<br>20091700                                                                                               | <ul> <li>読戶・請</li> <li>請取資料</li> <li>選已轉銷貨</li> <li>2020-09-17 10</li> <li>2020-09-17 10</li> <li>2020-</li></ul> | 取進度<br>◎新功能-聊助<br>◎新功能-聊助<br>[選庫存足夠]:條件<br>號,且整張單的<br>麗貓連結<br>訂單編號<br>訂單編號                                                                                                    | 能以及批次通知。<br>非為1.未匯入之訂]<br>量品均滿足庫存數<br>一<br>一<br>一<br>一<br>一<br>一<br>一<br>一<br>一<br>一<br>一<br>一<br>一                                                                                                    | <ul> <li>(付費功能)</li> <li>單 2.需要整</li> <li>2 金家</li> <li>金家</li> <li>不用富</li> <li>○K Marit</li> <li>全家</li> <li>7-11</li> <li>7-11</li> </ul>                                                                                                    | 振訂 単的点<br>選取<br>式 0091<br>0PHB<br>9245<br>0091<br>K502<br>K522                                                                                                    | 金品均有填寫口<br>匯入[訂單]       寄件編號       1448805       34174434       5481363       1514674       54022690       73027952                                                              | - □<br>MS BC產<br>編號]<br>4時帳金響<br>21<br>21<br>21<br>21<br>21<br>21<br>21            | ::::::::::::::::::::::::::::::::                                                                                                    |  |  |
| ● · · · · · · · · · · · · · · · · · · ·                                                                                                    | <b>取資</b> 料<br>API価出<br>全部<br>加 2020/9/15<br>2020/9/15<br>2020/9/ | <ul> <li>、</li> <li>、</li> <li>、</li> <li>、</li> <li>、</li> <li>2020/9/1</li> <li>歳)</li> <li>へ</li> <li>所有超取</li> <li>歳)</li> <li>へ</li> <li>(月)</li> <li>(月)</li> <li>(月</li></ul> |                                                                                                    | 009182TN4VAC2<br>9 蝦皮帕<br>尚未匯入<br>第出貨(全部)<br>選未匯入<br>009170KU8C1<br>009170KU8C1<br>0090<br>0090<br>0 | <ul> <li>美戶・讀</li> <li>講取資料</li> <li>選已轉銷貨</li> <li>2020-09-17 II</li> <li>2020-09-17 II</li> <li>2020-</li></ul> | 取進度<br>新公告<br>③新功能 聊明功<br>「選庫存足夠」:條件<br>就通望結<br>訂單編號<br>1丁単編號<br>新公告<br>の新功能 聊明功<br>「選庫存足夠」:條件<br>就通望結<br>新公告<br>の<br>新公告<br>の<br>新公告<br>の<br>新公告<br>の<br>新功能 聊明功<br>新改告<br><br>新改告<br><br>新改告<br><br>新改告<br><br><br><br><br><br>新功能<br>和明功<br><br><br><br><br><br><br><br>新功能<br>和明功<br><br><br><br><br><br><br><br><br><br>-                                                                                                    | 能以及批次通知。<br>非為1.未匯入之訂<br>當品均滿足庫存數<br>一<br>一<br>一<br>一<br>一<br>一<br>一<br>一<br>一<br>一<br>一<br>一<br>一                                                                                                    | <ul> <li>(付費功能)</li> <li>單 2.需要整</li> <li>量 。</li> <li>一 你次刀</li> <li>全家</li> <li>不用富</li> <li>OK Mari</li> <li>全家</li> <li>7-11</li> <li>7-11</li> </ul>                                                                                                    | 張訂單的<br>選取<br>式 (1<br>00911<br>以下<br>502<br>K502<br>K522                                                                                                    | <ul> <li>金品均有填寫1</li> <li>匯入[訂單]</li> <li>摩件編號</li> <li>63</li> <li>63</li> <li>1514674</li> <li>54022690</li> <li>73027952</li> </ul>                                           | - □<br>MS BC產.<br>編號]<br>21<br>21<br>21<br>21<br>21<br>21<br>21<br>21              | <ul> <li>※</li> <li>品代</li> <li>試明</li> <li>1 訂單</li> <li>0 0</li> <li>0 0</li> <li>0 0</li> <li>0 0</li> <li>0 0</li> <li>0 0</li> </ul> |  |  |
| ● . : : : : : : : : : : : : : : : : : :                                                                                                    | 取資料<br>APIEE<br>全部<br>別 2020/ 9/15<br>図<br>質(超商-未取時<br>質(超商-未取時<br>質な帳號<br>tmst<br>tmst<br>tmst<br>tmst<br>tmst<br>tmst<br>tmst<br>tms                                                                                                    | <ul> <li>▲ 「副■単句副連句</li> <li>二 下面</li> <li>2020/9/1</li> <li>総 ○ 所有超取</li> <li>總) ○ 待出貨(名</li> <li>選庫存足夠</li> <li>TMS8T單</li> <li>高</li> </ul>                                                                                                    | 紅框為<br>8 ✓ ☑ 円列<br>興宅配 ◎ 役<br>避 ○ 全<br>選已匯入<br>讀取分                                                                        | 009182TN4VAC2<br>5 蝦皮中<br>1尚未匯入<br>第出貨(全部)<br>2<br>第出貨(全部)<br>2<br>2<br>2<br>3<br>1<br>1<br>1<br>1<br>1<br>1<br>1<br>1<br>1<br>1<br>1<br>1<br>1                                                                                                    | <ul> <li>読戶,請</li> <li>請取資料</li> <li>選已轉銷貨</li> <li>2020-09-17 10</li> <li>2020-09-17 10</li> <li>2020-</li></ul> | 取進度<br>○新功能-聊聊功<br>(選庫存足夠):條件<br>號,且整張單的展<br>黑猫宅急便沒有<br>驗證連結<br>訂單編號<br>11單編號<br>(付款日期)<br>2:34<br>2:39<br>2:39<br>3:42<br>3:53<br>1:02                                                                                                    | 能以及批次通知。<br>非為1.未匯入之訂]<br>童品均滿足庫存數<br>平備中<br>準備中<br>準備中<br>準備中<br>準備中<br>準備中                                                                                                    | <ul> <li>(付費功能)</li> <li>第二二、需要整</li> <li>二、需要整</li> <li>二、二、二、二、二、二、二、二、二、二、二、二、二、二、二、二、二、二、二、</li></ul>                                                                                                    | 提訂單的展<br>選取 式 (1) ①の91<br>の9145 ○の91 ○の91 ○の | 金品均有填寫1     電入[訂單]     医入[訂單]     寄件編號     1448805     34174434     5481363     1514674     54022690     73027952     分倉庫存                                                       |                                                                                    | <ul> <li>※</li> <li>品代</li> <li>が単</li> <li>0</li> <li>0</li> <li>0</li> <li>0</li> <li>0</li> <li>0</li> </ul>                           |  |  |
| ■ 銀皮町単<br>● 銀皮町単<br>● 二<br>● 二<br>● 二<br>● 二<br>● 二<br>● 二<br>● 二<br>● 二                                                                                                    | <b>取資料</b><br>API画出<br>全部<br>用 2020/ 9/15<br>置<br>貸(超商-未取録<br>貸(超商-未取録<br>貸(超商-未取録<br>賃(超商-未取録<br>賃(超商-未取録<br>賃(超商-未取録<br>賃(超商-未取録<br>賃)<br>全不選<br>重家帳號<br>tinst<br>tinst<br>tinst<br>tinst<br>tinst<br>tinst<br>tinst<br>tinst                                                                                                    | <ul> <li>▼ 2020/ 9/1</li> <li>※ 2020/ 9/1</li> <li>※ ○ 所有超取</li> <li>※ ○ 待出貨(注</li> <li>選庫存足夠     </li> <li>TMS訂單     </li> <li>5輛     </li> </ul>                                                                                                    | 紅框為<br>8 ~ ☑ 只列<br>興宅配 ◎ 領<br>1<br>2<br>2<br>2<br>2<br>2<br>2<br>2<br>2<br>2<br>2<br>2<br>2<br>2<br>2<br>2<br>2<br>2<br>2 | 009182TN4VAC2<br>5 蝦皮中<br>1尚未匯入<br>第出貨(全部)<br>2<br>8<br>11<br>第工業匯入<br>10<br>10<br>10<br>10<br>10<br>10<br>10<br>10<br>10<br>10                                                                                                    | <ul> <li>読戶,請</li> <li>請取資料</li> <li>選已轉銷貨</li> <li>2020-09-17 10</li> <li>2020-09-17 10</li> <li>2020-</li></ul> | 取進度<br>◎新功能-聊明功<br>二<br>③新功能-聊明功<br>選庫存足夠:條件<br>號,且整無單的。<br>黑貓宅急便沒有<br>勤證建結<br>訂單編號<br>訂單編號<br>(百文日功)<br>3.34<br>3.39<br>3.39<br>3.39<br>3.39<br>3.39<br>3.39<br>3.39                                                                                                    | 能以及批次通知。<br>非為1.未匯入之訂]<br>量品均満足庫存數<br>準備中<br>準備中<br>準備中<br>準備中<br>準備中<br>準備中<br>準備中<br>準備中                                                                                                    | <ul> <li>(付費功能)</li> <li>單 2. 需要整:</li> <li>全家</li> <li>茶用高</li> <li>○K Mari</li> <li>全家</li> <li>7-11</li> <li>7-11</li></ul>                                                                                                 | 提訂單的。 提訂單的。 提取 式 (0091) 9245 0091 9245 0091 K502 K522 F含代號                                                                                                    | 金品均有填寫口<br>下编號<br>[個48805<br>34174434<br>5481363<br>1514674<br>5402690<br>73027952                                                                                               | - □<br>MS BC產<br>編號]<br>公報金紹<br>21<br>21<br>21<br>21<br>21<br>21<br>21<br>21<br>21 | ×<br>よ<br>本                                                                                                    |  |  |
| ●                                                                                                    | <b>取資料</b><br>API画出<br>全部<br>明 2020/9/15<br>型<br>資(超商-未取<br>費(超商-未取<br>費)<br>全不選<br>賣家帳號<br>tast<br>tast<br>tast<br>tast<br>tast<br>tast<br>tast<br>tas                                                                                                    | <ul> <li>▲ 「副車中回通連</li> <li>↓ : 下面</li> <li>2020/ 9/1</li> <li>歳) ○ 所有超取</li> <li>歳) ○ 待出貨(往</li> <li>選庫存足夠</li> <li>TMS訂單</li> <li>5痛</li> </ul>                                                                                                    | 紅框為<br><sup>8</sup> ✓ ☑ 只列<br>與宅配 ● 徐<br>靈) ○ 全<br>選已匯入<br>二<br>二<br>二<br>二<br>二<br>二<br>二<br>二<br>二<br>二<br>二<br>二       | 009182TN4VAC2<br>5 蝦皮中<br>1尚未匯入<br>第出資(全部)<br>2部<br>選未匯入<br>37単48第<br>009170844671<br>009170844671<br>00917084671<br>00917084671<br>00917084671<br>00917084671<br>00917084671<br>00917084671<br>00917084671<br>00917084671<br>00917084671<br>00917084671<br>00917084785<br>00917084785<br>00917085<br>00917085<br>0091705<br>0091705<br>0091705<br>0091705<br>0091705<br>0091705<br>0091705<br>00005<br>00                                                               | <ul> <li>読戶・請</li> <li>請取資料</li> <li>選已轉銷貨</li> <li>2020-09-17 10</li> <li>2020-09-17 10</li> <li>2020-09-17 10</li> <li>2020-09-17 11</li> <li>2020-09-17 11</li> <li>2020-</li></ul> | 取進度<br>◎新功能-聊吻<br>③新功能-聊吻<br>選軍存足夠:條件<br>號,且整張單的理<br>黑貓宅急便沒有<br>驗證理結<br>訂單編號<br>〔1章編號<br>〔1章編號<br>[1]<br>[1]<br>[1]<br>[1]<br>[1]<br>[1]<br>[1]<br>[1]<br>[1]<br>[1] | 能以及批次通知。<br>非為1.未匯入之訂]<br>董品均滿足庫存數<br>一<br>一<br>一<br>一<br>一<br>一<br>一<br>一<br>一<br>一<br>一<br>一<br>一                                                                                                    | <ul> <li>(付費功能)</li> <li>單 2.需要整</li> <li>2 會 。</li> <li>2 部 第 第 第</li> <li>2 本 第 第 第 第</li> <li>3 公 所 Marit</li> <li>2 本 第 第 第 第</li> <li>3 公 所 Marit</li> <li>2 本 第 第 第 第</li> <li>3 公 所 Marit</li> <li>4 本 7 - 11</li> <li>7 - 11</li> <li>7 - 11</li></ul>                                               | 振訂単的。<br>選取<br>式 0091<br>のPHB<br>9245<br>0091<br>K502<br>K522                                                                                                    | <ul> <li>金品均有填寫口</li> <li>匠入[訂單:</li> <li>寄件編號</li> <li>1448805</li> <li>34174434</li> <li>5481363</li> <li>1514674</li> <li>54022690</li> <li>73027952</li> <li>分倉庫存</li> </ul> | - □<br>MS BC產<br>編號]<br>21<br>21<br>21<br>21<br>21<br>21<br>21                     | · · · · · · · · · · · · · · · · · · ·                                                                                                    |  |  |

32

242826267/ktmst/我的測試賣場: 下載訂單明細,進度 6/6 ,目前單號:2009182TN4YAC2

### 二.產生寄件單,因蝦皮也跟各超商 API 串接,因此讀取時間會較慢些,如有部份未

產生,則請再按一次

| 🖳 蝦皮                                    | 訂單API匯出                      |                         |                  |                |                  |                                     |                      |                 |          | -             |                | ×              |
|-----------------------------------------|------------------------------|-------------------------|------------------|----------------|------------------|-------------------------------------|----------------------|-----------------|----------|---------------|----------------|----------------|
| 帳戶<br>建立                                | 全部<br>日期 2020/ 9/15          | i ~ 2020/ 9/            | 18 ~ 🛛 共         | ✓ 列尚未匯入        | 請取資料 ○           | 断公告<br>新功能-聊聊功能以<br><br>攫庫存足夠]:條件為1 | 及批次通知。(f<br>.未匯入之訂單) | 寸費功能)<br>2.需要整張 | 訂單的產品    | 均有填寫TMS H     | SC產品           | <del>(</del> 代 |
|                                         | 戰國<br>出貨(超商-未取)<br>出貨(超商-已取) | 號) ○ 所有超即<br>號) ○ 待出貨(3 | 2)與宅配 ●<br>宅配) ○ | 待出貨(全部)<br>全部  | 號<br>黑<br>麗      | ,且整張單的產品,<br>貓宅急便沒有<br>讀讀連結         | 沟滿足庫存數量              | •               |          |               | 訪              | 、<br>祖         |
| 全選                                      | 全不選                          | 選庫存足夠                   | 選已匯入             | 選未匯入           | 選已轉銷貨            | 訂單編號 ~                              |                      |                 | 選取       | 匯入[訂單編號]      |                |                |
| 905 F30                                 | 賣家偏歸                         | TMS訂開                   | TMC绘图            | 訂開通購           | 建立口扣             | 付款日期                                | 訪伊留江                 | 物法有式            | 実供       | ·//目離         | 日全海            | 訂開             |
| 2514                                    | k tms t                      | 1865012#4               | 186399344        | 20091708KUHC71 | 2020-09-17 10:34 |                                     | 進備中                  | +5001/534       | 00911448 | 54H 30L 54D 9 | 210            | 014            |
|                                         | ktmst                        |                         |                  | 20091708VH9N8V | 2020-09-17 10:39 |                                     | 進備中                  | 苯酮宣             | 0PHB3413 | 74434         | 210            |                |
|                                         | ktmst                        |                         |                  | 20091708WG96CE | 2020-09-17 10:39 | )                                   | 進備中                  | OK Mart         | 92455481 | 1363          | 210            |                |
|                                         | ktmst                        |                         |                  | 2009170K40SXW4 | 2020-09-17 13:42 | 2                                   | 準備中                  | 全家              | 00911514 | 4674          | 210            |                |
|                                         | ktmst                        |                         |                  | 2009170KRWDGDQ | 2020-09-17 13:53 |                                     | 準備中                  | 7-11            | K5025402 | 22690         | 210            |                |
|                                         | ktmst                        |                         |                  | 2009182TN4YAC2 | 2020-09-18 11:02 | 2                                   | 準備中                  | 7-11            | K5227302 | 27952         | 210            |                |
| ٢                                       |                              |                         |                  |                |                  |                                     |                      |                 |          |               |                | >              |
|                                         | 產品名                          | 5稱                      |                  | 規格             | jik              | 商料號 当                               | <sup>但</sup> 價 本單數   | 2量 分倉           | 代號 分     | 合庫存           |                |                |
| AND AND AND AND AND AND AND AND AND AND | 聊批次通                         | 直知                      |                  |                | 寄件人<br>TMS       | 產生寄件                                | □ 強制匯入<br>☑ 自動匯入     | 匯入訂             | 單超期      | 又補匯入图         | <u>É出</u> Exce | el             |
| 統計產品                                    | 庫存中                          |                         |                  |                |                  |                                     |                      |                 |          |               |                | .:             |

### 三.匯入訂單

| · · · · · · · · · · · · · · · · · · ·  |               |    |
|----------------------------------------|---------------|----|
| 🖳 執行結果                                 | a manufacture |    |
| 瘤土·O等咨判                                |               |    |
| 高校···································· |               |    |
| 失敗:0                                   |               |    |
|                                        |               |    |
|                                        |               |    |
|                                        |               |    |
|                                        |               |    |
|                                        |               |    |
|                                        |               |    |
|                                        |               |    |
|                                        |               |    |
|                                        |               |    |
|                                        |               |    |
|                                        |               |    |
|                                        |               |    |
|                                        |               |    |
|                                        |               |    |
| ,                                      |               |    |
|                                        |               |    |
|                                        | 關閉            |    |
|                                        |               | .4 |

### 產生至 TMS>DC 訂單,如要重匯則請刪除訂單即可重新匯入

| B。DC訂單單據異動處理                                               |                                                                                                    |
|------------------------------------------------------------|----------------------------------------------------------------------------------------------------|
| 訂單日期 [108.01.23 訂單單號 [10801230008 客戶代號 shoped              | 客戶簡稱 國皮 傳票號碼                                                                                                    |
| 統一編號 网络人 客戶電話 客戶電話                                         | 客戶傳真 到貨時段 曾可 Ⅰ代收 □代寄 □                                                                                                    |
| 業務員 01 測試怪人 業務主管 業務助理 業務助理                                 | 行動電話 網購平台 Shopee 蝦皮                                                                                                    |
| 部門代號 客戶訂單 19012217328WTWR 貨款兌現日10                          | 8.01.23 預定出貨 初流名柟[Shop-F 超取(全家)                                                                                                    |
| 付款方式 發票開立 随貨附發票 又 稅別 🤉                                     |                                                                                                    |
| 付款備註 貨到付款 檔次                                               | 出貨完畢                                                                                                    |
| 送貨地址 全家台中昌盛店 台中市北屯區崇德二路一段257號。<br>發票批批                     |                                                                                                    |
| 送貨方式 全家 区 常温 口 冷藏                                          | □冷凍 網路下單                                                                                                    |
| 項次出税 母產品代號 品买名 規格1 規格2 數量                                  |                                                                                                    |
| ▶ I N I 00000045 別試商品5 I<br>2 N I XX123 網購運費 I             | AU01         PCS         1         189.324         189.324         0         1         72         1682           A001         個         1         57.143         57.143         0         1         2493         6381 |
|                                                            |                                                                                                    |
| 成本總價 629.245 利 潤 -382.579 毛 利 率 -155.10 % 匯                | 款銀行 現金訂金 0 應 稅 246.667                                                                                                    |
| 信用卡號 授權碼 支票號碼 匯                                            | 款訂金 0 刷卡訂金 0 零 稅 0.000                                                                                                    |
| 蝦皮/折扣券:0/物流:全家/配送單號 SHP1546658354/實際金額:259 🔺 文             | 票訂金 0 刷卡加 0.000 % 免 稅 0.000                                                                                                    |
|                                                            |                                                                                                    |
| 世姓名:劉信志 手機:886911***862<br>地址・全家台中昌弊店 台中市北屯區岸德二路一路257號、259 | 帰が頃  0 感収刷ト  0 抗 - 12                                                                                                    |
| 內部借許                                                       |                                                                                                    |
|                                                            |                                                                                                    |
| ▲新增 B 修改 D 刪除 F 查詢 P 列印 R 覆核 T 轉出貨單 B 備註 S 表尾 V 指定         | 出貨 Z 收尾 [F3]儲存/放 棄                                                                                                    |
| G 驗貨 U 撿貨 O 個撿 M 退訂 L 撿貨取消 C 複製 K 訂單取消 J 單取 H 驗轉出          | N 縮放 X 轉入 測 Esc 離開                                                                                                    |
|                                                            |                                                                                                    |

### 同時有使用 WEB 版則同步轉至[訂單作業]

|                                                                                                    | 歡迎聯絡專人解說服務 0900~1800(一~五)免付費電話:0800-823888                                        |                                                                           |                      |                                      |                                                         |                                                                                     |                                                    |                                                     |  |  |
|----------------------------------------------------------------------------------------------------|-----------------------------------------------------------------------------------|---------------------------------------------------------------------------|----------------------|--------------------------------------|---------------------------------------------------------|-------------------------------------------------------------------------------------|----------------------------------------------------|-----------------------------------------------------|--|--|
|                                                                                                    |                                                                                   |                                                                           |                      |                                      |                                                         |                                                                                     |                                                    |                                                     |  |  |
| 回首頁                                                                                                    | □ 出貨一條龍                                                                           |                                                                           |                      |                                      |                                                         |                                                                                     |                                                    |                                                     |  |  |
| <b>客</b> 戶廠商                                                                                                    | STEP 1         STEP           開啟【網路訂單抛         開啟【           轉】平台訂單可直         業】, | <b>2 &gt; \$</b><br>【訂單作<br>覆核訂單                                          | STEP 3 ><br>【訂單批次覆核】 | STEP 4     >       【訂單批次轉出        貨】 | STEP 5         >           開啟【銷貨單據】            列印撿貨單或出貨 | STEP 6         >           【出貨單據批次列         印】批次列印撿貨                                | STEP 7         >           開啟驗貨完可開立         出貨單及發票 | STEP 8         >           開啟【物流托運單         系統】黑貓、新 |  |  |
| 庫存                                                                                                    | 接匯入                                                                               |                                                                           |                      |                                      | 甲                                                       | 單或出貨單                                                                               |                                                    | 竹、宅配通等物流<br>串接托運                                    |  |  |
| 人進貨                                                                                                    | 訂單作業異動的                                                                           | 處理                                                                        |                      |                                      | 單據查詢列印                                                  |                                                                                     |                                                    | 批次轉出貨                                               |  |  |
| 対貨                                                                                                    | ▲ 副 新 新 2 年 1 年 1 年 1 年 1 年 1 年 1 年 1 年 1 年 1 年                                   |                                                                           |                      |                                      |                                                         |                                                                                     |                                                    |                                                     |  |  |
|                                                                                                    | 查詢依據訂單單                                                                           | 虎 ~                                                                       | 單據狀態                 | 全部 🖌                                 | 出貨狀態                                                    | 全部 🗸                                                                                |                                                    |                                                     |  |  |
| 使利功能                                                                                                    | 搜尋條件 Search                                                                       |                                                                           |                      |                                      |                                                         |                                                                                     |                                                    | ્                                                   |  |  |
| 訂單拋轉                                                                                                    |                                                                                   |                                                                           |                      | 取消措                                  | <b>夏尋結果</b>                                             |                                                                                     |                                                    |                                                     |  |  |
| <b>日</b><br>發票                                                                                                    | =<br>訂單作業異動處理?                                                                    |                                                                           |                      |                                      |                                                         |                                                                                     |                                                    |                                                     |  |  |
| () しんぼう () しんぼう () しんぼ) () しんぼ) () () しんぼ) () () しんぼ) () しんぼ) () () () しんぼ) () () しんぼ) () () () しんぼ) () () () () () () () () () () () () () |                                                                                   |                                                                           |                      |                                      |                                                         | 請選擇                                                                                 |                                                    | •                                                   |  |  |
| 統計                                                                                                    | 訂單                                                                                | 客戶                                                                        |                      |                                      |                                                         | 業務員 / 部門                                                                            | 含稅 / 總<br>狀態                                       | 計/單據 功能                                             |  |  |
| 銀行覃據                                                                                                    | 日期 2020/09/18<br>單號 10909180005                                                   | 日期     2020/09/18     編號     0       単號     10909180005     名稱     TMS獲利王 |                      |                                      |                                                         | 業務員     TMS     測試員     總計     10,500.00       部門     0002     獲利王批發公託     税     含稅 |                                                    |                                                     |  |  |

## 蝦皮超取補匯入

提供已匯入訂單及銷單,但尚未取得超取單號,透過此作業只針對尚未取得寄件編號,快速將超取單號匯入至 DC/DE 單據功能,以利 KB 託運單列印。

以下三處 DC 訂單/DE 銷貨單/W 訂單抛轉,可開啟超取補匯入作業

| [7] DC訂單單據異動處理 公司名稱: TMS ERP(測試版) 到期日: 無限期 操作員:測試員 工作站號:1820 前端版本:7.0.1.61 後端版2                                                                                                    | 5:6.0.1.468                                                            |  |  |
|----------------------------------------------------------------------------------------------------|------------------------------------------------------------------------|--|--|
| 檔案(F) 明細(D) 進階(A) 撿驗貨 轉換 其他(O) 設定 W網購 離開(X)                                                                                                    |                                                                        |  |  |
| 訂單日期 111.11.28 訂單單號 11111280005 W訂單拋轉                                                                                                    | 客戶訂單                                                                   |  |  |
|                                                                                                    |                                                                        |  |  |
| 統一編號 28411026 聯絡人 行動電話 0977-777 超取相進入                                                                                                    | 實際出                                                                    |  |  |
| 佐教女式 FX 目は30千20日は純 発電閉立 日応閉立 * 粉 産品手動庫友同先                                                                                                    | 11111280007                                                            |  |  |
| 13 秋 3 5 4 1 5 4 7 5 4 7 5 7 5                                                       | 1111200007                                                             |  |  |
|                                                                                                    | A                                                                      |  |  |
|                                                                                                    |                                                                        |  |  |
| 18年代7 9月10月 2017 2017 2017 2017 2017 2017 2017 2017                                                                                                    |                                                                        |  |  |
| 期目口期 111.11.20 期目単版 11111200 蝦皮AP1 → 訂單下載                                                                                                    |                                                                        |  |  |
| 聯絡人 聯絡電話 04-123456789 行動電話 0 超取補匯人 訂單                                                                                                    | L單號 11111280C                                                          |  |  |
| 付款方式 EX 月結30天20日結帳 取貨方式 產品手動庫存同步 不指定 總件                                                                                                    | 數                                                                      |  |  |
| 送貨地址 合山市北區北市路111號 □ 代收 □ 代 □ ○ □ □ ○ □ □ ○ □ □ □ ○ □ □ □ ○ □ □ ○ □ □ □ ○ □ □ ○ □ □ □ ○ □ □ ○ □ □ ○ □ □ ○ □ □ □ ○ □ □ □ ○ □ □ □ ○ □ □ □ □ □ □ □ □ □ □ □ □ □ □ □ □ □ □ □ □ |                                                                        |  |  |
|                                                                                                    |                                                                        |  |  |
|                                                                                                    |                                                                        |  |  |
|                                                                                                    |                                                                        |  |  |
| 檔案 資料對應 購物網 訂 单 建鎖通路 客訂 API排程 托連 調撥&庫仔凹填                                                                                                    | 客退 操作説明                                                                |  |  |
| <b>腊物網</b>                                                                                                    |                                                                        |  |  |
| PcHome                                                                                                    | 樂天                                                                     |  |  |
|                                                                                                    |                                                                        |  |  |
| 商店街 商店街- 商店街- 購物中心 購物中心 購-寄倉-退                                                                                                    | 樂天市場 API                                                               |  |  |
|                                                                                                    | (11 £/                                                                 |  |  |
| УАНОО                                                                                                    | 東森                                                                     |  |  |
|                                                                                                    | - 宋林                                                                   |  |  |
|                                                                                                    | <b>米林</b>                                                              |  |  |
| Yahoo     Yahoo     Yahoo     Yahoo     Yahoo     Yahoo       超級商城     購物中心-寄     購物中心-超商     購物中心-局出     拍賣                                                                                                    | 宋林<br>東森購物 森森購物                                                        |  |  |
| Yahoo<br>超級商城Yahoo<br>購物中心-寄Yahoo<br>購物中心Yahoo<br>                                                                                                    | <b>宋林</b> 東森購物 森森購物                                                    |  |  |
| Yahoo<br>超級商城Yahoo<br>購物中心-寄Yahoo<br>購物中心-<br>購物中心-<br>超商Yahoo<br>資<br>開物中心-<br>超商Yahoo<br>資<br>指賣MOMOUDN                                                                                                    | 東森購物 森森購物<br>GoHappy/Friday                                            |  |  |
| Yahoo<br>超級商城Yahoo<br>購物中心-寄Yahoo<br>購物中心-超商Yahoo<br>                                                                                                    | 東森購物 森森購物<br>GoHappy/Friday                                            |  |  |
| Yahoo<br>超級商城     Yahoo<br>購物中心-寄     Yahoo<br>購物中心-超商     Yahoo<br>購物中心-超商     Yahoo<br>開物中心-廠出     Yahoo<br>拍賣       MOMO     Momo<br>育城     Momo<br>寄倉     Momo<br>寄倉-退     Momo<br>購物網     Momo<br>第三方物流     Yahoo<br>開物中心-廠出     Yahoo<br>拍賣                                                                                                    | 東森購物 森森購物<br>GoHappy/Friday<br>GoHappy friDay                          |  |  |
| Yahoo<br>超級商城     Yahoo<br>購物中心-寄     Yahoo<br>購物中心-超商     Yahoo<br>開物中心-磁西     Yahoo<br>指賣       MOMO     Momo<br>指賣     UDN       momo<br>商城     momo<br>寄倉     momo<br>寄倉-退     momo<br>購物網     momo<br>第三方物流     API<br>(付費)     UDN-寄                                                                                                    | 東森購物 森森購物<br>GoHappy/Friday<br>GoHappy friDay                          |  |  |
| Yahoo<br>超級商城       Yahoo<br>購物中心-寄       Yahoo<br>購物中心       Yahoo<br>購物中心-超商       Yahoo<br>開物中心-廠出       Yahoo<br>拍賣         MOMO       Momo<br>面<br>商城       momo<br>寄倉       momo<br>蘭       momo<br>蘭       Yahoo<br>開       Yahoo<br>開       Yahoo<br>開       Yahoo<br>指賣       Yahoo<br>拍賣         WDMO       Momo<br>町<br>町<br>第言       Momo<br>開<br>第三方物流       Yahoo<br>Ц       Yahoo<br>拍賣       Yahoo<br>拍賣         WDN       Momo<br>買<br>東西       Momo<br>UDN-寄       Momo<br>買<br>東西       UDN-寄         蝦皮       Momo<br>り       Momo<br>第三方物流       Momo<br>(付費)       Yahoo<br>拍賣                                                                                                    | 東森購物 森森購物<br>GoHappy/Friday<br>GoHappy friDay<br>FB                    |  |  |
| Yahoo<br>超級商城     Yahoo<br>購物中心-寄     Yahoo<br>購物中心-超商     Yahoo<br>購物中心-磁田     Yahoo<br>拍賣       MOMO     UDN       momo<br>商城     momo<br>寄倉     momo<br>壽倉-退     momo<br>購物網     momo<br>第三方物流     API<br>(付費)     UDN-寄       蝦皮                                                                                                    | 東森購物 森森購物<br>GoHappy/Friday<br>GoHappy friDay<br>FB                    |  |  |
| Yahoo<br>超級商城Yahoo<br>購物中心-寄Yahoo<br>購物中心-超商Yahoo<br>開物中心-超商Yahoo<br>開物中心-廠出Yahoo<br>拍賣MOMOmomo<br>寄倉momo<br>寄倉-退momo<br>購物網momo<br>第三方物流API<br>(付費)UDNWDNWDN-寄UDN-寄Wbbmomo<br>買東西Momo<br>UDN-寄Momo<br>UDN-寄Wbbmomo<br>雪城momo<br>寄倉Momo<br>間<br>配API<br>(付費)UDN<br>買東西Wbbmomo<br>買東西Momo<br>UDN-寄Momo<br>ImageMomo<br>ImageMomo<br>ImageMomo<br>爾城momo<br>寄倉Momo<br>ImageMomo<br>ImageAPI<br>ImageMomo<br>ImageWbb阿城<br>雪倉SaleMath<br>ImageAPI<br>ImageAPI<br>ImageAPI<br>ImageAPI<br>ImageAPI<br>ImageAPI<br>ImageAPI<br>ImageAPI<br>ImageAPI<br>ImageAPI<br>ImageAPI<br>ImageAPI<br>ImageAPI<br>ImageAPI<br>ImageAPI<br>ImageAPI<br>ImageAPI<br>ImageAPI<br>ImageAPI<br>                                                                                                    | 東森購物 森森購物<br>GoHappy/Friday<br>GoHappy friDay<br>FB<br>FB直播<br>小幫手 愛+1 |  |  |

請依下圖操作數字顺序即可完成補匯入

步驟 1.搜尋條件,可依銷貨單號(預設當日)/銷貨日期/超商條件/僅列出尚未有寄件單號的蝦皮訂單(預設勾選)。

步驟 2.查詢,依查詢結果列出應補匯入的銷貨單號。

步驟 3.取得寄件單號,系統會讀取蝦皮 API 將[平台寄件單號]填入。

步驟 4. 超取補匯入,按下後則[TMS 寄件單號]則會顯示[平台寄件單號]一樣的數據,

且會自動回填至 TMS 訂單/銷單超取單號欄位。

| 7 蝦皮訂單API超取補匯入 <b>1</b> 依下列條<br>搜尋條件 | 牛查詢,銷貨單號預設當日           |          |        | -      | X              |
|--------------------------------------|------------------------|----------|--------|--------|----------------|
| 銷貨單號 1111128 ~ 11                    |                        |          | 2查詢(E) |        |                |
|                                      |                        |          |        |        | 重置(R)<br>取泼(C) |
| 超商條件 ● 宝部 ● 7-11 ● 宝                 | 豕 ○ 救皮 ○ 04 ○ 來開昌<br>單 |          |        |        | 47/173(5)      |
|                                      |                        |          |        |        |                |
| 銷貨單號 客戶代號                            | 客戶名稱                   | 訂單編號     | 超商名稱   | 平台寄件單號 | TMS寄作          |
|                                      |                        |          |        |        |                |
| ≤ 3 転復奏研                             | 留 一 書語安析留 6            |          |        |        | >              |
|                                      | ₽                      | 地印入州区主人。 |        |        |                |

- 取得寄件單:此讀取需要連線蝦皮 API,故需依蝦皮回填時間計算,故需等候, 讀取成功時則會填入[平台寄件編號]。
- 重讀寄件單:如果蝦皮 API 因故出現錯誤(主要是蝦皮的 API 伺服器可能塞車或 當機),TMS 系統無法確認是否已讀取成功,則請按下[重讀寄件單]直到[平台寄 件編號]產生單號。
- 超取補匯入:已有[平台寄件編號]則務必按下此鈕將[平台寄件編號]回填至 TMS

相關作業,才能於 KB 託運系統印出單據。

### 蝦皮商品一鍵建檔至 ERP 操作說明

提供在蝦皮拍賣或商城商品將商品圖片/商品資料/商品規格,一鍵批次建立至 ERP 商品資料含商品代號,如蝦皮無商品代號,可由 ERP 自動建立商品代號且同步回填 至蝦皮,透過 API 則可同步蝦皮訂單/庫存

蝦皮商品一鍵建檔至 ERP 操作說明

### 蝦皮 API 商品一鍵上架

詳細操作說明請參考:蝦皮 API 產品上架操作說明

# 蝦皮 API 自動及手動取消訂單功能

自動:系統內定排程自動讀取蝦皮平台,買家取消蝦皮訂單,若此訂單已匯入 DC (未轉 DE 出貨),則每二小時會同步取消 DC 訂單。

手動:由賣家手動取消且同步蝦皮 (不用到蝦皮後台取消),如訂單已匯入 DC (未轉 DE 出貨),則每二小時會同步取消 DC 訂單。

手動取消如下圖

|                                                                                                    |           |              |        |                        |           | 新公告                                                                             |      |               |      |           |      | ^     |  |
|----------------------------------------------------------------------------------------------------|-----------|--------------|--------|------------------------|-----------|---------------------------------------------------------------------------------|------|---------------|------|-----------|------|-------|--|
| Pto -                                                                                                    |           |              | 讀取資料   | ◎新功能-聊聊功能以及批次通知。(付費功能) |           |                                                                                 |      |               |      |           |      |       |  |
| 建立日期 2021/4/18 ~ 2021/4/21 ~ □ 只列尚未匯入<br>請取範圍<br>○ 待出貨(超商-未取號) ○ 所有超取與宅配 ◎ 待出貨(全部)<br>○ 待出貨(超商-未取號) ○ 徒出貨(全部) |           |              |        |                        |           | <br>[選庫存足夠]:條件為1.未匯入之訂單2.需要整張訂單的產品均有填寫TMS BC產品代<br>號,且整張單的產品均滿足庫存數量。<br>黑貓宅急便沒有 |      |               |      |           |      |       |  |
| 0 13                                                                                                    | 正貞()超問-已取 | 貌) ○ 侍正真     |        | EBN                    |           | 驗證連結                                                                            |      |               |      |           |      | 說明    |  |
| 全選                                                                                                    | 全不選       | 選庫存足夠        | J 選已匯入 | 選未匯入                   | 選已轉銷貨     | 訂單編號                                                                            | ~    |               | 選取   | ( ) ) [訂算 | 『編號] |       |  |
| 7-11                                                                                                    | 全家        | 萊爾富          | OK超商   |                        |           |                                                                                 |      |               |      |           |      |       |  |
| (国)(国)                                                                                                    | 音家語號      | TMSATW       | TMS結單  | 江鹿得時                   | 建立日期      | 付款日期                                                                            | ť    | 留狀能           | 物流方式 | 态件编辑      | 结据令别 | 9 277 |  |
|                                                                                                    |           |              |        |                        |           |                                                                                 |      |               |      |           |      |       |  |
|                                                                                                    |           |              |        |                        |           |                                                                                 |      |               |      |           |      | ,     |  |
|                                                                                                    | 產品        | 石稱           |        | 規格                     |           | 廠商料號                                                                            | 單價   | 本單數量          | 分倉代號 | 分倉庫存      |      |       |  |
|                                                                                                    |           |              |        |                        |           |                                                                                 |      |               |      |           |      |       |  |
| ADDADD                                                                                                    | 訂單取消      |              |        |                        | 10076     |                                                                                 |      |               |      |           | 已選?筆 | 訂單    |  |
| 客戶原                                                                                                    | 因         | <b>霍認</b> 取消 |        |                        | 寄f<br>TMS | 年入<br>産生寄<br>単                                                                  | ¥ 08 | 強制匯入<br>自動 履入 | 匯入訂單 | 超取補匯入     | 匯出E  | xcel  |  |
|                                                                                                    |           |              |        |                        |           |                                                                                 |      | - HOVERNA L   |      | 1         |      |       |  |